# InBLISS<sup>®</sup> Sample Reports and Screen Shots

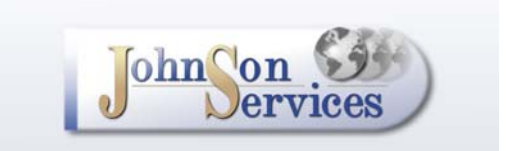

# InBLISS<sup>®</sup> Listing Input and Maintenance Options

Presented on the following pages are screen shots showing various input options provided by the InBLISS application. To keep our reports profile as slim as possible, these screen shots represent only a sample of the information available in the InBLISS system. For example, not shown are input screens for maintaining agent and office information, selling a listing, adding marketing commentaries, or uploading photos and spreadsheets to attach to listings.

InBLISS<sup>®</sup> and OneList<sup>®</sup> are registered service marks of Johnson Services.com, Inc.

| RE BUYER                                                                                                   | S & SELLERS MI                                                                                                    |                                                                                                    | -                                                                                                    |                                                                                                    |                                                                                                    |    |
|----------------------------------------------------------------------------------------------------|----------------------------------------------------------------------------------------------------|----------------------------------------------------------------------------------------------------|----------------------------------------------------------------------------------------------------|----------------------------------------------------------------------------------------------------|----------------------------------------------------------------------------------------------------|----|
| ome Login M                                                                                                | ews Reports Maintenanc                                                                                                    | e Services Sysop Page I                                                                                                    | Log Off                                                                                                    |                                                                                                    |                                                                                                    |    |
| essesForSa<br>s Maintenan<br>Listings to M<br>Jumper<br>g Date Sold De<br>Blart<br>E: Pactive P<br>Deleted | IeUS.com<br>ce<br>aintain where the<br>starts with<br>ite Expiration Date Last<br>End:<br>Contract Pending Min Progr<br>Sold Expired Withd<br>Businesses<br>WHERE BUYERS<br>BFSUS Home Login News                                                                                                    | Revised Starch<br>ess (or On Hold)<br>drawn<br>For Sale US<br>A SELLERS MEET<br>Reports Maintenance Sa                                                                                                    | 1<br>Add a<br>New Listing                                                                                                    | sop Page Log                                                                                                    | a Off                                                                                                    | *  |
|                                                                                                    |                                                                                                    |                                                                                                    |                                                                                                    |                                                                                                    |                                                                                                    |    |
| Bi<br>Li:                                                                                                  | isinessesForSaleUS<br>₃tings Maintenance                                                                                                    | .com                                                                                                    | Pri                                                                                                    | int .                                                                                                    | Return                                                                                                    |    |
| Bi<br>Li                                                                                                   | IsinessesForSaleUS<br>stings Maintenance<br>ck on the Listing for De                                                                                                    | <b>.com</b><br>stails and Options. Click                                                                                                    | Pri<br>on a Head                                                                                                    | int<br>ling to Sort                                                                                                    | Return                                                                                                    |    |
|                                                                                                    | IsinessesForSaleUS<br>stings Maintenance<br>ck on the Listing for De<br>TING# AGENT                                                                                                    | tails and Options. Click                                                                                                    | Pri<br>on a Head<br>STATUS                                                                                                    | int<br>ling to Sort<br>EXPIRES                                                                                                    | Return<br>PRICE                                                                                                    |    |
|                                                                                                    | IsinessesForSaleUS<br>stings Maintenance<br>ck on the Listing for De<br>TING# AGENT<br>Cu                                                                                                    | atails and Options. Click<br>INDUSTRY<br>INDUSTRY<br>Intent Sort is: Listing Number<br>Bass / Publis & Other Drinkin                                                                                                    | Pri<br>on a Head<br>STATUS<br>(ascending<br>Active                                                                                                    | int<br>ling to Sort<br>EXPIRES<br>order)<br>Unavail                                                                                                    | Return<br>PRICE                                                                                                    |    |
|                                                                                                    | IsinessesForSaleUS<br>stings Maintenance<br>ck on the Listing for De<br>TING# AGENT<br>Cu<br>1 Department, Broker                                                                                                    | atails and Options. Click<br>INDUSTRY<br>INDUSTRY<br>Bars/ Pubs & Other Drinkin                                                                                                    | Pri<br>on a Head<br>STATUS<br>(ascending<br>Active<br>Contract                                                                                                    | int<br>ling to Sort<br>EXPIRES<br>order)<br>Unavail                                                                                                    | Return<br>PRICE<br>325,000                                                                                                    |    |
| BL<br>CI<br>101<br>101                                                                                     | IsinessesForSaleUS<br>stings Maintenance<br>ck on the Listing for De<br>TING# AGENT<br>Cu<br>Department, Broker                                                                                                    | atails and Options. Click<br>INDUSTRY<br>Intent Sort is: Listing Number<br>Bars / Pubs & Other Drinkin<br>Restaurants (Fast Food) / C                                                                                                    | Pri<br>on a Head<br>STATUS<br>(ascending<br>Active<br>Contract<br>Pending                                                                                                    | int<br>ling to Sort<br>EXPIRES<br>order)<br>Unavail<br>Unavail                                                                                                    | Return<br>PRICE<br>325,000<br>200,000                                                                                                    | CT |
| BL<br>Cli<br>101<br>101<br>101                                                                             | IsinessesForSaleUS<br>stings Maintenance<br>ck on the Listing for De<br>TING AGENT<br>Cu<br>Department, Broker<br>Department, Broker<br>Department, Broker                                                                                                    | etails and Options. Click<br>INDUSTRY<br>Intent Sort is: Listing Number<br>Bars / Pubs & Other Drinkin<br>Restaurants (Fast Food) / E<br>Transportation / Limousine                                                                                                    | Pri<br>on a Head<br>STATUS<br>(ascending<br>Active<br>Contract<br>Pending<br>Active                                                                                                    | int<br>ling to Sort<br>EXPIRES<br>order)<br>Unavail<br>Unavail<br>Unavail                                                                                                    | Return<br>PRICE<br>325,000<br>200,000<br>856,000                                                                                                    |    |
| Bit<br>Li:<br>101<br>101<br>101<br>101<br>101<br>101<br>101                                                | IsinessesForSaleUS<br>stings Maintenance<br>ck on the Listing for De<br>TINGY AGENT<br>11 Department, Broker<br>12 Department, Broker<br>13 Department, Broker<br>14 Department, Broker                                                                                                    | etails and Options. Click<br>INDUSTRY<br>Intrent Sort is: Listing Number<br>Bars / Pubs & Other Drinkin<br>Restaurants (Fast Food) / E<br>Transpartation / Limousine<br>Restaurants (Full Service) /                                                                                                    | Pri<br>on a Head<br>STATUS<br>(ascending<br>Active<br>Pending<br>Active<br>Active                                                                                                    | int<br>ling to Sort<br>EXPIRES<br>order)<br>Unavail<br>Unavail<br>Unavail<br>Unavail                                                                                                    | Return<br>PRICE<br>325,000<br>200,000<br>850,000<br>375,000                                                                                                    |    |
| Bt<br>Li:<br>101<br>101<br>101<br>101<br>101                                                               | IsinessesForSaleUS<br>stings Maintenance<br>ck on the Listing for De<br>TING* AGENT<br>Cu<br>11 Department, Broker<br>12 Department, Broker<br>13 Department, Broker<br>14 Department, Broker<br>15 Department, Broker                                                                                                    | etails and Options. Click<br>INDUSTRY<br>Intent Sort is: Listing Number<br>Bars / Pubs & Other Drinkin<br>Restaurants (Fast Food) / E<br>Transportation / Limousine<br>Restaurants (Full Service) /<br>Restaurants (Fast Food) / E                                                                                                    | Pri<br>on a Head<br>STATUS<br>(ascending<br>Active<br>Contract<br>Pending<br>Active<br>Active<br>Active                                                                                                    | int<br>ling to Sort<br>EXPIRES<br>order)<br>Unavail<br>Unavail<br>Unavail<br>Unavail<br>8/11/2004                                                                                                    | Return<br>PRICE<br>325,000<br>200,000<br>850,000<br>375,000<br>200,000                                                                                                    |    |
| Bt<br>Li:<br>10/<br>10/<br>10/<br>10/<br>10/<br>10/<br>10/<br>10/<br>10/                                   | IsinessesForSaleUS<br>stings Maintenance<br>ck on the Listing for De<br>TING# AGENT<br>1 Department, Broker<br>1 Department, Broker<br>1 Department, Broker<br>1 Department, Broker<br>1 Department, Broker<br>1 Department, Broker                                                                                                    | etails and Options. Click<br>INDUSTRY<br>Intent Sort is: Listing Number<br>Bars / Pubs & Other Drinkin<br>Restaurants (Fast Food) / C<br>Transportation / Limousine<br>Restaurants (Full Service) /<br>Restaurants (Fast Food) / C<br>Restaurants (Fast Food) / C                                                                                                    | Pri<br>on a Head<br>STATUS<br>(ascending<br>Active<br>Contract<br>Pending<br>Active<br>Active<br>Active<br>Active                                                                                                    | int<br>EXPIRES<br>order)<br>Unavail<br>Unavail<br>Unavail<br>8rt 1/2004<br>Unavail                                                                                                    | Return<br>PRICE<br>325,000<br>200,000<br>850,000<br>376,000<br>200,000<br>125,000                                                                                                    |    |
| BL<br>Li:<br>10/<br>10/<br>10/<br>10/<br>10/<br>10/<br>10/<br>10/<br>10/<br>10/                            | IsinessesForSaleUS<br>stings Maintenance<br>ck on the Listing for De<br>TING# AGENT<br>Cr<br>Department, Broker<br>Department, Broker<br>Department, Broker<br>Department, Broker<br>Department, Broker<br>Bagel King of Long<br>Bagel King of Long                                                                                                    | etails and Options. Click<br>INDUSTRY<br>Intent Sort is: Listing Number<br>Bars / Pubs & Other Drinkin<br>Restaurants (Fast Food) / C<br>Transportation / Limousine<br>Restaurants (Fast Food) / C<br>Restaurants (Fast Food) / C<br>Restaurants (Fast Food) / C<br>Island Ins                                                                                                    | Pri<br>on a Head<br>STATUS<br>(ascending<br>Active<br>Contract<br>Pending<br>Active<br>Active<br>Active<br>Active                                                                                                    | int<br>EXPIRES<br>order)<br>Unavail<br>Unavail<br>Unavail<br>an 1/2004<br>Unavail<br>Price: 12<br>Evaluation: 1/1                                                                                                    | Return<br>PRICE<br>325,000<br>200,000<br>850,000<br>375,000<br>200,000<br>125,000<br>5,000<br>200,000                                                                                                    |    |
|                                                                                                    | IsinessesForSaleUS<br>stings Maintenance<br>ck on the Listing for De<br>TING# AGENT<br>Cr<br>Department, Broker<br>Department, Broker<br>Department, Broker<br>Department, Broker<br>Department, Broker<br>Department, Broker<br>Department, Broker<br>Bagel Shop & Delicit<br>Nassau County Long<br>Bagel Shop & Delicit<br>Nassau County Long                                                                                                    | etails and Options. Click<br>INDUSTRY<br>Intent Sort is: Listing Number<br>Bars / Pubs & Other Drinkin<br>Restaurants (Fast Food) / E<br>Transportation / Limousine<br>Restaurants (Fast Food) / E<br>Restaurants (Fast Food) / E<br>Island Inc<br>atassen<br>ng Island New York                                                                                                    | Pri<br>on a Head<br>STATUS<br>(ascending<br>Active<br>Contract<br>Pending<br>Active<br>Active<br>Active<br>Active                                                                                                    | Int<br>EXPIRES<br>order)<br>Unavail<br>Unavail<br>Unavail<br>0/1/2004<br>Unavail<br>Price: 12<br>Expiration: U                                                                                                    | Return<br>PRICE<br>325,000<br>200,000<br>850,000<br>376,000<br>125,000<br>125,000<br>5,000<br>navail                                                                                                    |    |
|                                                                                                    | IsinessesForSaleUS<br>stings Maintenance<br>ck on the Listing for De<br>TING# AGENT<br>Cu<br>Department, Broker<br>Department, Broker<br>Department, Broker<br>Department, Broker<br>Department, Broker<br>Department, Broker<br>Department, Broker<br>Department, Broker<br>Bagel Shog & Delic<br>Nassau County, Lor<br>Location, Icoation, Ico                                                                                                    | Active and Options. Click<br>INDUSTRY<br>International States of the States of the States of                                                                                                    | Pri<br>on a Head<br>STATUS<br>(ascending<br>Active<br>Contract<br>Pending<br>Active<br>Active<br>Active<br>Active<br>Active                                                                                                    | Int<br>EXPIRES<br>order)<br>Unavail<br>Unavail<br>Unavail<br>Unavail<br>Bri 1/2004<br>Unavail<br>Price: 12<br>Expiration: U<br>thing and this st                                                                                                    | Return<br>PRICE<br>325,000<br>200,000<br>850,000<br>375,000<br>125,000<br>125,000<br>navail<br>ore                                                                                                    |    |
|                                                                                                    | UsinessesForSaleUS<br>stings Maintenance<br>ck on the Listing for De<br>TIRG# AGENT<br>Ca<br>Department, Broker<br>Department, Broker<br>Department, Broker<br>Department, Broker<br>Department, Broker<br>Department, Broker<br>Department, Broker<br>Department, Broker<br>Department, Broker<br>Bagel Shop & Delic<br>Nassau County, Lor<br>Location, Iccation, Iccation,                                                                                                    | etails and Options. Click<br>INDUSTRY<br>Intent Sort is: Listing Number<br>Bars / Pubs & Other Drinkin<br>Restaurants (Fast Food) / E<br>Transportation / Limousine<br>Restaurants (Full Service) /<br>Restaurants (Fast Food) / E<br>Restaurants (Fast Food) / E<br>Island Inc<br>abasen<br>ing Island New York<br>location I in the retail business, loc<br>actly situated. For those operator                                                                                                    | Pri<br>on a Head<br>STATUS<br>(ascending<br>Active<br>Contract<br>Pending<br>Active<br>Active<br>Active<br>Active<br>Active<br>Active<br>Active                                                                                                    | int<br>EXPIRES<br>order)<br>Unavail<br>Unavail<br>Unavail<br>Unavail<br>Bri 1/2004<br>Unavail<br>Price: 12<br>Expiration: U<br>thing and this st<br>turnkey busines                                                                                                    | Return<br>PRICE<br>325,000<br>200,000<br>850,000<br>375,000<br>200,000<br>125,000<br>125,000<br>5,000<br>navail<br>ore<br>syith an                                                                                                    |    |
|                                                                                                    | USINESSESForSaleUS<br>stings Maintenance<br>ck on the Listing for De<br>TIRGY AGENT<br>Cu<br>1 Department, Broker<br>1 Department, Broker<br>1 Department, Broker<br>1 Department, Broker<br>1 Department, Broker<br>1 Department, Broker<br>1 Department, Broker<br>1 Bagel Shop & Delic<br>Nassau County, Lor<br>Location, location, Location, Locatio                                                                                                    | etails and Options. Click<br>INDUSTRY<br>Intent Sort is: Listing Number<br>Bars / Pubs & Other Drinkin<br>Restaurants (Fast Food) / E<br>Transportation / Limousine<br>Restaurants (Fast Food) / E<br>Restaurants (Fast Food) / E<br>Restaurants (Fast Food) / E<br>Island Inc<br>atassen<br>ng Island New York<br>location I in the retail business, loc<br>location I in the retail business, loc<br>location I in the retail business, loc<br>location I in the retail business, loc                                                                                                    | Pri<br>on a Head<br>STATUS<br>(ascending<br>Active<br>Active<br>Active<br>Active<br>Active<br>Active<br>Active<br>Active                                                                                                    | int<br>ling to Sort<br>EXPIRES<br>order)<br>Unavail<br>Unavail<br>Unavail<br>Unavail<br>Price: 12<br>Expiration: U<br>thing and this st<br>turnkey busines<br>Unavail                                                                                                    | Return<br>PRICE<br>326,000<br>200,000<br>950,000<br>375,000<br>125,000<br>5,000<br>navail<br>ore<br>is with an<br>225,000                                                                                                    |    |
|                                                                                                    | USINESSESForSaleUS<br>stings Maintenance<br>ck on the Listing for De<br>TIRGY AGENT<br>Cu<br>11 Department, Broker<br>12 Department, Broker<br>13 Department, Broker<br>14 Department, Broker<br>15 Department, Broker<br>16 Department, Broker<br>18 Department, Broker<br>19 Bagel King of Long<br>Bagel King of Long<br>Bagel King of Long<br>Bagel King of Long<br>Department, Broker<br>10 Department, Broker<br>11 Department, Broker<br>12 Department, Broker<br>13 Department, Broker<br>14 Department, Broker<br>15 Department, Broker<br>16 Department, Broker<br>17 Department, Broker                                                                                                    | etails and Options. Click<br>INDUSTRY<br>Intent Sort is: Listing Number<br>Bars / Pubs & Other Drinkin<br>Restaurants (Fast Food) / E<br>Transportation / Limousine<br>Restaurants (Fast Food) / E<br>Restaurants (Fast Food) / E<br>Restaurants (Fast Food) / E<br>Island Inc<br>atessen<br>ng Island New York<br>location! In the retail business, loc<br>actly situated. For those operation<br>Retail Trade / Automotive P:<br>Restaurants (Full Service) /                                                                                                    | Pro<br>on a Head<br>STATUS<br>(ascending<br>Active<br>Contract<br>Pending<br>Active<br>Active<br>Active<br>Active<br>Active<br>Active<br>Active                                                                                                    | int<br>ling to Sort<br>EXPIRES<br>order)<br>Unavail<br>Unavail<br>Unavail<br>Onavail<br>Onavail<br>Price: 12<br>Expiration: U<br>thing and this st<br>turnkoy busines<br>Unavail<br>Unavail<br>Unavail<br>Unavail<br>Unavail<br>Unavail                                                                                                    | Return<br>PRICE<br>325,000<br>200,000<br>850,000<br>375,000<br>125,000<br>125,000<br>5,000<br>navail<br>ore<br>is with an<br>225,000<br>1,700,000                                                                                                    |    |
|                                                                                                    | USINESSESForSaleUS<br>stings Maintenance<br>ck on the Listing for De<br>TING* AGENT<br>Cu<br>Department, Broker<br>Department, Broker<br>Department, Broker<br>Department, Broker<br>Department, Broker<br>Bagel King of Long<br>Bagel King of Long<br>Bagel King of Long<br>Bagel King of Long<br>Department, Broker<br>Nassau County, Lor<br>Location, Iocation, I<br>happens to be performed<br>T Department, Broker<br>Bagel Roker<br>Department, Broker<br>Department, Broker<br>Bagel Roker                                                                                                    | Active and options. Click<br>INDUSTRY<br>Internet Sort is: Listing Number<br>Bars / Pubs & Other Drinkin<br>Restaurants (Fast Food) / E<br>Transportation / Limousine<br>Restaurants (Fast Food) / E<br>Restaurants (Fast Food) / E<br>Restaurants (Fast Food) / E<br>Island Inc<br>abasen<br>ng Island New York<br>Iocation' In the retail business, lor<br>actly situated. For those operators<br>Restaurants (Full Service) /<br>Restaurants (Full Service) /<br>Restau | Pro<br>on a Head<br>STATUS<br>(ascending<br>Active<br>Contract<br>Pending<br>Active<br>Active<br>Active<br>Active<br>Active<br>Active<br>Active<br>Active<br>Active<br>Active<br>Active                                                                                                    | int<br>Ling to Sort<br>EXPIRES<br>order)<br>Unavail<br>Unavail<br>Unavail<br>Unavail<br>Price: 12<br>Expiration: U<br>thing and this st<br>turnkey busines<br>Unavail<br>Unavail<br>Unavail<br>Unavail                                                                                                    | Return<br>PRICE<br>325,000<br>200,000<br>850,000<br>375,000<br>200,000<br>125,000<br>125,000<br>nevail<br>ore<br>s with an<br>225,000<br>1,700,000<br>50,000                                                                                                    |    |
|                                                                                                    | USINESSESForSaleUS<br>stings Maintenance<br>ck on the Listing for De<br>TING* AGENT<br>Cu<br>Department, Broker<br>Department, Broker<br>Department, Broker<br>Department, Broker<br>Department, Broker<br>Department, Broker<br>Department, Broker<br>Department, Broker<br>Department, Broker<br>Bagel Shop & Delic<br>Nassau County, Lor<br>Location, Iscation, I<br>happens to be performed<br>Department, Broker<br>Boepartment, Broker<br>Department, Broker<br>Department, Broker<br>Department, Broker<br>Department, Broker                                                                                                    | etails and Options. Click<br>INDUSTRY<br>Intent Sort is: Listing Number<br>Bars / Pubs & Other Drinkin<br>Restaurants (Fast Food) / E<br>Transportation / Limousine<br>Restaurants (Full Service) /<br>Restaurants (Fast Food) / E<br>Island Inc<br>abasen<br>Ing Island New York<br>location I in the retail business, loc<br>active situated. For those operation<br>Retail Trade / Automotive P:<br>Restaurants (Full Service) /<br>Restaurants (Full Service) /<br>Retail Trade / Sporting Goo<br>Restaurants (Full Service) /                                                                                                    | Pro<br>on a Head<br>STATUS<br>(ascending<br>Active<br>Contract<br>Pending<br>Active<br>Active<br>Active<br>Active<br>Active<br>Active<br>Active<br>Active<br>Active<br>Active<br>Active<br>Active                                                                                                    | int<br>ling to Sort<br>EXPIRES<br>order)<br>Unavail<br>Unavail<br>Unavail<br>Unavail<br>Price: 12<br>Expiration: U<br>thing and this st<br>turnkey busines<br>Unavail<br>Unavail<br>Unavail<br>Unavail                                                                                                    | Return<br>PRICE<br>325,000<br>200,000<br>850,000<br>376,000<br>125,000<br>125,000<br>125,000<br>125,000<br>125,000<br>1700,000<br>50,000<br>850,000                                                                                                    |    |
|                                                                                                    | USINESSESForSaleUS<br>stings Maintenance<br>ck on the Listing for De<br>TING# AGENT<br>Cu<br>Department, Broker<br>Department, Broker                                                                                                    | etails and Options. Click<br>INDUSTRY<br>Intent Sort is: Listing Number<br>Bars / Pubs & Other Drinkin<br>Restaurants (Fast Food) / E<br>Transportation / Limousine<br>Restaurants (Fast Food) / E<br>Restaurants (Fast Food) / E<br>Island Inc<br>atessen<br>gisland New York<br>location I in the retail business, loc<br>uctly situated. For those operators<br>Retail Trade / Automotive P:<br>Restaurants (Full Service) /<br>Restaurants (Full Service) /<br>Restaurants (Full Service) /<br>Restaurants (Full Service) /<br>Restaurants (Full Service) /<br>Restaurants (Full Service) /<br>Restaurants (Full Service) /<br>Restaurants (Full Service) /<br>Restaurants (Full Service) /<br>Restaurants (Full Service) /<br>Restaurants (Full Service) /<br>Restaurants (Full Service) /                                                                                                    | Pri<br>on a Head<br>STATUS<br>(ascending<br>Active<br>Contract<br>Pending<br>Active<br>Active<br>Active<br>Active<br>Active<br>Active<br>Active<br>Active<br>Active<br>Active<br>Active<br>Active<br>Active                                                                                           | Int<br>EXPIRES<br>order)<br>Unavail<br>Unavail<br>Unavail<br>Unavail<br>Br11/2004<br>Unavail<br>Price: 12<br>Expiration: U<br>thing and this st<br>turnkoy busines<br>Unavail<br>Unavail<br>Unavail<br>Unavail<br>Unavail<br>Unavail<br>Unavail<br>Unavail                                                                                                    | Return<br>PRICE<br>325,000<br>200,000<br>850,000<br>376,000<br>125,000<br>125,000<br>125,000<br>125,000<br>1,700,000<br>50,000<br>1,700,000<br>50,000<br>850,000                                                                                                    |    |
|                                                                                                    | USINESSESForSaleUS<br>stings Maintenance<br>ck on the Listing for De<br>TING# AGENT<br>Cr<br>Department, Broker<br>Department, Broker<br>Department, Broker<br>Department, Broker<br>Department, Broker<br>Department, Broker<br>Department, Broker<br>Nassau County, Lon<br>Location, location, location,<br>Nassau County, Lon<br>Department, Broker<br>Department, Broker                                                                                                    | etails and Options. Click<br>INDUSTRY<br>Intent Sort is: Listing Number<br>Bars / Pubs & Other Drinkin<br>Restaurants (Fast Food) / E<br>Transportation / Limousine<br>Restaurants (Full Service) /<br>Restaurants (Fast Food) / E<br>Island Inc<br>abesen<br>Ing Island New York<br>location I in the refail business, loc<br>incly situated. For those operation<br>Retail Trade / Automotive P:<br>Restaurants (Full Service) /<br>Retail Trade / Sporting Goo<br>Restaurants (Full Service) /<br>Retail Trade / Sporting Goo<br>Restaurants (Full Service) /<br>Retail Trade / Sporting Goo<br>Restaurants (Full Service) /<br>Arts, Entertainment, Sports,<br>Automotive Repair and Mite                                                                                                    | Price on a Head<br>STATUS<br>(ascending<br>Active<br>Contract<br>Pending<br>Active<br>Active<br>Active<br>Active<br>Active<br>Active<br>Active<br>Active<br>Active<br>Active<br>Active<br>Active<br>Active                                                                                            | Int<br>EXPIRES<br>order)<br>Unavail<br>Unavail<br>Unavail<br>Unavail<br>Price: 12<br>Expiration: U<br>thing and this st<br>turnkoy busines<br>Unavail<br>Unavail<br>Unavail<br>Unavail<br>Unavail<br>Unavail<br>Unavail<br>Srt 1/2005                                                                                                    | Return<br>PRICE<br>325,000<br>200,000<br>850,000<br>376,000<br>200,000<br>125,000<br>125,000<br>125,000<br>1,700,000<br>50,000<br>1,700,000<br>50,000<br>120,000<br>120, |    |
|                                                                                                    | Usine Sses For Sale US<br>stings Maintenance<br>ck on the Listing for De<br>TIRGY AGENT<br>Cu<br>Department, Broker<br>Department, Broker<br>Department, Broker<br>Department, Broker<br>Department, Broker<br>Department, Broker<br>Bagel Shop & Delic<br>Nassau County, Lor<br>Location, Iocation, I<br>happens to be perf<br>Nassau County, Lor<br>Location, Iocation, I<br>baget Shop & Delic<br>Nassau County, Lor<br>Location, Iocation, I<br>baget Shop & Delic<br>Nassau County, Lor<br>Location, Iocation, I<br>baget Shop & Delic<br>Nassau County, Lor<br>Location, Iocation, I<br>baget Shop & Delic<br>Nassau County, Lor<br>Location, Iocation, I<br>baget Shop & Delic<br>Nassau County, Lor<br>Location, Iocation, I<br>baget Shop & Delic<br>Nassau County, Lor<br>Location, Broker<br>Department, Broker<br>Department, Broker<br>Department, Broker<br>Department, Broker                                                                                                    | etails and Options. Click<br>INDUSTRY<br>Intent Sort is: Listing Number<br>Bars / Pubs & Other Drinkin<br>Restaurants (Fast Food) / E<br>Transportation / Limousine<br>Restaurants (Fast Food) / E<br>Restaurants (Fast Food) / E<br>Island Inc<br>atessen<br>Ing Island New York<br>location II the retail business, loc<br>iedly situated. For those operation<br>Retail Trade / Automotive P:<br>Restaurants (Full Service) /<br>Retail Trade / Sporting Goo<br>Restaurants (Full Service) /<br>Retail Trade / Sporting Goo<br>Restaurants (Full Service) /<br>Arts, Entertiainment, Sports,<br>Automotive Repair and Miss<br>Personal Services / Hair, Ni                                                                                                    | Price on a Head<br>STATUS<br>(ascending<br>Active<br>Contract<br>Pending<br>Active<br>Active<br>Active<br>Active<br>Active<br>Active<br>Active<br>Active<br>Active<br>Active<br>Active<br>Active<br>Active<br>Active                                                                                  | int<br>ling to Sort<br>EXPIRES<br>order)<br>Unavail<br>Unavail<br>Unavail<br>Orize: 12<br>Expiration: U<br>thing and this at<br>turnkey busines<br>Unavail<br>Unavail                                                                                                    | Return<br>PRICE<br>325,000<br>200,000<br>850,000<br>375,000<br>200,000<br>125,000<br>125,000<br>125,000<br>1,700,000<br>50,000<br>850,000<br>850,000<br>850,000<br>850,000<br>120,000<br>120,000<br>120,000<br>120,000<br>120,000<br>120,000<br>120,000<br>120,000<br>120,000<br>120,000<br>120,000<br>120,000<br>120,000<br>120,000<br>120,000<br>120,000<br>120,000<br>100,000<br>100,0 |    |
|                                                                                                    | USINESSESForSaleUS<br>stings Maintenance<br>ck on the Listing for De<br>TIRGY AGENT<br>Cu<br>1 Department, Broker<br>2 Department, Broker<br>3 Department, Broker<br>3 Department, Broker<br>3 Department, Broker<br>4 Department, Broker<br>5 Department, Broker<br>6 Department, Broker<br>1 Department, Broker<br>1 Dep | etails and Options. Click<br>INDUSTRY<br>Intent Sort is: Listing Number<br>Bars / Pubs & Other Drinkin<br>Restaurants (Fast Food) / E<br>Transportation / Limousine<br>Restaurants (Fast Food) / E<br>Restaurants (Fast Food) / E<br>Restaurants (Fast Food) / E<br>Restaurants (Fast Food) / E<br>Island Inc<br>atassen<br>ng Island New York<br>location! In the retail business, loc<br>ietly alluated. For those operation<br>Retail Trade / Automotive Pr<br>Restaurants (Full Service) /<br>Retail Trade / Sporting Goo-<br>Restaurants (Full Service) /<br>Arts, Entertainment, Sports,<br>Automotive Repair and Mise<br>Personal Services / Hair, Ni-<br>Restaurants (Fast Food) / Iv                                                                                                    | Pri<br>on a Head<br>STATUS<br>(ascending<br>Active<br>Contract<br>Pending<br>Active<br>Active<br>Active<br>Active<br>Active<br>Active<br>Active<br>Active<br>Active<br>Active<br>Active<br>Active<br>Active<br>Active<br>Active<br>Active                                                             | int<br>ling to Sort<br>EXPIRES<br>order)<br>Unavail<br>Unavail<br>Unavail<br>Unavail<br>Price: 12<br>Expiration: U<br>thing and this at<br>turnkoy busines<br>Unavail<br>Unavail | Return<br>PRICE<br>325,000<br>200,000<br>950,000<br>375,000<br>125,000<br>125,000<br>125,000<br>1,700,000<br>50,000<br>850,000<br>850,000<br>120,000<br>120,000<br>100,000<br>100,0 |    |
|                                                                                                    | UsinessesForSaleUS<br>stings Maintenance<br>ck on the Listing for De<br>TING* AGENT<br>Cu<br>1 Department, Broker<br>1 Department, Broker<br>1 Department, Broker<br>1 Department, Broker<br>1 Department, Broker<br>1 Department, Broker<br>1 Bagel King of Long<br>Bagel King of Long<br>Bagel King of Long<br>Bagel King of Long<br>1 Department, Broker<br>1 Department, Broker                                                                                                    | etails and Options. Click<br>INDUSTRY<br>Intent Sort is: Listing Number<br>Bars / Pubs & Other Drinkin<br>Restaurants (Fast Food) / E<br>Transportation / Limousine<br>Restaurants (Fast Food) / E<br>Restaurants (Fast Food) / E<br>Restaurants (Fast Food) / E<br>Restaurants (Fast Food) / E<br>Restaurants (Fast Food) / E<br>Restaurants (Fast Food) / E<br>Restaurants (Fast Food) / E<br>Restaurants (Fast Food) / E<br>Restaurants (Full Service) /<br>Restaurants (Full Service) /<br>Restaurants (Full Service) /<br>Restaurants (Full Service) /<br>Restaurants (Full Service) /<br>Arts, Entertainment, Sports,<br>Automotive Repair and Mice<br>Personal Services / Hair, Ni<br>Restaurants (Fast Food) / P                                                                                                    | Pro<br>on a Head<br>STATUS<br>(ascending<br>Active<br>Contract<br>Pending<br>Active<br>Active<br>Active<br>Active<br>Active<br>Active<br>Active<br>Active<br>Active<br>Active<br>Active<br>Active<br>Active<br>Active<br>Active<br>Active<br>Active<br>Active<br>Active<br>Active<br>Active<br>Active | int<br>ling to Sort<br>EXPIRES<br>order)<br>Unavail<br>Unavail<br>Unavail<br>Unavail<br>Price: 12<br>Expiration: U<br>thing and this st<br>turnkoy busines<br>Unavail<br>Unavail | Return<br>PRICE<br>325,000<br>200,000<br>850,000<br>375,000<br>105,000<br>125,000<br>5,000<br>navail<br>078<br>326,000<br>125,000<br>1,700,000<br>50,000<br>850,000<br>850,000<br>126,000<br>126,000<br>126,000<br>126,000<br>1,700,000<br>126,000<br>126,000<br>1,700,000<br>126,000<br>1,700,000<br>1,700,000<br>1,                                                                         |    |

Listing maintenance is as easy as selecting the listing as the results of a search **1** or from the entire list of the member's listings. Simply select the listing to see additional details confirming the correct listing was selected, then click the "change" button **2** to open the maintenance screens.

|                                                                                                    | () on the second                                                                                                    |                                                                                                    |                                                                                                    |                                                                                                    |
|----------------------------------------------------------------------------------------------------|----------------------------------------------------------------------------------------------------|----------------------------------------------------------------------------------------------------|----------------------------------------------------------------------------------------------------|----------------------------------------------------------------------------------------------------|
| Listing #                                                                                                    |                                                                                                    | Listing Agent:                                                                                                    | ~                                                                                                    |                                                                                                    |
| Heading                                                                                                    |                                                                                                    |                                                                                                    | (items in                                                                                                    | red required to continue)                                                                                                    |
| Industry                                                                                                    |                                                                                                    | *                                                                                                    |                                                                                                    |                                                                                                    |
| Category                                                                                                    | •                                                                                                    |                                                                                                    | NAICS Code:                                                                                                    |                                                                                                    |
| Business                                                                                                    |                                                                                                    | *                                                                                                    | Established:                                                                                                    | (Enter YEAR)                                                                                                    |
| General                                                                                                    |                                                                                                    |                                                                                                    | # Years                                                                                                    |                                                                                                    |
| Listing                                                                                                    |                                                                                                    | Down                                                                                                    | Seller Owned.                                                                                                    |                                                                                                    |
| Price                                                                                                    | -                                                                                                    |                                                                                                    | Employees:                                                                                                    | FT PT Mgrs                                                                                                    |
| Listing                                                                                                    |                                                                                                    |                                                                                                    | Dava Onen                                                                                                    |                                                                                                    |
| Terms                                                                                                    |                                                                                                    |                                                                                                    | <u></u>                                                                                                    |                                                                                                    |
| Miles:                                                                                                    | 1                                                                                                    | Vears:                                                                                                    | Hours Open:                                                                                                    |                                                                                                    |
| Non-Comp                                                                                                    |                                                                                                    |                                                                                                    |                                                                                                    |                                                                                                    |
| Covenants.                                                                                                    |                                                                                                    |                                                                                                    | -                                                                                                    |                                                                                                    |
| For Selling<br>BUSINES                                                                                                    | S DESCRI                                                                                                    | PTION / EXECUTIVE SUMMAR                                                                                                    | Y (Required)                                                                                                    | 0                                                                                                    |
|                                                                                                    |                                                                                                    |                                                                                                    |                                                                                                    | -                                                                                                    |
| ck all that -                                                                                                    | mober I                                                                                                    | OWNER/OPERA                                                                                                    | TOR REQUIREMENTS                                                                                                    | atable Seasonal                                                                                                    |
| Hours Owne                                                                                                    | er Works:                                                                                                    | Internet Crist                                                                                                    |                                                                                                    | and and a second second                                                                                                    |
| Skills I                                                                                                    | Required                                                                                                    |                                                                                                    |                                                                                                    |                                                                                                    |
| Training                                                                                                    | Provided                                                                                                    | Weeks                                                                                                    | Cost                                                                                                    |                                                                                                    |
| Owner                                                                                                    | rs Duties:                                                                                                    |                                                                                                    |                                                                                                    | 10                                                                                                    |
|                                                                                                    |                                                                                                    |                                                                                                    |                                                                                                    | -                                                                                                    |
|                                                                                                    | ignature                                                                                                    | Cash Flow Analysis Les                                                                                                    | ise 🔲 Organization Listing                                                                                                    | Agreement                                                                                                    |
| N FILE:                                                                                                    | ssetList                                                                                                    | Corporate Resolutions Othe                                                                                                    |                                                                                                    |                                                                                                    |
| Na.04                                                                                                    | BUSIN                                                                                                    | ESS INFORMATION (This info                                                                                                    | mation is not shown on                                                                                                    | the web site)                                                                                                    |
| This                                                                                                    | is inform                                                                                                    | nation on the business itself                                                                                                    | , even if the seller is not                                                                                                    | located on premises                                                                                                    |
| usiness Na                                                                                                    | me:                                                                                                    |                                                                                                    |                                                                                                    |                                                                                                    |
| Stre                                                                                                    | et1:                                                                                                    |                                                                                                    |                                                                                                    |                                                                                                    |
| Stre                                                                                                    | et2:                                                                                                    |                                                                                                    |                                                                                                    | and the second                                                                                                    |
|                                                                                                    | City:                                                                                                    | State                                                                                                    | ZIP                                                                                                    | /Postał Code:                                                                                                    |
| Cont                                                                                                    | tact                                                                                                    |                                                                                                    | Title:                                                                                                    |                                                                                                    |
| Pho                                                                                                    | one:                                                                                                    | Fax                                                                                                    | E-Mail:                                                                                                    |                                                                                                    |
|                                                                                                    | SELL                                                                                                    | ER INFORMATION (This inform                                                                                                    | nation is not shown on t                                                                                                    | he web site)                                                                                                    |
|                                                                                                    |                                                                                                    | Enter the Actual Seller                                                                                                    | selling agent information<br>/Owner Information Her                                                                                                    | 10                                                                                                    |
| Name:                                                                                                    |                                                                                                    |                                                                                                    |                                                                                                    |                                                                                                    |
| Street1:                                                                                                    |                                                                                                    |                                                                                                    |                                                                                                    |                                                                                                    |
| Street2                                                                                                    |                                                                                                    |                                                                                                    |                                                                                                    |                                                                                                    |
| City                                                                                                    |                                                                                                    | State                                                                                                    | ZIP/Postal Code:                                                                                                    |                                                                                                    |
| Contact                                                                                                    |                                                                                                    |                                                                                                    |                                                                                                    |                                                                                                    |
| Phone                                                                                                    |                                                                                                    |                                                                                                    | Tibe                                                                                                    |                                                                                                    |
| ell Phone:                                                                                                    |                                                                                                    | Fax                                                                                                    | Tibe:                                                                                                    |                                                                                                    |
| ALL A LEADER AND A LEADER AND A                                                                                                    |                                                                                                    | Fax                                                                                                    | E-Mail:                                                                                                    |                                                                                                    |
|                                                                                                    | NODITION                                                                                                    | Fax<br>Pager.<br>AL COMMENTS:                                                                                                    | E-Mait:                                                                                                    |                                                                                                    |
| TORICAL FI                                                                                                    | NDDITION                                                                                                    | Fac                                                                                                    | Tille:<br>E-Mail:<br>Copy to Web Finant                                                                                                    | La Copy to Web Finance                                                                                                    |
| TORICAL FR<br>Yea                                                                                                    | NODITION<br>NANCIAL I                                                                                                    | Pager;<br>Pager;<br>AL COMMENTS:<br>NORMATION<br>CODY TO White Finances<br>ree: Select a Source                                                                                                    | Copy to Web Finant Copy to Web Finant Select a Source                                                                                                    | Copy to Web farance                                                                                                    |
| TOPUCAL FIE<br>Yea<br>uss Sales<br>ost of Goods                                                                                                    | NANCIAL I<br>In and Sou<br>I Sold                                                                                                    | Fac     Page     Page                                                                                                    | Copy to Web Finan     Select a Source                                                                                                    | Liat Copy to Web Finance<br>Select a Source                                                                                                    |
| TORICAL Fill<br>Yea<br>sss Sales<br>ost of Goods<br>uss Proofs                                                                                                    | NODITION<br>NANCIAL I<br>ar and Sou<br>I Sold                                                                                                    | rec<br>Paper<br>AL COMMENTS:<br>NOORMATION<br>NOORMATION<br>Select a Source                                                                                                    | C-Mail:                                                                                                    | Edd Copyrto Web Finance<br>Select a Source                                                                                                    |
| TOPUCAL Fill<br>Yea<br>Ses Sales<br>ost of Goods<br>iss Profit<br>syroll<br>ber Einenss                                                                                                    | NODITION<br>NANCIAL I<br>ar and Sou<br>I Sold                                                                                                    | Fac<br>Pager<br>AL COMMENTS:<br>NFORMATION<br>COMMENTS:<br>Select a Source                                                                                                    | Copy to Web Finance     Select a Source                                                                                                    | Select a Source                                                                                                    |
| TOPUCAL FB<br>Yea<br>iss Sales<br>ost of Gods<br>iss Profit<br>wyroll<br>her Eipense.                                                                                                    | NODITION<br>NANCIAL I<br>ar and Sou<br>i Sold<br>es                                                                                                    | Fac     Page     Page     Page     Page     Page     Page     Select a Source     Select a Source                                                                                                    | Constant<br>Select a Source                                                                                                    | Select a Source                                                                                                    |
| TORUCAL FE<br>Yea<br>iss Sales<br>ost of Goods<br>iss Profit<br>wroll<br>her Expense.<br>Profit (befo<br>generaliation )                                                                                                    | NODITION<br>NANCIAL I<br>ar and Sou<br>i Sold<br>es<br>re taxes)<br>Amortizat                                                                                                    | Pac Paper AL COMMENTS:                                                                                                    | Copy to Web Titure      Solitical Source                                                                                                    | Copy to Weld Finance<br>Select a Source                                                                                                    |
| TOPUCAL FB<br>Yea<br>sss Sales<br>sss Frofit<br>syroll<br>ther Espense<br>Profit (befo<br>epreciation /<br>lerrest                                                                                                    | NODITION<br>NANCIAL I<br>ar and Sou<br>a Sold<br>es<br>ore taxes)<br>(Amortizat                                                                                                    | Prac Paper ALL COMMENTS:                                                                                                    | Cray to Web 2 Base     Select a Source                                                                                                    | Select a Source                                                                                                    |
| TOPUCAL Fill<br>Yea<br>iss Sales<br>oss Frofit<br>nyroll<br>ther Espense<br>Profit (befo<br>epreciation /<br>lerest<br>were Salary                                                                                                    | NODITION<br>NANCIAL I<br>ar and Sou<br>a Sold<br>es<br>ore taxes)<br>(Amortizati                                                                                                    | Pract<br>Pager [<br>Pager ]<br>ALL COMMENTS:<br>NICOMMATION<br>Select a Source ]<br>Select a Source ]<br>International Source ]<br>International Source ]<br>Internation                                                                                                    | Copy 10 Web Finan     Select a Source                                                                                                    | And a source source sou                                                                                                    |
| TOPUCAL Fill<br>Yea<br>siss Sales<br>ost of Goods<br>siss Profit<br>syroll<br>bere Expense<br>Profit (befor<br>epreciation /<br>terest<br>wmer Salest<br>inge Benefit                                                                                                    | NANCIAL I<br>ar and Sou<br>a Sold<br>es<br>retaxes)<br>Amortizati                                                                                                    | IF ACL<br>Pager [<br>Pager ]<br>AAL COMMENTS:<br>BIFORMATION<br>ECOPYROAMID Insured<br>Select a Source<br>Insured<br>Insured<br>I | Copy to Web Finance     Solinct a Source                                                                                                    | Copy to Web Finance                                                                                                    |
| TOPUCAL FIE<br>Yea<br>iss Sates<br>ost of Goods<br>iss Profit<br>word<br>ber Expense<br>Profit (befor<br>epreciation /<br>lerest<br>wher Salary<br>inge Benefit<br>ber Adjudme                                                                                                    | NANCIAL I<br>ar and Sou<br>is Sold<br>Amortization<br>is peets Deer                                                                                                    | Prac Paper ALL COMPLEXIS:                                                                                                    | Copy to Web 2 intervence     Select a Source                                                                                                    |                                                                                                    |
| TOPUCAL FE<br>Yea<br>sss Sales<br>sst of Goods<br>iss Profit<br>word<br>Profit (befo<br>epreciation /<br>terest<br>wher Salary<br>inge Benefit<br>her Adjustin<br>ther Adjustin                                                                                                    | NANCIAL I<br>ar and Sou<br>is Sold<br>Armontizati<br>is<br>eents Desc<br>nount 1                                                                                                    | Prac Paper ( Paper ( P                                                                                                    | Copy to Web Time     Select a Source                                                                                                    | ad Copy to Web Finance                                                                                                    |
| A CONSTRUCTION OF A CONSTRUCTION OF A CONSTRUCTIA A CONSTRUCTION OF A CONSTRUCTION OF A CONSTRUCTION O                                                                                                    | NANCIAL I<br>ar and Sou<br>i Sold<br>es<br>retaxes)<br>/Amortization<br>is<br>isents Desc<br>neurit 1                                                                                                    | Prac Paper - Paper - P                                                                                                    | Croyo to Webs Education     Select a Source                                                                                                    |                                                                                                    |
| CTORUCAL FE<br>Yea<br>siss Safes<br>out of Goods<br>siss Profit<br>word beneficial<br>word Safes<br>percelation /<br>terest<br>wher Safary<br>imge Benefit<br>her Adjustm<br>ther Adjustm<br>ther Adjustm                                                                                                    | NANCIAL I<br>ar and Sou<br>is Sold<br>es<br>retaxes)<br>Armortizati<br>is<br>nents Desc<br>nount 1<br>nents Desc<br>nount 1                                                                                                    | I Fac:<br>Pager:<br>Pager:<br>AAL COMMENTS:<br>NOCIMATION<br>COMMING:<br>Select a Source<br>III<br>1 1                                                                                                    | Copyld Web Finan     Select a Source                                                                                                    | And And And And And And And And And And                                                                                                    |
| TOPUCAL FP<br>Yea<br>sss Sales<br>sss Foolt<br>syroll<br>her Epense<br>Profit (befo<br>preciation /<br>terest<br>were Salary<br>inge Benefit<br>her Adjustm<br>Dier Adjustm<br>Zither Adj. Arr<br>ber Adjustm                                                                                                    | NANCIAL I<br>ar and Sou<br>a Sold<br>as Sold<br>set taxes)<br>Amortizati<br>sents Desc<br>neurit 1<br>sents Desc<br>neurit 2<br>sents Desc<br>neurit 2<br>sents Desc                                                                                                    | IF ACC<br>Pager [<br>AAL COMMENTS:<br>REOGRAFICE<br>COMPLEXITS:<br>REOGRAFICE<br>Select a Source<br>on<br>1<br>1<br>2                                                                                                    |                                                                                                    | det Versen in Select a Source                                                                                                    |
| TOPUCAL FIE<br>Yeas<br>siss Sales<br>siss Sales<br>siss Sales<br>siss Sales<br>siss Profit<br>growth<br>siss Profit<br>(before<br>preciation /<br>terest<br>wher Salary<br>inge Benefit<br>her Adjustim<br>ther Adj. Arr<br>her Adjustim<br>ther Adj. Virther<br>Adj. Arr<br>her Adjustim<br>ther Adj. Virther<br>Adj. Virther Adj. Arr                                                                                                    | NANCIAL I<br>ar and Sou<br>is Sold<br>set taxes)<br>Armorizati<br>sents Desc<br>nount 1<br>bents Desc<br>nount 2<br>bents Desc<br>nount 2                                                                                                    | Pract<br>Pager:<br>AL COMPRENTS:<br>REGENERATION<br>REGENERATION<br>REGNERATION<br>REGNERATION<br>R                                                                                                    | Copy to Web 2 item     Select a Source                                                                                                    |                                                                                                    |
| TOPUCAL FB<br>Yeas<br>ss Sates<br>ost of Goods<br>ss Profit<br>wroll<br>her Espensic<br>Profit (befo<br>preciation /<br>wrest<br>wrest<br>wrest Satary<br>inge Benets<br>ther Adjustm<br>ther Adjustm<br>ther Adjustm<br>ther Adjustm<br>ther Adjustm                                                                                                    | NANCIAL II<br>NANCIAL II<br>II Sold<br>es<br>es<br>es<br>es<br>to<br>to<br>to<br>to<br>to<br>to<br>to<br>to<br>to<br>to<br>to<br>to<br>to                                                                                                    | Prac Proper Carlos Control Protocol Protocol Pro                                                                                                    | Copy to Web Finan     Solicit a Source                                                                                                    | A Copy to Web Finance                                                                                                    |
| TOPRICAL FIE<br>Yea<br>sis Sales<br>sis Frofit<br>world<br>her Expense<br>Profit (befor<br>preciation /<br>areat<br>Profit (befor<br>preciation /<br>areat<br>her Adjustm<br>ther Adj. Arr<br>her Adjustm<br>ther Adj. Arr<br>her Adjustm<br>ther Adj. Arr<br>her Adjustm<br>ther Adj. Arr<br>her Adjustm                                                                                                    | NANCIAL I<br>NANCIAL I<br>I Sold<br>es<br>es<br>to<br>sound 1<br>Armotizati<br>to<br>sound 1<br>Fisor<br>Prior<br>Fisor<br>Prior<br>Fisor<br>Fisor<br>Prior<br>Fisor<br>Fisor | IF ACC<br>Pager [<br>Pager ]<br>AAL COMMENTS:<br>REGENATION<br>Complex Vision Frances<br>Interpretation of the second second s                                                                                                    |                                                                                                    |                                                                                                    |
| TOPUCAL FIE<br>Yea<br>ss Sales<br>ss for doods<br>ss Profit<br>her Elepense<br>Profit (befor<br>profit (befor<br>profit (befor<br>profit (befor<br>her Adjustm<br>ther Adjustm<br>ther Adjustm<br>ther Adjustm<br>ther Adjustm<br>ther Adjustm<br>ther Adjustm                                                                                                    | NANCIAL I<br>NANCIAL I<br>S Sold<br>es<br>retaxes)<br>Amotizat<br>is<br>ensumi 1<br>hents Dess<br>nount 2<br>hents Dess<br>fis<br>retaxes)<br>Fisor<br>Fisor         | I Fact<br>Pager:<br>Pager:<br>AL COMPRENTS:<br>NO ORMATION<br>ISolect a Source<br>ISolect a Source<br>III<br>III<br>III<br>III<br>III<br>III<br>III<br>I                                                                                                    | Copyld Web Finan     Select a Source     Select a Source     Copyld Web Finan     Copyld Web Finan     Copyld      |                                                                                                    |
| TORUCAL FE<br>Yea<br>ss Sales<br>ost of Goods<br>ss Profit<br>optical<br>her Espect<br>profit (befo<br>precidation /<br>wrest<br>warest<br>warest<br>warest<br>warest<br>her Adjustm<br>ther Adjustm<br>ther Adjustm<br>ther Adjustm<br>ther Adjustm<br>ther Adjustm<br>ther Adjustm                                                                                                    | NADOLTION<br>NAANCIAL I<br>ar and Sou<br>is Sold<br>es<br>retaxes)<br>sold<br>retaxes<br>hourd 1<br>for<br>hourd 2<br>for<br>hourd 2<br>for<br>hourd 2<br>for<br>hourd 2<br>for<br>hourd 2<br>for<br>hourd 2<br>for<br>hourd 1<br>for<br>hourd 1<br>for<br>h   | I Fac                                                                                                    |                                                                                                    |                                                                                                    |
| TOPUCAL FIE<br>Yea<br>SS Sales<br>Solt of Ocode<br>iss Profit<br>wroll beer<br>preciation /<br>tereist<br>wrer Salary<br>impe Benefit<br>ber Adjustm<br>ther Adj. Arr<br>her Adjustm<br>ther Adj. Arr<br>her Adjustm<br>ther Adj. Arr<br>her Adjustm<br>Ster Adj. Arr<br>her Adjustm<br>Ber Adjustm<br>Ber Adjustm<br>Ber Adjustm                                                                                                    | NADOITION<br>NANCIAL I<br>ar and Sou<br>is Sold<br>es<br>retaxes)<br>senety besin<br>nound 2<br>ments Dess<br>nound 2<br>ments Dess<br>nound                                                                                                    | I Fac:<br>Pager:<br>Pager:<br>AL COMMENTS:<br>III<br>Compto Xvidi (manaci<br>score)<br>Select a Source<br>III<br>III<br>III<br>III<br>III<br>III<br>III<br>I                                                                                                    |                                                                                                    |                                                                                                    |
| Verses Sales<br>Soles Sales<br>Soles Soles<br>Soles Soles<br>Profit defaultioner<br>Interest<br>Interest<br>Intere                                                                                                    | NADOLITION<br>MAANCIAL I<br>ar and Sou<br>i Sold<br>es<br>ore taxes)<br>so<br>hents Dess<br>hents Dess<br>hents Des                                                                                                    | In Contract of Contract of Con                                                                                                    |                                                                                                    | Commercianty                                                                                                    |
| Veranse State<br>veranse State<br>verans                                                                                                    | NANCIAL II<br>IIIIIIIIIIIIIIIIIIIIIIIIIIIIIIIII                                                                                                    | IF ACC<br>Pager [<br>AL COMPRENTS:<br>REOFINATION<br>COMPTENTS:<br>REOFINATION<br>COMPTENTS:<br>REOFINATION<br>INFORMATION<br>INFORMATION<br>I                                                                                                    |                                                                                                    | COMMENTARY                                                                                                    |
| Verses Sake<br>Sold Goods<br>Sold Goods<br>Profit dealers<br>Profit dealers<br>Profit dealers<br>New Sake<br>Verses<br>Verses<br>Verse | NANCIAL I<br>NANCIAL I<br>r and Sou<br>i Sold<br>es<br>es<br>retaxes)<br>is<br>least<br>best<br>best<br>best<br>best<br>best<br>best<br>best<br>be                                                                                                    | Fac     Pager     Pager     Pager     Pager     Pager     Pager     Select a Source     Select a Source     Select a Sour                                                                                                    |                                                                                                    | CCAMBERTARY                                                                                                    |
| CONTROL FOR A CONTROL AND A CONTROL AND A CO                                                                                                    | NANCIAL I<br>NANCIAL I<br>ar and Sou<br>i Sold<br>es<br>rest taxes)<br>rests Desc<br>nound 1<br>nents Desc<br>nound 1<br>nents Desc<br>nound 2<br>nents Desc<br>nound 3<br>Nentral (1)                                                                                                    | I Fac<br>Pager<br>Pager<br>AL COMPRENTS:<br>RIOGENATION<br>COMPTENTS:<br>RIOGENATION<br>COMPTENTS:<br>RIOGENATION<br>I COMPTENTS:<br>CLI<br>CLI<br>CLI<br>CLI<br>CLI<br>CLI<br>CLI<br>CLI                                                                                                    |                                                                                                    | COLOMENTARY                                                                                                    |
| ELECTRONICAL IF IN THE INFORMATION IN THE THE INFORMATION IN THE INFORMATION INTERNAL INFORMATION INTERNAL INFORMATION INTERNAL INFORMATION INTERNAL INTERNAL INTERNA                                                                                                    | NANCIAL I<br>NANCIAL I<br>ar and Sou<br>is Sold<br>es<br>re taxes)<br>is<br>tents Dess<br>taxes)<br>nents Dess<br>neurit 1<br>nents Dess<br>neurit 1<br>Fibor<br>tenterf(t)                                                                                                    | In COMMENTS:                                                                                                    |                                                                                                    |                                                                                                    |
| TOREAL IF IF     Yea     Yea     Sale     Toreach     Yea     Yea     Sale     Toreach     Yea     Yea     Yea     Sale     Toreach     Yea     Yea     Yea     Sale     Yea     Yea     Yya     Yya                                                                                                    | NADOLITION<br>NARACIAL I<br>ar and Soci<br>i Sold<br>es<br>es<br>es<br>es<br>es<br>es<br>es<br>es<br>es<br>es<br>es<br>es<br>es                                                                                                    | I Fac<br>Pager<br>Pager<br>AL COMMENTS:<br>REORDATION<br>COMPTONIENTS:<br>REORDATION<br>COMPTONIC SCIENCE<br>I COMPTONIC SCIENCE<br>I COMPTONIC<br>I COMPTONIC<br>I COMPTON                                                                                                    |                                                                                                    | COMMENTARY                                                                                                    |
| CLOBECAL FE                                                                                                    | NADOLTION<br>NANCIAL I<br>ar and Sou<br>is Sold<br>es<br>retaxons)<br>retaxons<br>in auto<br>solution<br>film<br>retaxons<br>in auto<br>solution<br>film<br>retaxons<br>in<br>auto<br>solution<br>film<br>retaxoluti                                                                                                    | I Fac:<br>Pager:<br>Pager:<br>AL COMMENTS:<br>III<br>Compto Xvidi Francei<br>III<br>III<br>III<br>III<br>III<br>III<br>III<br>I                                                                                                    |                                                                                                    |                                                                                                    |
| TOPSCAILTY Yes<br>Yes as Salari<br>and October Share<br>words<br>her Expension Service<br>words<br>her Expension Service<br>words<br>her Adjustra<br>her Adjustra                                                                                                    | NADOLTION<br>NARACIAL I<br>ar and Sou<br>i Sold<br>es<br>are taxes)<br>re taxes)<br>re                                                                                                    | Fac     Pager     Pager     Pag                                                                                                    |                                                                                                    | Commercial and a source of the source of the                                                                                                    |
| CIORECAL FIRE<br>Visa States<br>and Ciorecal States<br>visa States<br>and Ciorecal States<br>visa States<br>and Ciorecal States<br>visa States<br>visa                                                                                                    | NADDITION<br>NANCIAL II<br>ar and Sou<br>is Sold<br>es<br>retaxes)<br>is<br>retaxes,<br>nourd 1<br>retaxes,<br>nourd 1<br>re                                                                                                    | Fac     Page     Page                                                                                                    | The Comptone Sector Sector Sec | CCCAMENTARY                                                                                                    |
| Yea Share<br>Yea Share<br>Share Share<br>Share Share<br>Share Share<br>Share Share<br>Share Share<br>Share<br>Share<br>Adjustment<br>Share<br>Adjustment<br>Share<br>Share<br>Sha                                                                                                    | NADDITION<br>NANCIAL 1<br>ar and Sou<br>es sold<br>es sold<br>es are taxes<br>to sold<br>the sold<br>to sold<br>the sold<br>to sold<br>the sold<br>to sold<br>the sold<br>to sold<br>the sold<br>to sold<br>the sold<br>to sold<br>the sold<br>to sold<br>the sold<br>to sold<br>the sold<br>to sold<br>the sold<br>to sold<br>the sold<br>the sold the sold the sold                                                                                                    | Fac     Pac     P                                                                                                    |                                                                                                    |                                                                                                    |
| TOREAL FIRE     Yea     Yea     Sease     Yea     Yea     Sease     Yea     Yea     Yya     Yya                                                                                                    | NADDITION<br>NANCIAL II<br>ar and Sou<br>is Sold<br>es<br>are taxes<br>to an an an an an an an an an an an an<br>ants Desc<br>are taxes<br>to an an an an an an an an an an an<br>ants Desc<br>are taxes<br>to an an an an an an an an an an an<br>ants Desc<br>are taxes<br>to an an an an an an an an an an an an<br>an an an an an an an an an an an an an a                                                                                                    | Fac     Pac     P                                                                                                    |                                                                                                    | COMMENTARY                                                                                                    |
| TOPSCL IF IF     Yea     Yea     Yea     Yea     Yea     Ses Salar     Sesting     Yea     Yea     Yya     Yya                                                                                                    | NADOLTION<br>NANCIAL I<br>S and Sou<br>i Sold<br>es ar and Sou<br>i Sold<br>es are taxes)<br>s tests<br>best and the source of the source<br>and the source of the source<br>source of the source of the source<br>source of the source of the source of the source<br>source of the source of the source of the source<br>source of the source of the source of the source<br>of the source of the source of the source of the source<br>of the source of the source                                                                                                    | Fac     Peace     Peacee     Peacee     Peacee     Peacee     Peacee     Peacee     Peacee     Peacee     Peacee     Peacee     Peacee     Peacee     Peacee     Peacee     Peacee     Peacee     Peacee     Peacee     Peacee     Peacee     Peacee     Peacee     Peacee     Peacee     Peacee     Peacee     Peaceeeeeeeeeeeeeeeeeeeeeeeeeeeeeeee                                                                                                    |                                                                                                    | COMMENTARY) CC COMMENTARY CC COMMENTARY CC CC CC CC CC CC CC CC CC CC CC CC CC                                                                                                    |
| It CORPCE. IF IP     Yes     Yes     Ses     Ses     Yes     Ses     Yes     Ses     Yes     Yes     Yes     Ses     Yes     Yes                                                                                                    | NADDITION<br>NANCIAL IS<br>as Sold<br>es<br>es are and Sou<br>es sold<br>es<br>es are taxes<br>hourd 2<br>estatutes<br>hourd 2<br>estatutes<br>hourd hourd hourd hourd hourd<br>hourd hourd hourd hourd<br>hourd hourd hourd hourd<br>hourd hourd hourd hourd<br>hourd hourd hourd hourd<br>hourd hourd hourd<br>hourd hourd hourd<br>hourd hourd hourd<br>hourd hourd hourd<br>hourd hourd hourd<br>hourd hourd<br>hourd hourd<br>hourd hourd<br>hourd hourd<br>hourd hourd<br>hourd hourd<br>hourd<br>hourd hourd<br>hourd<br>h                                                                                                    |                                                                                                    |                                                                                                    |                                                                                                    |
| CONSCALT FILE<br>View States<br>States<br>States<br>States<br>States<br>View States<br>View State                                                                                                    | NADOLTION<br>NANCIAL I<br>s Sald<br>es<br>re taxes<br>a sald<br>es<br>re taxes<br>re taxes                                                                                                    | I Fac Pager Pager                                                                                                    |                                                                                                    | COMESTORY  CON  Select a Source  Con  Con  Con  Con  Con  Con  Con  Co                                                                                                    |
| TOPSCLIFY     Yea     Yea     Yya     Yya                                                                                                    | NADDITION<br>RANCIAL IS<br>as Sold<br>es<br>es<br>es<br>es<br>estents Dess<br>are taxes)<br>is<br>is<br>is<br>is<br>ents Dess<br>estents Dess<br>is<br>is<br>is<br>is<br>is<br>is<br>is<br>is<br>is<br>is<br>is<br>is<br>i                                                                                                    | Fac     Page     Page                                                                                                    |                                                                                                    | CCAMBETTARY) CX CCAMBETTARY CX CX CX CX CX CX CX CX CX CX CX CX CX                                                                                                    |
| IOORCAL IF IF     Vea     Vea     Sale     Toroscal IF     Vea     Vea                                                                                                    | NADOLTION<br>NANCIAL I<br>sold<br>sold<br>sold<br>sold<br>sold<br>sold<br>sold<br>sold                                                                                                    | I Fac Pager Pager                                                                                                    | The Correct of the Correct of the C  | COMMENTARY COMMENTARY COMMENTY COMMENTY COMMENTARY COMMENTARY COMMENTY COMMENTY COMMENTY COMMENTY C                                                                                                    |
| Profit General Control of Control of Control                                                                                                    | NADOLTION<br>NANCIAL I<br>es ar and Sou<br>i Sold<br>es are taxes)<br>s terms Dess<br>nound 1<br>sents Dess<br>nound 1<br>sents Dess<br>nound 1<br>sents Dess<br>nound 2<br>sents Dess<br>nound 2<br>sents Dess<br>sents Dess<br>sents<br>sents<br>sents Dess<br>sents Dess<br>sents Dess                                                                                                    | Fac     Pac     P                                                                                                    |                                                                                                    | COMMENTARY) CM Select a Source Select a Source                                                                                                    |
| IOPICAL IF IP     Via     Via                                                                                                    | NADDITION<br>NANCIAL IS<br>a Sold<br>es<br>es ar and Sou<br>es<br>are tacked<br>b<br>sents Desc<br>neurit 3<br>ments Desc<br>neurit 3<br>ments Desc<br>neurit 3<br>ments Desc<br>neurit 4<br>ments Desc<br>neurit 4<br>ments                                                                                                    |                                                                                                    |                                                                                                    |                                                                                                    |
| TOORCAL THE VIEW STATES CONTRACT TO THE CONTRACT STATES CONTRACT STATES CONTRA                                                                                                    | NADOLTION<br>NANCIAL I<br>S Bald<br>es ar and Sou<br>i Sold<br>es are taxes<br>is neutropy<br>are taxes<br>in a taxes<br>is neutropy<br>are taxes<br>is neutropy<br>is neutropy<br>is neutrop                                                                                                    | I Fac Pager Pager                                                                                                    |                                                                                                    | COUNTRY                                                                                                    |
| Coherance Control Control                                                                                                    | NADOLTION<br>NANCIAL I<br>Is Sold<br>es sold<br>es sold<br>es sold<br>is sold<br>is sold<br>is sold<br>is sold<br>is sold<br>es sold<br>is sold<br>is                                                                                                    |                                                                                                    |                                                                                                    | COUNTRY PEDODN                                                                                                    |
| CORRCALT FIRE     Construction     Construction                                                                                                    | NADOLTION<br>NANCIAL I<br>ar and Sou<br>is Sold<br>es<br>are taxes<br>in a contract<br>in a contract<br>is the solution<br>of the solution<br>is the solution<br>is the solutio                                                                                                    | Pact Paper Paper                                                                                                    | The Correct of Select a Source Select a Source Select a Sourc  | COUNTRY<br>REGION                                                                                                    |
| TOPUCLIF IF W     Yea     Yea     Yya     Yya                                                                                                    | NADOLTION<br>NANCIAL 1<br>ar and Sou<br>is Solid<br>es are taxes)<br>is sentents Dess<br>entropy of the solid<br>ments Dess<br>entropy of the solid<br>me                                                                                                    |                                                                                                    |                                                                                                    | COMMERTY<br>REGION<br>STATE<br>COMMENTY<br>REGION                                                                                                    |
| Correct. IF IP     Vea     Vea     Sealer     Tororsch. IF Vea     Vea     Sealer     Tororsch. IF Vea     Sealer     Tororsch. IF Vea     Sealer     Tororsch. IF     Vea     Sealer     Vea     Sealer     Vea     Sealer     Sealer     Se                                                                                                    | NADOLTION<br>NANCIAL I<br>ar and Sou<br>is Sold<br>es<br>ar a taxes)<br>is for<br>the sold of the sold of the<br>estables of the<br>sold of the<br>sold of t                                                                                                    | Prac Preser Preser Pre                                                                                                    |                                                                                                    | COLUMITY<br>COUNTY<br>COUNTY<br>COUNTY<br>COUNTY<br>COUNTY<br>COUNTY<br>COUNTY<br>COUNTY<br>COUNTY<br>COUNTY                                                                                                    |
| Profile Control Control C                                                                                                    | NADOLTION NANCIAL I S S S S S S S S S S S S S S S S S S S                                                                                                    | Pac Paper Paper P                                                                                                    |                                                                                                    | COMMENTARY)  COMMENTARY  RECORD SUBJECTORY  RECORD SUBJECTORY  RECORD                                                                                                    |
| IOPICAL IF IP     Vea     Vea     vea     vea                                                                                                    | NADOLTION NADOLTION NADOLT                                                                                                    |                                                                                                    | The Composition of the Composition of the Composit  | COLUMITY<br>REGONN<br>STATE<br>PUTASTATE REGON<br>COUNTY<br>REGONN<br>STATE<br>STATE<br>ST |
| Constant and a second second sec                                                                                                    | NADOLTION NANCIAL I S S S S S S S S S S S S S S S S S S S                                                                                                    | I Fac Peper Peper AL COMMENTS:  NO ORMATION  NO ORMATION  NO ORMATION  IC COMPLEXIS:  NO ORMATION  IC COMPLEXIS  Select a Country Represented  State Mot Selected  County Area Net Selected  County Area Net Selected  County Area Net Selected  County Area Net Selected  County Area Net Selected  County Area Net Selected  County Area Net Selected  County Area Net Selected  County Area Net Selected  County Area Net Selected  County Area Net Selected  County Area Net Selected  County Area Net Selected  County Area Net Selected                                                                                                    |                                                                                                    | COLUMENTY REGION COLUMENT REGION COLUMENT REGION COLUMENT REGION COLUMENT REGION COLUMENT REGION COLUMENT REGION COLUMENT SUB-COLUMENT REGION COLUMENT COLUMENT COLU                                                                                                    |

### **InBLISS Co-Broker Input Screens**

### **Co-Brokering**

Shown here is the "All-In-One" input screen which provides nearly every available input field on one screen. Even on this impressive screen several fields are not shown, including those for adding marketing commentaries, adding photos and other attachments, as well as any custom fields an association may wish to add.

The all in one page includes all of the fields typically used for a listing in the co-brokering configuration, including such fields as minimum commission amount, commission rate, three years of historical financial statements, complete real estate data such as monthly gross rent, lease terms, lease expiration date, square footage and seating

Other fields available in the co-broker version provide fields to note the basis under which a listing is being co-brokered (transaction broker, non-representation, etc), financing details available, and the seller's name and contact information.

InBLISS<sup>®</sup> / OneList<sup>®</sup> Reports

| 🕘 http://dev.inbliss.info - Listing Information Update Page 1 - Microsoft Internet Explorer                                                                                                    |            |                                                                                                    |                                                                                                    |
|----------------------------------------------------------------------------------------------------|------------|----------------------------------------------------------------------------------------------------|----------------------------------------------------------------------------------------------------|
| (3 took + 6) + 🗷 🖻 🐔 🔗 🍰 · 😓 💿 + ံ 🏭 🗃 🍼 🖉                                                                                                    |            |                                                                                                    | Verizon                                                                                                    |
| PUBLIC COMPANY FINANCIAL OTHER FINALIZE C                                                                                                    | ANCEL      | Instructions                                                                                                    |                                                                                                    |
| Listing #:         Ust123         Listing Agent         9002 Agent 2. Demo           Price:         123.000         Down Payment:         73.000                                                                                                    | E          | This is the PUBLIC page.<br>Items shown in red are requi<br>must complete those items b<br>save the page.                                                                                                    | Standard Co-Broke Input Screens                                                                                                    |
| Central       Tampa Fonda         Location:       Tampa Fonda         Industry 2:       ASRICULTURAL: CROP PREPARATION         Legal Form:       Fanly Patrectly         Established:       1999         (4-digit YEAR business was sturted)       Employees:         Seller Owned:       2         (4-digit YEAR business was sturted)       Employees:         Seller Owned:       2         (4-digit YEAR business was sturted)       Employees:         Seller Owned:       2         (5) Comparison       Fanly Patrectly         Non-Compete:       2         (11) Figure 1:       10         (12) Figure 2:       Figure 2:         (13) Figure 2:       Figure 2:         (14) Figure 2:       Figure 2:         (15) Figure 2:       Figure 2:         (15) Figure 2:       Figure 2:         (16) Figure 2:       Figure 2:         (17) Figure 2:       Figure 2:         (17) Figure 2:       Figure 2:         (17) Figure 2:       Figure 2:         (17) Figure 2:       Figure 2:         (17) Figure 2:       Figure 2:         (17) Figure 2:       Figure 2:         (17) Figure 2:       Figure 2: | Mgrs       | To save your information, cli<br>buttons at the top of the page<br>work and contribute entering it<br>this page, click the "public" b<br>To the left of the multi-line in<br>have added a character coun<br>many more characters you c<br>field.<br>Try to avoid abbreviations or<br>whenever possible. Rememb<br>target audience is not only of<br>also the general public and date<br>listing, the more likely some | Our standard input screens guide the<br>broker along in the entry of a listing by<br>breaking it into manageable sections.<br>The "Public" section, shown on the left,<br>includes almost all of the required data<br>and most of the other fields which are<br>typically public in nature (i.e. not con- |
| 470     Listing Terms: 50 percent pather wanted \$50.000 down owner willing     BISINESS DESCRIPTION / EXECUTIVE SUMMARY     1699     This has been a very profitable, enjoyable business to be in 1 am wanting to move     and am looking for an aggressive, managing pather to operate and grow the     business in my absense. Step right in and start earning your money back right away.     Don't miss this opportunity to enjoy money and freedom                                                                                                    | < ×        | Longe, Nex or other source<br>If your listing will be uploade<br>websites have shorter descripton<br>to include the most important<br>in your description.                                                                                                    | available to the public website visitor).<br>The second screen (not shown) includes                                                                                                    |
| UWNEK/OPERATOR REQUIREMENTS Check all that apply: UAbsentee Owner VFranchise Whome Based Palocatable Hours Owner Works: 45 Mon-Fri Skills Required None Training Provided Ownervy Weeks 50,000 Cost Owner's Duties 231                                                                                                    | Seasonal   |                                                                                                    | business and contact information for the seller of the business.                                                                                                    |
| TTEME V Signature V Cash Flow Analysis V Lesse V Organization Listing Agrammat                                                                                                    | http://dev | .inbliss.info - Financial Informati                                                                                                    | on - Microsoft Internet Explorer                                                                                                    |
| ON FILE: Asset List Corporate Resolutions Other Test Other Document                                                                                                    | G Dack •   | 🕑 : 🗷 🗳 🚱 🔗                                                                                                    |                                                                                                    |
| Core                                                                                                    | PUBL       | LIC COMPANY FIN<br>ets Asset All asset infor<br>Information of assets an<br>Seller and Third Party                                                                                                    | ANCIAL OTHER FRANLIZE CANCEL Instructions mation is enformed here. Includes option to record the sale as a sale dwebter real estable is included in the sale or not. Required information if down payment is less than estiling price. Also Entoring financial information has charged                    |

Show on Web

Owne

Extra 9

Here the "financial" screen provides access to asset information, financing details, and up to six sets of financial statements. InBLISS is actually capable of allowing an unlimited number of financial statements per listing but we have found six to be an ideal number to make available. Most of our users enter from 2 to 5 sets of financial statements. Note that you can enter the information in any order and easily rearrange it later.

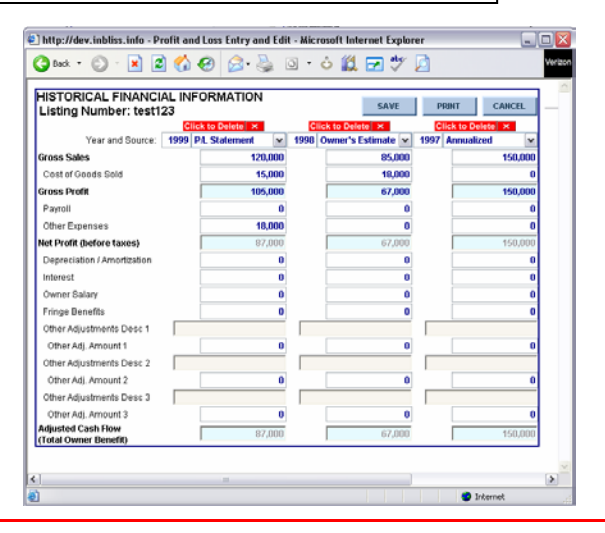

Up to three financial statements are entered on a single screen. Unlike most web-based systems, InBLISS allows you to enter dollar signs and/or commas as a part of the input. Light shaded boxes are automatically calculated as you enter the information. There is no "recalc" button needed to verify your results. Also, financials are entered down the columns, just as you would in a spreadsheet. Features such as right alignment, calculations, and commas reduce errors and speed input.

(Click to Add

Apply Changes

InBLISS<sup>®</sup> / OneList<sup>®</sup> Reports

SALE OF ASSETS versus ONGOING BUSINESS

the sale of distressed assets, a new opportunity, vacant land, or other co assets without a running business al part of the package. The total listic

the package. The total lis sale of assets cannot be stal of the assets include

were listing does not experifically fit the cale your insting does not specifically fit the sale assets criteria noted above, be sure to we the default option of "sale of an ongoing shess." If you choose the default option, u must enter at least the gross sales and

(ou must select one of the top three colu

the seller's discretionary as the owner's benefit).

to must select one or one may explayed to the object (specifically the annual gross sales and as seller's discretionary earnings, also known

# **InBLISS Lite Input Screens**

|     |                    |        | _       |
|-----|--------------------|--------|---------|
| Non | <b>Co-Brokered</b> | "Lite" | version |

For those who don't plan to co-broke, the "InBLISS Lite" version also provides the entire input on a single screen as shown here. However, with a focus typically on listing and not brokering a business, the number of fields has been greatly reduced to provide a quicker input screen. Even in the Lite version, though, your members still enjoy the availability of tracking nearly 50 different standard items.

|                                                                                                    | Bus                                                                                                    | iness Listing Det                                                                                                    | ails                                                                                                    |          |                                                                              |
|----------------------------------------------------------------------------------------------------|----------------------------------------------------------------------------------------------------|----------------------------------------------------------------------------------------------------|----------------------------------------------------------------------------------------------------|----------|------------------------------------------------------------------------------|
| Required Fie                                                                                                    | lds Are Shown                                                                                                    | in Red                                                                                                    |                                                                                                    |          |                                                                              |
| Contact                                                                                                    | Tota Allan                                                                                                    |                                                                                                    |                                                                                                    |          |                                                                              |
| Listing Number:                                                                                                    | 12800072                                                                                                    | Consideration Participation                                                                                                    | 104 from ma                                                                                                    | - 6446   | . Karamath                                                                   |
| Listing Number:                                                                                                    | tothe a                                                                                                    | Expiration Date: 12/3//2                                                                                                    | Undicaleged                                                                                                    | nroaryy  | y rorman)                                                                    |
| Listing Status.                                                                                                    |                                                                                                    | Business Legal Form:                                                                                                    | Ondisclosed                                                                                                    | (m)      |                                                                              |
| Listing readilitie:                                                                                                    | Ratail Trade                                                                                                    | e (d                                                                                                    | o character limit)                                                                                                    |          |                                                                              |
| Industry Cateroon                                                                                                    | Gaealina Stations - 40-                                                                                                    | Corveniance Storec                                                                                                    |                                                                                                    |          |                                                                              |
| General Location                                                                                                    | CODAL CADLES                                                                                                    | Convenience aures                                                                                                    |                                                                                                    |          |                                                                              |
| Intractate Degler                                                                                                    | Conne ondres                                                                                                    |                                                                                                    | (ro chalader limit)                                                                                                    |          |                                                                              |
| Country                                                                                                    | Nomi Dada                                                                                                    |                                                                                                    |                                                                                                    |          |                                                                              |
| County                                                                                                    | and other one                                                                                                    |                                                                                                    |                                                                                                    |          |                                                                              |
| (2400 character limit)                                                                                                    |                                                                                                    |                                                                                                    |                                                                                                    |          |                                                                              |
|                                                                                                    |                                                                                                    |                                                                                                    | 100                                                                                                    |          |                                                                              |
|                                                                                                    | ENTER                                                                                                    | DNLY WHOLE DOLLAR AM                                                                                                    | DUNTS                                                                                                    |          |                                                                              |
| Asking Price:                                                                                                    | ENTER (<br>\$ 275,000                                                                                                    | NLY WHOLE DOLLAR AM<br>Asset Values (Check                                                                                                    | DUNTS<br>If Included in the A                                                                                                    | sking Pi | fice)                                                                        |
| Asking Price:<br>Down Payment:                                                                                                    | ENTER (<br>\$ 275,000<br>\$ 0                                                                                               | ONLY WHOLE DOLLAR AM<br>Asset Values (Check<br>Inventory: \$                                                                                                    | DUNTS<br>if Included in the A                                                                                                    | sking Pi | lice)<br>Check                                                               |
| Asking Price:<br>Down Payment:<br>Gross Revenue:                                                                                                    | ENTER (<br>\$ 275,000<br>\$ 0<br>\$ 0                                                                                       | ONLY WHOLE DOLLAR AM<br>Asset Values (Check<br>Inventory: \$<br>Equipment \$                                                                                               | DUNTS<br>if Included in the A<br>0                                                                                                    | sking Pi | fice)<br>Check<br>Box Next to<br>Any                                         |
| Asking Price:<br>Down Payment:<br>Gross Revenue:<br>Adj. Cash Flow:                                                                                       | ENTER (<br>\$ 275,000<br>\$ 0<br>\$ 0<br>\$ 0<br>\$ 109,000                                                                 | NI Y WHOLE DOLLAR AM<br>Assel Values (Check<br>Inventory: \$<br>Equipment \$<br>Real Estate: \$                                                                            | DUNTS<br>if Included in the A<br>0<br>0<br>0<br>No                                                                                                    | sking Pi | rice)<br>Check<br>Box Next to<br>Any<br>Asset Include<br>In Sales            |
| Asking Price:<br>Down Payment:<br>Gross Revenue:<br>Adj. Cash Flow:<br>Payroll                                                                            | ENTER (<br>\$ 275,000<br>\$ 00<br>\$ 0<br>\$ 0<br>\$ 0<br>\$ 109,000<br>\$ 0                                                | Asset Values (Check<br>Asset Values (Check<br>Inventory: \$<br>Equipment \$<br>Real Estale: \$<br>Other: \$                                                                | DUNTS<br>if Included in the A<br>0 0<br>0 0<br>0 No<br>0 0                                                                                                    | sking Pi | lice)<br>Check<br>Box Next to<br>Any<br>Asset Inclutier<br>In Sales<br>Price |
| Asking Price:<br>Down Payment:<br>Gross Revenue:<br>Adj. Cash Flow:<br>Payroll<br>Monthly Rend                                                            | ENTER (<br>\$ 275,000<br>\$ 0<br>\$ 0<br>\$ 0<br>\$ 0<br>\$ 109,000<br>\$ 0<br>\$ 0<br>\$ 0<br>\$ 0<br>\$ 0<br>\$ 0<br>\$ 0 | Asset Values (Check<br>Inventory: \$<br>Equipment \$<br>Real Estale: \$<br>Other: \$<br>Total Assets: \$                                                                   | DUNTS<br>if Included in the A<br>0 (<br>0 (<br>0 No<br>0 (<br>0 No<br>0 (<br>0 )                                                                                                    | sking Pr | tice)<br>Check<br>Box Next to<br>Any<br>Asset Include<br>In Sales<br>Price   |
| Asking Price:<br>Down Payment:<br>Gross Revenue:<br>Adj. Cash Flow:<br>Payroll<br>Monthly Rent<br>Attachments                                             | ENTER (<br>\$ 275,000)<br>\$ 0<br>\$ 0<br>\$ 109,000<br>\$ 0<br>\$ 0<br>\$ 0<br>\$ 0<br>\$ 0<br>\$ 0<br>\$ 0                | NE Y WHOLE DOLLAR AM<br>Asset Values (Check<br>Inventor: \$<br>Real Estate: \$<br>Other \$<br>Total Assets: \$<br>e, this opens in a new whole                             | DUNTS<br>if included in the A<br>0 ()<br>0 ()<br>0 ()<br>0 ()<br>0 ()<br>0 ()<br>1000)                                                                                                    | sking Pi | ice)<br>Check<br>Box Next to<br>Any<br>Asset include<br>In Sales<br>Price    |
| Asking Price:<br>Down Payment:<br>Gross Revenue:<br>Adj. Cash Flow:<br>Payroll<br>Monthly Rent<br>Attachments<br>The following custom                     | ENTER<br>\$ 275,000<br>\$ 0<br>\$ 0<br>\$ 109,000<br>\$ 0<br>\$ 0<br>\$ 0<br>\$ 0<br>\$ 0<br>\$ 0<br>\$ 0                   | NE Y WHOLE DOLLAR AM<br>Asset Values (Check<br>Inventory: \$<br>Equipment \$<br>Real Estate: \$<br>Other: \$<br>Total Assets: \$<br>s, this opens in a new wind<br>pur use | SUINTS<br>If included in the A<br>0<br>0<br>0<br>0<br>0<br>0<br>0<br>0<br>0<br>0<br>0<br>0<br>0                                                                                                    | sking Pi | ice)<br>Check<br>Box Next to<br>Any<br>Asset include<br>In Sales<br>Price    |
| Asking Price:<br>Down Payment:<br>Gross Revenue:<br>Adj. Cash Flov:<br>Payroll<br>Monthly Rent<br>Attochments<br>The following custom<br>Brand            | ENTER                                                                                                    | NR Y WHOLE DOK LAR AM<br>Asset Values (Check<br>Inventory: \$<br>Equipment \$<br>Real Estate: \$<br>Other: \$<br>Total Assets: \$<br>s, this opens in a new who<br>purruse | SUNTS<br>if Included in the A<br>Included in the A<br>Inc | sking Pi | ice)<br>Check<br>Box Next to<br>Any<br>Asset include<br>In Sales<br>Price    |
| Asking Price:<br>Down Payment:<br>Gross Revenue:<br>Adj. Cosh Flow:<br>Payroll<br>Monthly Rent<br>Attachments<br>The following custom<br>Drand<br>Gallons | ENTER (<br>\$ 275,000)<br>\$ 0<br>\$ 0<br>\$ 109,000<br>\$ 0<br>\$ 0<br>\$ 0<br>\$ 0<br>\$ 0<br>\$ 0<br>\$ 0                | NE YWHOLE DOLL AR AM<br>Asset Values (Check<br>Inventary: 5<br>Equipment 5<br>Real Estate: 5<br>Other: 5<br>Total Assets: 5<br>6, this opens in a new wind<br>bur use      | SUNTS<br>if included in the A<br>Included in the A<br>Inc | sking Pi | iice)<br>Check<br>Box Next to<br>Any<br>Asset Incluide<br>In Sales<br>Price  |

**12** Notice how these sections don't appear in the custom input screen on the left. Input screens

**Business Listing Details** Required Fields Are Shown in Red Contact: Department, Broker ~ Listing Number: 1009 Expiration Date: (use mm/dd/yyy format) ~ Listing Status: Active Business Legal Form: Undisclosed 💌 Listing Headline: Sports Collectibles & Memorabilia - SOLD (50 character limit) Industry: Retail Trade ~ ry Category: Sporting Goods Stores 4 General Location Suffolk County, Long Island New York (75 cha County SUFFOLK 4 Here is a very unique turnkey bu iness opportunity for ~ someone who loves sports collectibles, memorabilia, and novelties. This sports retail store is over 900 sq and notheres. This spore fearms rate is over 500 sq. (et al. these stocked inventory worth over 530,000 (wholesale). The store is located in a PRIME shopping center with big name anchors. The owners purchased the business about two years ago and have been marble is there the here a canceler with the store for the center. unable to keep the business operating full time due to ENTER ONLY WHOLE DOLLAR AMOUNTS Asking Price: 125,000 Asset Values (Check if Inclu d in the A ing Price) 0 Down Payment: 75,000 Inventory: 5 - 5 Gross Revenue: 240,000 Equipment Adj. Cash Flow: 50,000 Real Estate: 👔 No 🛩 Payroll Other: Monthly Rent 2.000 Total Assets: 5 5 Seller Financing: Negotiable (60 character li Year Established: Year Acquired by Seller, 2003 Building: 1000 Sa. Feet ≠ of Employees: FT PT Mgrs Reason for Selling: Partners have unrelated businesses that take (75 character limit) priority. Mgmt/Training Support: (75 character limit) П is business relocatable? Yes 🔍 No 🔍 Not Disclosed Is business a franchise? Yes No Not Disclosed home-based business ? Yes No Not Disclosed ints (for security purposes, this opens in a new window) The following information about the business for sale is for your own (non-public) use Name of Business: Bagel King of Long Island Inc. Business Address 1 2 Address 2 CityLocation State/Province: Choose State ZP Code: Submit Cancel

### **Customized Input Screens**

InBLISS does not force you to use fields you don't need or want. Aside from just a dozen required fields, you can choose to use or ignore the remaining input fields. If you choose, you can even have a custom input screen like the one shown to the left that completely removes any unneeded fields. Another InBLISS feature shown here are custom fields. Not only can you remove fields you don't need, but InBLISS allows you to add fields you do want and which are not already a part of the standard system (gallons of gas sold, for example).

can be customized to meet your exact needs by removing sections or even rearranging the order of the sections.

• The screen on the left also demonstrates added custom fields. Here are shown Brand, Gallons, and C Store Sales to show how a broker specializing in convenience stores might wish to add detailed fields not otherwise available. With custom fields, you control the special data you track!

# **InBLISS Public Search Options**

There are many ways to present a search to a website visitor. You can take a "wizard" approach where a series of questions leads the visitor to the final answer. You can present all possible search options up front and let the visitor enter as much or as little as desired.

In some cases a combination may be preferred — with a simple search up front and an advanced search as an option.

Or perhaps your association prefers to take a more visual approach — using a map to narrow by location or a series of branching sub-menus to narrow the focus to a particular industry.

Whatever your preference may be, InBLISS can be tailored to meet your needs. On the next page are presented several examples of customized search pages. These pages can also be visited on the web at:

www.businessesforsaleus.com www.vbbb.org

Additional examples can also be seen at: www.bizbrokersfl.com www.fbba.com www.vrhi.com www.gasandcstores.com transworld.bizlink.info/business-search.asp

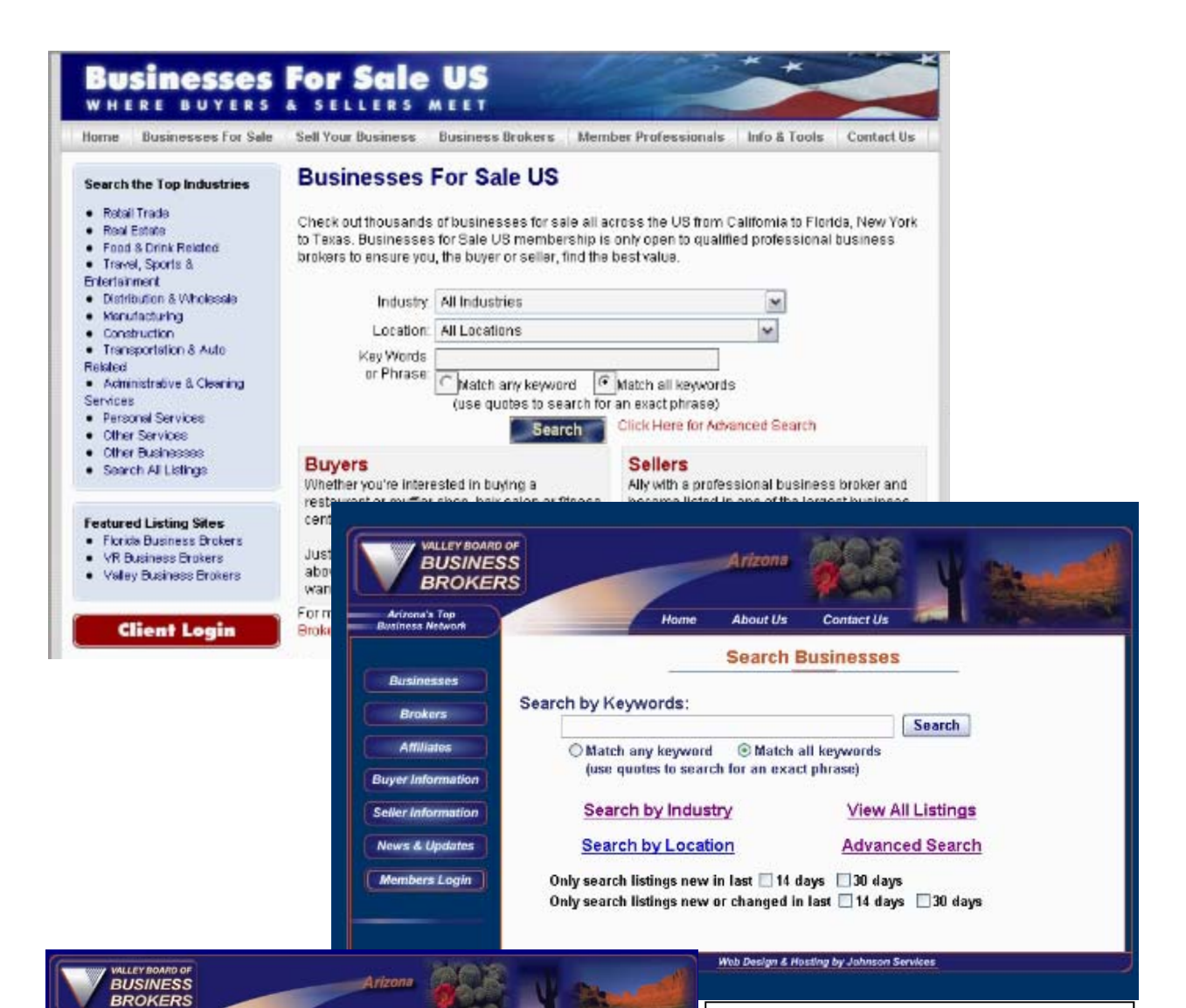

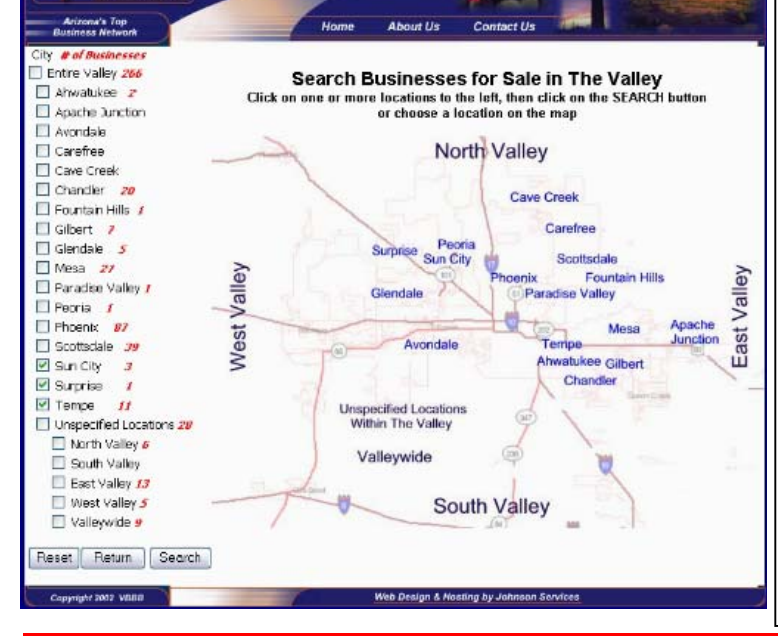

Searches with InBLISS can be customized to your needs. Shown at the top is a simple search with just industry, location and keywords as available choices. In the middle is a search that provides only a keyword option up front, but four other advanced search options are also presented. In addition, this site's twist is that a visitor can limit results just to new or recently changed listings.

Unique to InBLISS, at left is shown a search by location that not only allows the visitor to select a city from a map of the area, but multiple locations can be selected from the list. Note the number of available businesses in red next to each city in the list.

InBLISS<sup>®</sup> / OneList<sup>®</sup> Reports

# **InBLISS Public Search Results Pages**

Once a search is conducted, how will the results be presented? With InBLISS, the answer is simple — however you want them to be presented. Following are screen shots showing how well InBLISS can be integrated into your website.

Our standard display uses advanced techniques that can quickly present all search results on a single page, yet keep headings visible at all times, and begin to show results to the visitors almost instantly. InBLISS returns results so quickly, paging is not necessary with the standard display as it is with other systems. Even with a modem, results are returned quickly and efficiently. Scroll up and down through listings with ease as you keep headings in sight at all times.

Notice on the following pages how listings are integrated into the website. The address in the address bar is your own website's URL, not a third party site, building your brand loyalty. All results can be maintained within a single browser window, or open multiple windows.

InBLISS search results can be displayed in almost an unimaginable number of combinations, different languages, and different layouts. *And regardless of the option you choose, website visitors will see your address in their address bar*.

### InBLISS Integrates Into Your Site — COMPLETELY!

As you can see by each of these examples, the results of a search on your website can be customized to match your own site's desired look and feel. Not just similar, but exactly matching the rest of your site. More examples can be found on the next page.

Results default on this site to sort by listing price in descending order. Any column can be the default sort column and any column heading can be clicked to sort again.

2 Notice how the background shimmer shows through

3 This website's olive and green shades are used throughout, giving it a totally integrated look. Also notice the disclaimer added to the top.

| 18 matching listings                                                       | Click on a listing to se                                                                                                    | e details                                                                                                    |                                                                                                    |                                                                                                    |                                                                                                    | Return                                                                                                    |
|----------------------------------------------------------------------------|----------------------------------------------------------------------------------------------------|----------------------------------------------------------------------------------------------------|----------------------------------------------------------------------------------------------------|----------------------------------------------------------------------------------------------------|----------------------------------------------------------------------------------------------------|----------------------------------------------------------------------------------------------------|
| Click on a column hea                                                      | ding to sort by that co<br>Include<br>Descriptions                                                                                                    | dumm (click again t<br>Listing<br>Price                                                                                                    | o sort in reverse ord<br><u>Down</u><br>Payment                                                                                                    | er)<br><u>Gross</u>                                                                                                    | Owner<br>Benefit                                                                                                    | Total<br>Assets                                                                                                    |
| 4450625 - Roat Dealer<br>Central Florida                                   |                                                                                                    | 2,750,000                                                                                                    | 2,750,000                                                                                                    | 4,355,253                                                                                                    | 404,761                                                                                                    | 2,140,000                                                                                                    |
| 4450639 - Electrical Contractor                                            |                                                                                                    | 2,400,000                                                                                                    | 2,400,000                                                                                                    | 2,637,500                                                                                                    | 415,768                                                                                                    | 1,038,870                                                                                                    |
| 4450246 - Surt/Activewear Shop<br>South Brevert                            | on the beach                                                                                                    | 2,000,000                                                                                                    | 2,000,000                                                                                                    | 2,286,529                                                                                                    | 177,827                                                                                                    | 540,008                                                                                                    |
| 4450619 - Electrical Contractor<br>Brevard County                          |                                                                                                    | •                                                                                                    | 1,400,000                                                                                                    | 1,997,680                                                                                                    | 849,932                                                                                                    | 83,000                                                                                                    |
| 4450645 - Landscape and Lawn                                               | Maintenance                                                                                                    | U                                                                                                    | 1,145,000                                                                                                    | 1,370,204                                                                                                    | 385,462                                                                                                    | 558,000                                                                                                    |
| 4450582 - Canvas Products<br>Brevard SOLD                                  |                                                                                                    | 825,000                                                                                                    | 825,000                                                                                                    | 696,135                                                                                                    | 146,003                                                                                                    | 382,500                                                                                                    |
| 4450593 - Car Wash<br>Major thoroughfare, close to resid<br>SOLD!          | ential Jcomm                                                                                                    | 750,000                                                                                                    | 750,000                                                                                                    | 380,090                                                                                                    | 105,220                                                                                                    | 470,700                                                                                                    |
| 4450530 Motorcycle Parts, Acc<br>Service Business<br>Central Florida SOLD! | essory and                                                                                                    | 895,000                                                                                                    | 695,000                                                                                                    | 744,123                                                                                                    | 130,511                                                                                                    | 408,093                                                                                                    |
| 4450611 - Septic Tank Service                                              |                                                                                                    | 500.000                                                                                                    | 600.000                                                                                                    | 712 690                                                                                                    | 110.166                                                                                                    | 222.600                                                                                                    |
|                                                                            | Broaching listing:<br>Cick on a column loca<br>A bidingty<br>Location<br>Horizon<br>Horizon | Bratching listings: Click on a listing to see<br>Cack on a column heading to see lay that co<br>Location     Location     Location     Location     Section     Contral Florida     Location     Contral Florida     Location     South Bread     Location     Location     Locat | Branching listings         Click on a closure hooding to start by this column (click again the click on a click again the click on a click on a click again the click on a click on a click again the click on a click on a click again the click on a click on a click o | 18 matching listings         Click on a listing to see details           Cack on a course hooding to sent by this columa (click again to sort in reverse out)         Description           A biditative         Location         Listing to see details           A biditative         Descriptions         Listing to see details           Central Floating         2,750,000         2,750,000           A biditative         2,750,000         2,750,000           Central Floating         2,400,000         2,400,000           Additions         Exercised Contractors         2,400,000           Standards-Lacating and Lawn Maintenance         0         1,400,000           Addition-Contrade         2,50,000         2,500,000           Addition-Contrade         0         1,450,000           Addition-Contrade         0         1,450,000           Addition-Contrade         0         1,450,000           Addition-Contrade         0         1,450,000           Addition-Contrade         0         1,450,000           Addition-Contrade         0         2,50,000           Addition-Contrade         0         25,000         025,000           Addition-Contrade         0         750,000         750,000           South         Hodino | Branching listings         Click on a listing to see details<br>Cack on a colorane tooding to set by the colorani (clock again to sort in reverse order)           Industry         Industry         Drawning         Click on a listing to see details           A bidingty         Industry         Drawning         Click on a listing to see details           A bidingty         Industry         Drawning         Click on a listing to see details           A bidingty         Industry         Drawning         Click on a listing to see details           A bidingty         Industry         Drawning         Click on a listing to see details           Control         Descriptions         Listing         Drawning         Click on a listing to see details           Control         Descriptions         Listing to see details         Drawning to see details         Open control           High control         Descriptions         Listing to see details         Drawning to see details         Drawning to see details         Drawning to see details           General Control         2,000,000         2,400,000         2,600,000         2,266,528           South Breverd Control         1,400,000         1,987,880         1,370,204           Heredot Control         Black International Internanics         Black International Internanics         Description Internanics | Branching listings         Click on a listing to see details<br>Cack on a column tooding to set by the column (clock again to sort in reverse order)           A bidingst:<br>Location         Unchaine<br>Descriptions         Listing to see details<br>Price         Drawn<br>Presented         Click again to sort in reverse order)           4 bidingst:<br>Control Florida         Unchaine         2,750,000         2,750,000         4,955,253         404,761           4 bidingst:<br>Control Florida         2,750,000         2,750,000         2,637,500         415,766           Howard Control<br>Historida         2,400,000         2,600,000         2,686,526         177,827           South Breverd Control<br>Historida         2,000,000         2,000,000         2,986,526         177,827           Addids-Locating of the Deschi<br>Historida         2,000,000         2,986,526         177,827           Addids-Locating of the Deschi<br>Historida         2,000,000         2,986,526         177,827           Addids-Locating of the Deschi action<br>Devend Control<br>Historida         1,400,000         1,987,880         848,932           Devend Control<br>Historida         2,5000         925,000         925,000         936,135         146,003           Historida         2,000         750,000         750,000         380,030         105,220           Soute<br>Historida         Soute<br>Soute |

All Content Copyright Professional Business Brokers, Inc. All rights reserved

#### COLLINS & COLLINS INVESTMENTS

| Click on a column heading t                                              | lick on a listing to see details<br>o sort by that column (click agai | n to sort in reverse orde | n               |            | -                 | Return                 |
|--------------------------------------------------------------------------|-----------------------------------------------------------------------|---------------------------|-----------------|------------|-------------------|------------------------|
| Listing#<br>Industry Location                                            | Include<br>Descriptions                                               | Listing A                 | Down<br>Payment | Gruss 🛔    | Owner<br>Benefits | <u>Tutal</u><br>Assets |
| 1340101 - National Staffing Franchise<br>Anywhere, Florida or USA        | Opportunities                                                         | 730,000                   | 230,000         | ASSET SALE |                   | 230,000                |
| 13-19999 - National Computer Franchi<br>Anywhere, Florida or USA         | 88                                                                    | 125,000                   | 125,000         | ASSET SALE |                   |                        |
| 1630204 - LAWIN BIZ RESIDENTIAL<br>North Palm Beach County               |                                                                       | 295,000                   | 295,000         | 335,492    | 145,542           | 95,000                 |
| 232254 - PIZZERIA<br>Doventowa Miami                                     |                                                                       | 35,000                    | 35,000          | 144,000    | 39,736            | 40,000                 |
| 252020007 - Printing, Graphic Design<br>Joth Louderdain                  | and Web Design                                                        | 1,900,000                 | 1,900,000       | 2,369,517  | 713,329           |                        |
| 497150 - Dollar Store Wholesale Con<br>Viendo                            | DDMUX                                                                 | 185,000                   | 185,000         | 680,000    | 138,524           | 10,000                 |
| 6668947 - Equipment S & S/Trailers &<br>entral and South Central Florida | Parts                                                                 | 1,433,682                 | 290,000         | 6,720,000  | 690,000           | 1,198,726              |
| 559247 - Cleaning Janitorial Service<br>knowhere in USA                  |                                                                       | 19,500                    | 19,500          | 90,000     | 57,100            | 20,500                 |
| 659252 - Cleaning Janitorial Service                                     |                                                                       | 19,500                    | 19,500          | 90,000     | 57,100            | 20,500                 |
| 659255 - Cleaning Janitorial Service                                     |                                                                       | 19,500                    | 19,500          | 90,000     | 57,100            | 20,200                 |
| 659264 - Cleaning Janitorial Service                                     |                                                                       | 39,000                    | 39,000          | 180,000    | 114,200           | 40,000                 |
| 669269 - Cleaning Janitorial Service                                     |                                                                       | 39,000                    | 39,000          | 180,000    | 114,200           | 40,000                 |
| 559272 - Cleaning Janitorial Service                                     |                                                                       | 39,000                    | 39,000          | 180,000    | 114,200           | 40,000                 |
| 559281 - Janitorial Cleaning Service                                     |                                                                       | 39,000                    | 39,000          | 157,600    | 117,400           | 1,000                  |
| 559286 - Cleaning Janitorial Service                                     |                                                                       | 39,000                    | 39,000          | 157,800    | 117,400           | 1,000                  |
| 659289 - Cleaning Janitorial Service                                     |                                                                       | 39,000                    | 39,000          | 157,600    | 117,400           | 1,000                  |
| 040222 Loothes Weed Clath Deces                                          | r and Definishing free                                                |                           |                 |            |                   |                        |

### **4** Notice the scroll bars

Unlike other systems that require a visitor to go from page to page to page to see all the listings, InBLISS is uniquely designed to place all listings on a single page. Because of our advanced technology, listings begin to display almost immediately whether you have 100 or 100,000 listings.

By showing all listings on a single page, sorting makes sense. But notice too that the scrollbars are inside the listing space. You scroll the listings, but the headings remain on the top. Never lose track of whether a number is the listing price or the down payment!

InBLISS<sup>®</sup> / OneList<sup>®</sup> Reports

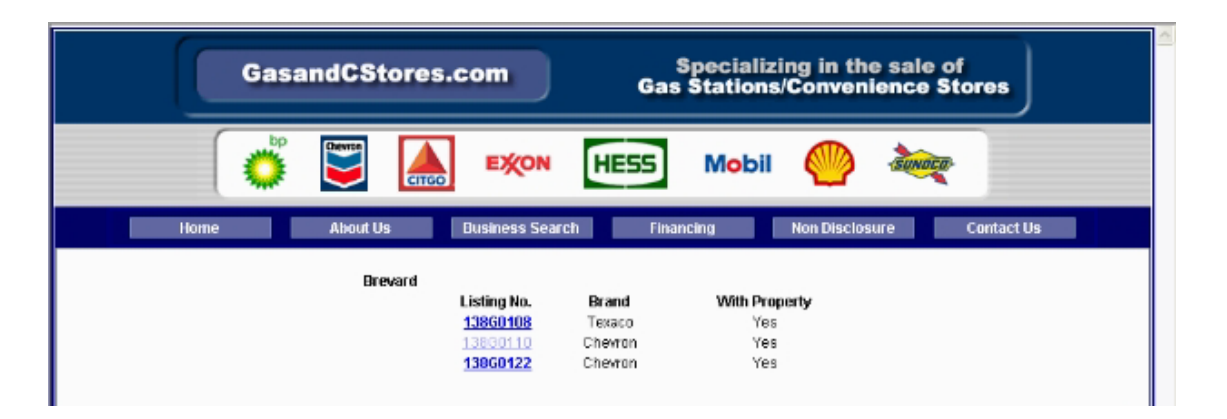

### Customization goes beyond colors

Here are two more sites that chose to customize search results beyond the standard options. In the first sample above, a broker specializing in gasoline and convenience stores chose to only display the brand of gas sold along with whether the property is included in the sale. The brand of gas is a custom field showing the flexibility InBLISS custom fields can provide.

The second example is an Hawaiian broker. Here the results are shown with most of the listings' details. Each listing result is more than a single line in a table. Rather than the minimal approach of the first example, this site chose to enhance beyond the standard view. From www.vrhi.com.

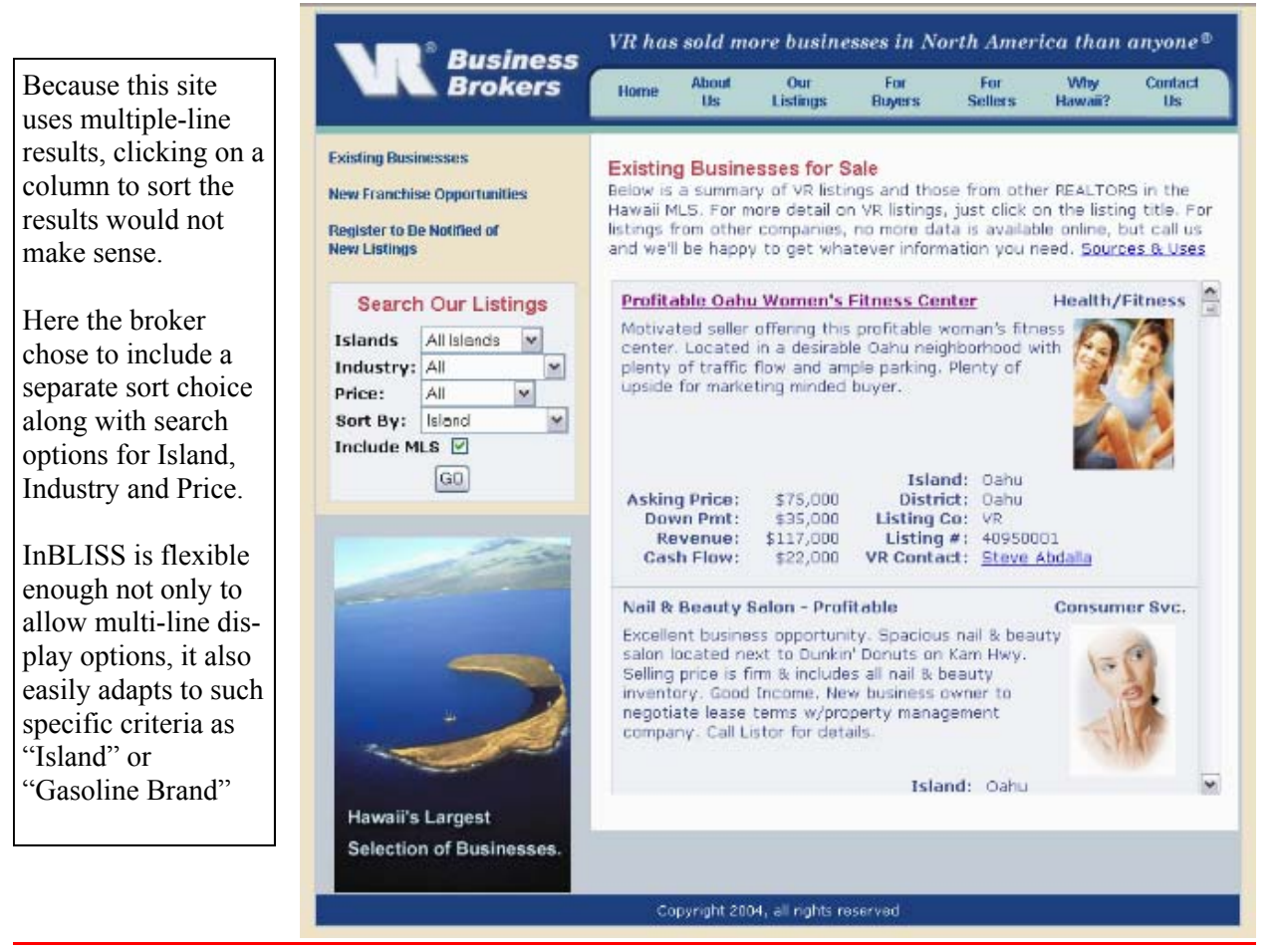

Results of search on "Miami-Dade County" gas stations (only partial page shown) From www.gasandcstores.com

| Gasa     | ndCStores  | .com         | Gas       | Specializi<br>Stations | ng in th<br>Conven | e sale o<br>ience St | f<br>tores |
|----------|------------|--------------|-----------|------------------------|--------------------|----------------------|------------|
| <b>O</b> |            | EXON         | HESS      | Mobil                  | $\bigcirc$         | SUNDCO-              |            |
| Home     | About Us   | Business Sea | rch Fina  | ncing                  | Non Disclos        | sure                 | Contact Us |
|          | Miami-Dade |              |           |                        |                    |                      |            |
|          |            | Listing No.  | Brand     | With Prop              | erty               |                      |            |
|          |            | 13860002     | WESTAR    | No                     |                    |                      |            |
|          |            | 13860007     | SHELL     | No                     |                    |                      |            |
|          |            | 138G0008     | BROTHERS  | No                     |                    |                      |            |
|          |            | 13860010     | CHEVHON   | No                     |                    |                      |            |
|          |            | 138G0028     | WESTAR    | Yes                    |                    |                      |            |
|          |            | 10000000     | Unbranded | Yes                    |                    |                      |            |
|          |            | 13800039     | CUEVEON   | Yes                    |                    |                      |            |
|          |            | 13800045     | CHERON    | Vac                    |                    |                      |            |
|          |            | 13860046     | CHEVRON   | Vae                    |                    |                      |            |
|          |            | 40000054     | 0.000     | Veo                    |                    |                      |            |

After choosing a listing from the results, I used the "Next Record" (see **1** below) option to scroll through a few listings until reaching the one shown below. Note the custom fields for Gas Brand, Gallons Sold and C-Store Sales. Not only do these custom fields allow a place to enter information, but In-BLISS knows which fields are numbers and which are text. Dollar values can be shown with dollar signs and commas — even with the custom fields.

|                                                                                                    | þ                              | Print                    | Return             |
|----------------------------------------------------------------------------------------------------|--------------------------------|--------------------------|--------------------|
| GasandCStores.com                                                                                                    | Specializing<br>Gas Stations/C | g in the sa<br>onvenienc | le of<br>ce Stores |
| GAS STATIONIC-STORE                                                                                                    | Previous Record                | Next Record              |                    |
| Listing # 13860045                                                                                                    |                                |                          | •                  |
| General Location MIAMI                                                                                                    |                                |                          |                    |
| County Miami-Dade                                                                                                    |                                |                          |                    |
| Gas Brand: CHEVRON                                                                                                    |                                |                          |                    |
| 2 Gallons Sold: 175,000                                                                                                    |                                |                          |                    |
| C-Store Sales: \$82,500.00                                                                                                    |                                |                          |                    |
| Owner's Benefit \$131,708                                                                                                    |                                |                          |                    |
| Asking Price: \$1,975,000                                                                                                    |                                |                          |                    |
| Additional Information:                                                                                                    |                                |                          |                    |
| 1 year old Chevron. Near Golden Glades interchange. 8 MPD's,<br>food mart, diesel, pizza, can buy business only for \$225,000. |                                |                          |                    |

| 2 VR Business Brokers Madrid - Microsoft Internet Explore                                                                                                    |                                                                                                    |        | We've seen customization in                                                                                                    |
|----------------------------------------------------------------------------------------------------|----------------------------------------------------------------------------------------------------|--------|----------------------------------------------------------------------------------------------------|
| File Edit View Favorites Tools Help                                                                                                    | 1 (14 - alex -                                                                                                    |        | colors and sorting options.                                                                                                    |
|                                                                                                    | · • 🗱 🖃 🏹 🖉                                                                                                    |        | We've also seen customization                                                                                                    |
| Address a http://espana.vrbusinessbrokers.com/                                                                                                    |                                                                                                    | 🕶 🔁 Go | used to show multiple line                                                                                                    |
| Address en integrifiespaña. Arbusinesscröners.com)                                                                                                    | Todas las actividades económicas   Todas las actividades económicas   Todas las actividades económicas   Todas las actividades económicas   Todas las actividades económicas   Todas las actividades económicas   Todas las actividades económicas   Todas las actividades económicas   Todas las actividades económicas   Todas las actividades económicas   Todas las categorías   Todas las provincias   Set   Ocombinar cualquier palabra |        | used to show multiple line<br>listings or specialized custom<br>fields as a part of the search<br>results. InBLISS provides even<br>more possibilities! Here we<br>show a site that is completely in<br>Spanish and which displays<br>amounts in euros instead of<br>dollars. (Note, this site enters<br>the listing in Spanish, they are<br>not translated) |
| Oportunidades de<br>inversión en PYMES Código     Cómo VR le puede ayudar.                                                                                                    | (usar lo citado textualmente para buscar la frase exacta)<br>/R:<br>buscar                                                                                                    |        |                                                                                                    |
| Visite nuestra<br>web internacional                                                                                                    |                                                                                                    |        |                                                                                                    |
| [Home - Mapa de la Web ] VR® Busine                                                                                                    | ss Brokers Madrid: Tel. + 34 91 343 0308 - email: info@compraventadenegocios.com                                                                                                    | n      |                                                                                                    |
|                                                                                                    |                                                                                                    |        |                                                                                                    |
| Cone Cone Concernation Concernation Concerna | 🤣 Internet                                                                                                    | .::    |                                                                                                    |
|                                                                                                    |                                                                                                    |        |                                                                                                    |

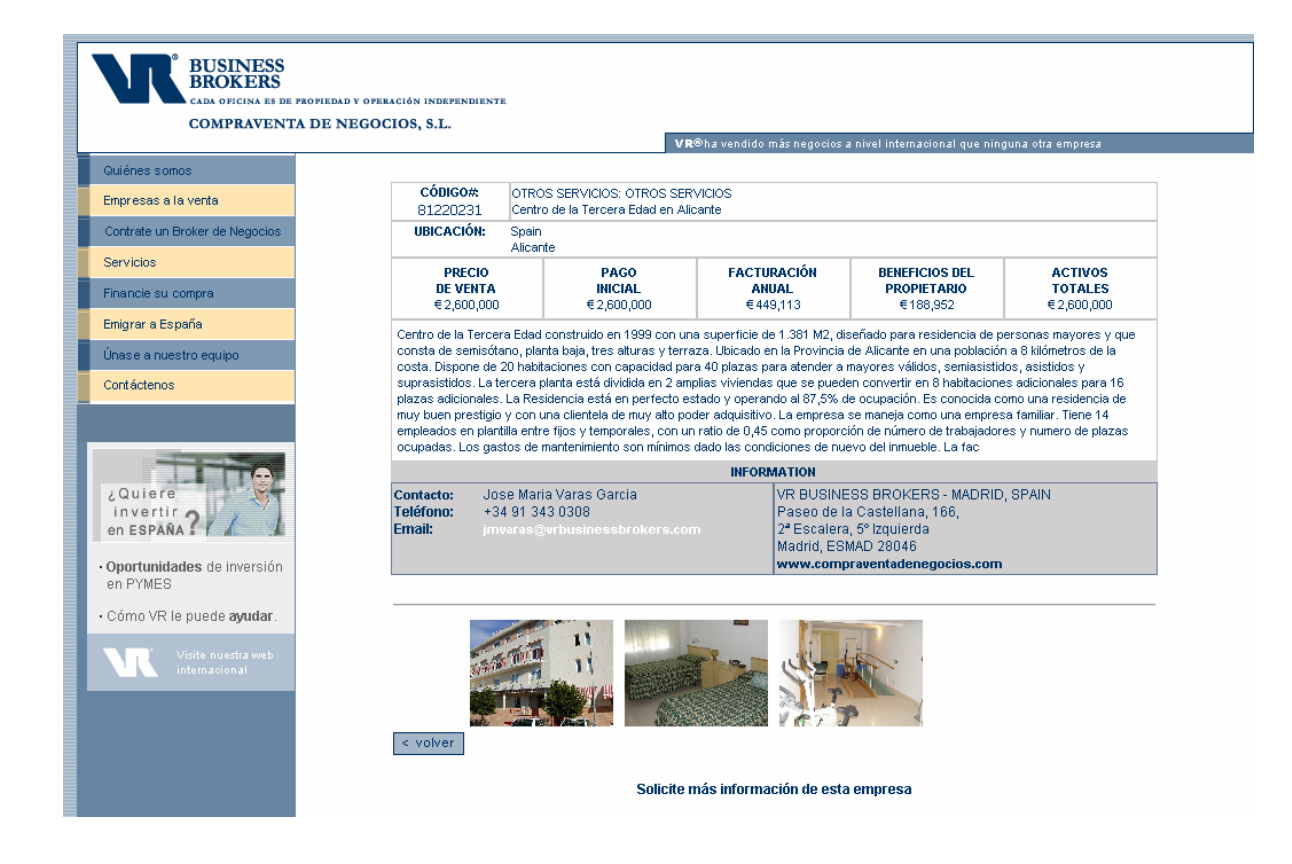

| Source Source Source                                                                                                    | ir Business Business                                                                                                    | thokers Memb                                                                                                    | er Professional                                                                                                    | s Info & Tools                                                                                                    | Contact Us                                                                                                    |
|----------------------------------------------------------------------------------------------------|----------------------------------------------------------------------------------------------------|----------------------------------------------------------------------------------------------------|----------------------------------------------------------------------------------------------------|----------------------------------------------------------------------------------------------------|----------------------------------------------------------------------------------------------------|
| inesses for Sale                                                                                                    |                                                                                                    |                                                                                                    |                                                                                                    |                                                                                                    |                                                                                                    |
| 565 matching listings Click on a<br>Click on a column heading to so                                                                                                    | i listing to see details<br>It <b>by that column (click a</b> j                                                                                                    | gain to sort in reve                                                                                                    | erse order)                                                                                                    |                                                                                                    | Return                                                                                                    |
| dustry Include<br>ocation Descripti                                                                                                    | e Listing 🛔<br>ons Price                                                                                                    | Down 🛔<br>Payment                                                                                                    | Gross 🔺<br>Sales 🔻                                                                                                    | Adjusted 🛔<br>Cash Flow 🙀                                                                                                    | Total 🛔                                                                                                    |
| ils - Unique Aquarium Store<br>pa Bay Area                                                                                                    | 115,000                                                                                                    | 115,000                                                                                                    | 242,234                                                                                                    | 58,482                                                                                                    | 55,00                                                                                                    |
| ils - Dog Training/ Daycare<br>ilas Park                                                                                                    | 176,000                                                                                                    | 178,000                                                                                                    | 133,815                                                                                                    | 67,944                                                                                                    | 14,50                                                                                                    |
| ils - Dog Grooming<br>jes                                                                                                    | 52,000                                                                                                    | 52,000                                                                                                    | 45,000                                                                                                    | 40,000                                                                                                    |                                                                                                    |
| ils - Pet Grooming Business<br>les, Florida                                                                                                    | 99,000                                                                                                    | 69,000                                                                                                    | 90,500                                                                                                    | 62,320                                                                                                    | 8,75                                                                                                    |
| ils - Pet Grooming<br>ta Springs                                                                                                    | 65,000                                                                                                    | 30,000                                                                                                    | 155,117                                                                                                    | 44,598                                                                                                    | 17,00                                                                                                    |
| ils - PET STORE                                                                                                    | 76 000                                                                                                    | 75 050                                                                                                    |                                                                                                    |                                                                                                    | 75.30                                                                                                    |
| WHERE BUYERS &<br>Home Businesses For Sale S<br>Businesses for Sale                                                                                                    | SELLERS MEE                                                                                                    | T<br>ess Brokers Mer                                                                                                    | nber Profession                                                                                                    | als Info & Tools                                                                                                    | Contact Us                                                                                                    |
| Home Businesses For Sale S<br>Businesses for Sale<br>565 matching listings Clic<br>Click on a column heading                                                                                                    | SELLERS MEE<br>Hell Your Business Busine<br>to an a listing to see defails<br>to sort by that column (clic<br>Hide Listing A                                                                                                    | T<br>ess Brokers Mer<br>ck again to sort in re<br>Down A                                                                                                    | nber Profession<br>everse order)<br>Gross 🛕                                                                                                    | als Info & Tools<br>Atljusted                                                                                                    | Contact Us Return Total                                                                                                    |
| W HERE BUYERS &       Home Businesses For Sale S       Businesses for Sale       565 matching listings Clic       Click on a column heading       Industry       Location       Details                                                                                                    | SELLERS MEE<br>ell Your Business Busin<br>ck on a listling to see details<br>to sort by that column (clic<br>Hide Listing A<br>Price A                                                                                                    | T<br>ess Brokers Mer<br>Kagain to sort in re<br>Down A<br>Payment A                                                                                                    | nber Profession<br>everse order)<br>Gross X<br>Sales X                                                                                                    | els Info & Tools<br>Adjusted<br>Cash Flow                                                                                                    | Contact Us Return Total Assets                                                                                                    |
| Home Businesses For Sale S<br>Businesses for Sale<br>565 matching listings Clic<br>Click on a column heading<br>Click on a column heading<br>Location 20 Des<br>Details - Unique Aquarium Store<br>Tampa Bay Area                                                                                                    | SELLERS MEE<br>Sell Your Business Busine<br>Ck on a listing to see details<br>to sort by that column (click<br>Hide<br>scriptions Price<br>115,001                                                                                                    | T<br>ess Brokers Mer<br>Ck again to sort in re<br>Down A<br>Payment A<br>115,000                                                                                                    | nber Profession<br>everse order)<br>Gross A<br>Sales 242,234                                                                                                    | Adjusted<br>Cash Flow                                                                                                    | Contact Us Return Total Assets 55,000                                                                                                    |
| W HERE BUYERS &         Home Businesses For Sale S         Businesses for Sale         565 matching listings Clip         Click on a column heading         Industry         Location         Details - Unique Aquarium Store         Tampa Bay Area         ANIMALS/PETS (AQUARIUM STO)         He highest traffic roads in the bay         Animal surver offsee site under monthly of                                                                                                    | SELLERS MEE<br>Sell Your Business Busine<br>to on a listing to see details<br>to sort by that column (click<br>Hide<br>scriptions Price 1<br>115,001<br>REp This is a very ethractive agrees<br>portes to The actual 2003 runn                                                                                                    | T<br>ees Brokers Mer<br>Ck again to sort in re<br>Down A<br>Payment A<br>Down A<br>Down A<br>Payment A<br>Down A<br>Down | nber Profession<br>everse order)<br>Gross A<br>Sales 2<br>242,234<br>tore located in a str<br>cy maintain lorge<br>cy maintain lorge                                                                                                    | Adjusted A<br>Cash Flow S<br>58,482<br>p center of the merse<br>purchang located in ho                                                                                                    | Contact Us<br>Return<br>Total<br>Assets<br>55,000<br>schon of two of tels, restaurorts,                                                                                                    |
| W HERE BUYERS &         Home Businesses For Sale S         Businesses for Sale         565 matching listings Clin         Click on a column heading         Industry         Location         Details - Unique Aquarium Store         Tampa Bay Area         ANIMAL SIPETS (AQUARIUM STO)         the highest forfic roads in the bay ideotrs offices at under monthly of         Details - Dog Training/ Daycare         Pinelliss Park                                                                                                    | SELLERS MEE<br>Sell Your Business Busine<br>to sort by that column (clin<br>Hide Listing Price V<br>115,001<br>REjs This is a very attractive agree. In action to selling aquety<br>contracts. The actual 2003 number<br>176,001                                                                                                    | T<br>ess Brokers Mer<br>Ck again to sort in re<br>Down A<br>Payment A<br>Down A<br>Payment A<br>Down A<br>Down A<br>Payment A<br>Down A<br>Down A<br>Payment A<br>Down A<br>Down A<br>Payment A<br>Down A<br>Down A                                      | nber Profession<br>everse order)<br>Sales 242,234<br>242,234<br>tore located in a str<br>ev malitain large a<br>uigh December.<br>133,815                                                                                                    | Adjusted<br>Cash Flow<br>58,482<br>poenter of the interse<br>punkens incoded in ho<br>87,944                                                                                                    | Contact Us<br>Return<br>Total<br>Assets<br>55,000<br>scbon of two of tels, restaurorts,<br>14,500                                                                                                    |
| W HERE BUYERS &         Home Businesses For Sale S         Businesses for Sale         565 matching listings Clic         Click on a column heading         Industry         Location         Details - Unique Aquarium Store         Tampa Bay Area         ANIMALSPETS (AQUARBUM STO)         The highest traffic roads in the bay i         doctors offices etc under monthly of         Details - Dog Training/ Daycare         Pinellas Park         ANIMALS/PETS (KENNELS): Trad         facily, Huge with room to grow, Wi         the industry, Be your own boss, gu                                                                                                    | SELLERS MEE<br>Tell Your Business Busine<br>to an a listing to see details<br>to sort by that column (clit<br>Hide Listing Price (<br>Tit5,00)<br>RE(clitic a very ethractive ago<br>115,000<br>RE(clitic a very ethractive ago<br>115,000<br>115,000<br>1 | T<br>ess Brokers Mer<br>ck again to sort in m<br>Down A<br>Payment A<br>115,000<br>partum (Tropical fish st<br>are and tropical fish st<br>are and tropical fish th<br>bers are from July thro<br>0 178,000<br>conte else Be your ow<br>braining and behavior                                                                                                    | nber Profession<br>Gross Sales 242,234<br>242,234<br>tare located in a stri<br>cy maintain kings a<br>ugh December.<br>133,816<br>m bass and wag Ph<br>si school. Large clas<br>int while making ma                                                                                   | Atijusted<br>Cash Flow<br>58,482<br>p center et the merse<br>puertens incorted in ho<br>87,944<br>e tales of many. This i<br>notele base and growth<br>ney. Seler may const                                                                                                    | Contact Us  Return  Total Assets  55,000  cban of two of tels, restauroris,  14,500  s a must see ig, well known in der holding note.                                                                                                    |
| W HERE BUYERS &         Home Businesses For Sale S         Businesses for Sale         565 matching listings Clic         Click on a column heading         Industry         Location         Details - Unique Aquarium Store         Tampa Bay Area         ANIMAL SPETS (AQUARIUM STO)         Ine highest frattic roads in the bay of detars offices at under monthly of Details - Dog Training/ Daycare         Pinelias Park         ANIMAL SPETS (KENNEL S): Tred facily. Huge with room to grow. Withe industry, Be your own boss, guithe industry, Be your own boss, guithera         Details - Dog Grooming         Names                                                                                                    | SELLERS MEE<br>Sell Your Business Busin<br>to sort by that column (clic<br>Hide Scriptions Price Q<br>115,001<br>REJs This is a very attractive ag<br>area in action to selling aquark<br>contracts. The actual 2003 numb<br>176,000<br>of working your tail off for som<br>el established doggie day care<br>anateed to have lots of fur working<br>anateed to have lots of fur working<br>anateed to have lots of fur working<br>12,000                                                                                                    |                                                                                                    | nber Profession<br>everse order)<br>Gross A<br>Sales 2<br>242,234<br>tore located in a stricy<br>cy maintain lorge a<br>ugh December.<br>133,815<br>m boss and wag the<br>sit school. Large clie<br>sit while making mo<br>45,000                                                     | Adjusted<br>Cash Flow<br>58,482<br>p center at the interse<br>quarkens located in ho<br>87,944<br>intels base and growth<br>ney. Selar many consist<br>40,000                                                                                                    | Contact Us Contact Us Contact Us Contact Us Contact Contact Co |
| W HERE BUYERS &         Home Businesses For Sale S         Businesses for Sale         565 matching listings Clin         Click on a column heading         Industry         Location         Details - Unique Aquarium Store         Tampa Bay Area         ANIMALSPETS (AQUARIUM STO)         Inclustry:         Details - Unique Aquarium Store         Tampa Bay Area         ANIMALSPETS (AQUARIUM STO)         Inclust Park         ANIMALSPETS (KENNELS): Tred         facity. Huge with room to grow. Will the industry. Be your own boss, guild be robustry. Be your own boss, guild be sold and sold and and sold and sold and sold and sold and s | SELLERS MEE<br>Sell Your Business Busine<br>to on a listing to see defails<br>to sort by that column (clic<br>Hide Listing Price 1<br>115,001<br>REIs This is a very affractive ag<br>area in action to selling equark<br>contracts. The actual 2003 number<br>176,001<br>of working your tail off for som<br>el established dogle day care-<br>aranteed to have lots of fun wir<br>52,001<br>te Pet Grooming Business that h<br>see. Owner wil stay on to help                                                                                                    | T<br>ess Brokers Mer<br>ck again to sort in m<br>Down A<br>Payment A<br>115,000<br>guartum (Tropical fish st<br>ans and tropical fish st<br>ans and tropical fish st<br>ans ans ans ans ans ans ans ans ans ans                                                                                                    | nber Profession<br>everse order)<br>Cross A<br>Sales A<br>242,234<br>tare located in a str<br>cy maintain large a<br>ugh December.<br>133,815<br>In bass and wag th<br>al school. Large dia<br>sit while making ma<br>45,000<br>perated by the sam                                    | Atijusted<br>Cash Flow<br>58,482<br>p center at the interse<br>quarkans located in ho<br>87,944<br>e tales of many. This i<br>note base and grown<br>may. Seler may const<br>40,000<br>e owner for 21 Years                                                                                                    | Contact Us                                                                                                    |
| W HERE BUYERS &         Home Businesses For Sale S         Businesses for Sale         565 matching listings Clin         Click on a column heading         Click on a column heading         Industry         Location         Details - Unique Aquarium Store         Tampa Bay Area         ANIMALSPETS (AQUARIUM STOC         Details - Unique Aquarium Store         Tampa Bay Area         ANIMALSPETS (AQUARIUM STOC         Details - Dog Training/ Daycare         Pinelias Park         ANIMALSPETS (KENNELS): Tred         facility. Huge with room to grow. Withe industry, Be your own boss, guides         ANIMALSPETS (PET GROOMING)         Naples         ANIMALSPETS (PET GROOMING)         Naples         ANIMALSPETS (PET GROOMING)         Naples                                                                                                    | SELLERS MEE<br>Sell Your Business Busin<br>to sort by that column (clin<br>Hide Scriptions Price V<br>115,001<br>RE(clint) Selling equation<br>area. In action to selling equation<br>to action to selling equation<br>176,001<br>area working your tail off for som<br>of working your tail off for som<br>of working your tail off for som<br>of working your tail off for som<br>of working your tail off for som<br>of sotakished doggie day care-<br>sambed to have lots of fur working<br>peed Grooming Business that has<br>asse. Owner will stay on to help<br>98,001                                                                                                    | T       eess Brokers     Mer       ck again to sort in repayment     Payment       Payment     Image: Comparison of the payment       0     115,000       wature (tropical fish states and tropical fish the bars are from July thro     0       0     178,000       wature else     Be your ow, training and betweeters are from July thro       0     178,000       wature else     Be your ow, training and betweeters       0     52,000       wature betweeters     0       0     52,000       wature betweeters     0       0     69,000                                                                                                    | Indeer Profession<br>everse order)<br>Sales<br>242,234<br>tore located in a stri-<br>ev maintain large a<br>ugh December.<br>133,815<br>In boss and wag the<br>al school. Large dia<br>sit while making ma<br>45,000<br>persted ky the sam<br>90,500                                  | els Info & Tools  Adjusted Cash Flow  58,482  poenter at the interse puerture located in ho  67,944 e tales of many. This I  ricke base and grown may. Seler may const  40,000 e owner for 21 Years  62,320                                                                                                    | Contact Us Contact Us  |
| W HERE DUYERS 4         Home Businesses For Sale S         Businesses for Sale         565 matching listings Clin         Click on a column heading         Industry         Location         Details - Unique Aquarium Store         Tampa Bay Area         ANIMALS/PETS (AQUARBUM STO)         Ine light traffic roads in the bay in doctors offices set under monthly of doctors offices set under monthly of Details - Dog Training/ Daycare         Pinelias Park         ANIMALS/PETS (KENNELS): Tred facily. Huge with room to grow. Withe industry. Be your own boss, guides in Naples         Details - Dog Grooming         Naples         ANIMALS/PETS (PET GROOMING)         In Naples with a steady customer to Details - Pet Grooming Dusiness         Naples, Florida         ANIMALS/PETS (PET GROOMING)         husiness is well positioned for expline pairs session and the owner of expline pairs session and the owner of the pairs session and the owner owner on the pairs owner owner owner business is well positioned for expline pairs session and the owner owneremovementowner owner owner owner owner owner owneremov                                                                               | SELLERS MEE<br>itell Your Business Business<br>to sort by that column (clic<br>Hide Striptions Price 1<br>115,000<br>REIS This is a very effractive ag<br>eres. In action to selling equark<br>contracts. The actual 2003 number<br>176,000<br>of working your tail off for sort<br>aranteed to have lots of fun wo<br>62,000<br>(a Pet Grooming Business that h<br>asse. Owner will stay on to help<br>98,000<br>(a Well established and very pro-<br>ansite as the current owner has<br>neatenly turns down housess)<br>ess espects of the business. T                                                                                                    |                                                                                                    | nber Profession<br>everse order)<br>Gross 2<br>Sales 2<br>242,234<br>tare located in a stim-<br>ugh December.<br>133,816<br>m bass and wag buy<br>a school. Large dia<br>int while making mo<br>45,000<br>persited ky the sam<br>90,500<br>outique with extense<br>degendent contract | Adjusted<br>Cash Flow<br>58,482<br>poenter of the interse<br>parkane located in ho<br>67,844<br>in tales of many. This in<br>67,844<br>in tales of many. This in<br>this base and growth<br>ney. Selar may consta<br>40,000<br>a owner for 21 Years<br>62,320<br>it is taketing of sepaini<br>ors. The backlog of sepaini<br>ors. The backlog of sepaini<br>ors. The backlog of sepaini<br>ors. The backlog area<br>as the owner will provi | Contact Us Contact Us Contact Us Contact Contact Conta |

Yet one more great feature of InBLISS, with the simple click of the "Include Descriptions" button 1, listings results show a shortened version of the listing's executive summary. With a click of the "Hide Descriptions" button 2, the view will return immediately back to the previous view — including any previously selected sort options.

## **Public Search Details**

After a website visitor has entered the search criteria, and reviewed the list of businesses matching those criteria, it's time to select a listing to see the details. With the standard InBLISS display, as a user hovers the mouse anywhere over a listing row, the row will turn a shaded color to indicate it has been selected. The user can simply click anywhere on the row to see that listing's details. (If the user does not have JavaScript enabled, this feature will not work, but the user can still click on the listing description to see the details).

The listing details page can be customized as much and possibly even more than the search results pages seen previously. Unique to InBLISS is the ability to print a listing without needing a separate "print view" page. How often do you see a website that presents information then requires that you click a special button to see a "printable page"? With the InBLISS system this isn't necessary. We have designed it so that when you print your listing details page it will be properly formatted. Buttons that appear on screen are removed from view. Background shading is also removed to save on ink for the user. Even more amazing, other parts of the report can be re-arranged to better suit a printed view. Add disclaimers that aren't shown on the screen, remove borders if they're not necessary. Add or remove advertisements. The design is left to the association's needs.

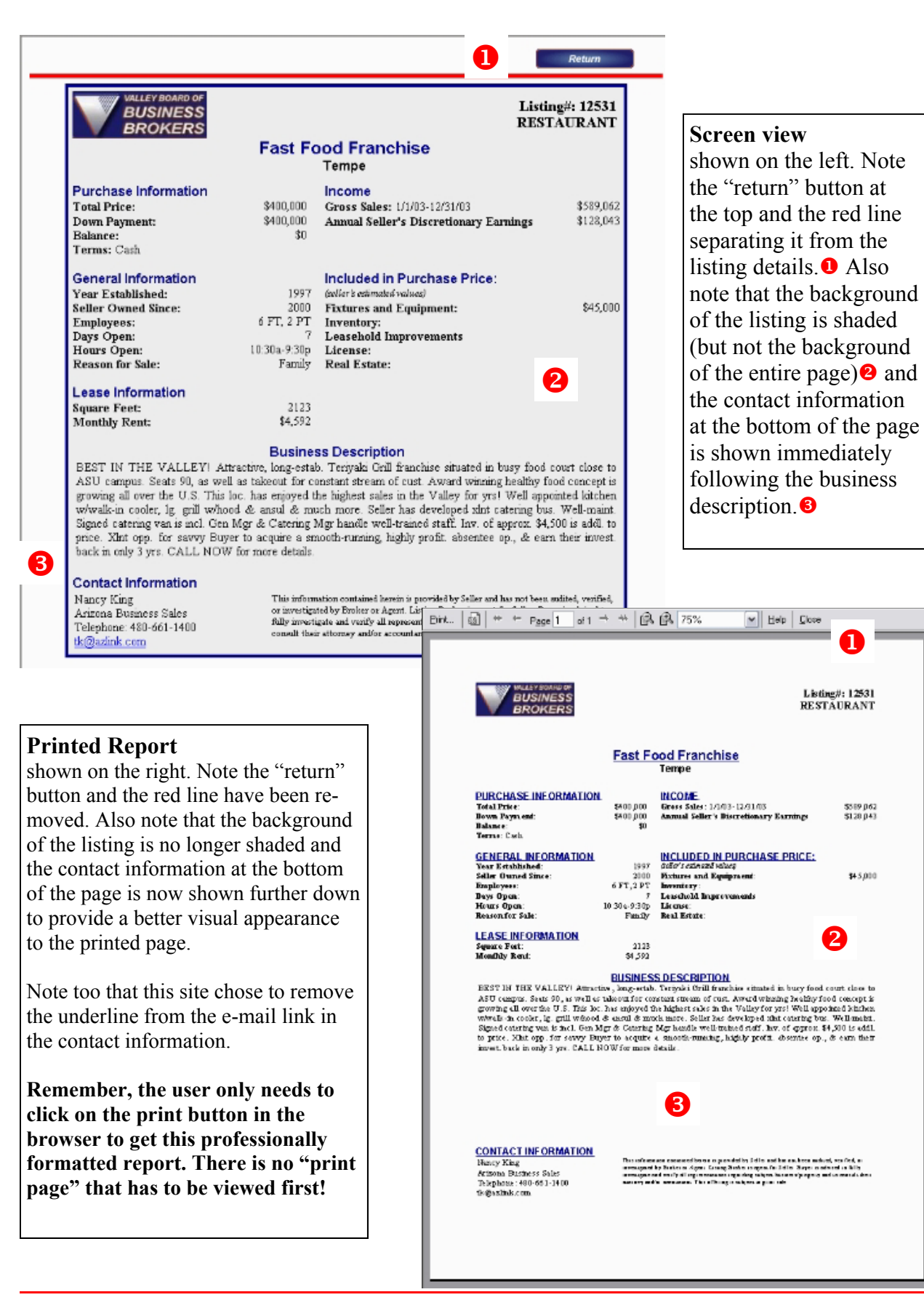

\$519 p62 \$128 p43

\$45,000

| ZMarket                            | Sain<br>Special                                                                                                    | e<br>lists:                                                                                                    | Transworld Business<br>www.transworldbrokers.                                                                                                    | s Brokers<br>com                                                                                                    |
|------------------------------------|----------------------------------------------------------------------------------------------------|----------------------------------------------------------------------------------------------------|----------------------------------------------------------------------------------------------------|----------------------------------------------------------------------------------------------------|
|                                    | Build your futureToday!                                                                                                    | 970 et 1                                                                                                    |                                                                                                    | Sunday, June 06, 20                                                                                                    |
| Home Page                          | You may respond directly to the se<br>this business at the bottom of this                                                                                                    | eller of<br>page                                                                                                    |                                                                                                    | Return                                                                                                    |
| Inmigracion                        | Good Cashflow Auto Det                                                                                                    | tailing Se                                                                                                    | rvice                                                                                                    |                                                                                                    |
| Para Inversionistas                | General Location                                                                                                    | Gainesville                                                                                                    |                                                                                                    |                                                                                                    |
|                                    | Asking Price:                                                                                                    | \$70,000                                                                                                    |                                                                                                    |                                                                                                    |
| Click Here                         | Annual Gross Sales:                                                                                                    | \$89,361                                                                                                    |                                                                                                    |                                                                                                    |
| To Receive HS<br>Business Listings | Ovvner Benefit:<br>(het Profit + Owner Salary)                                                                                                    | \$                                                                                                    |                                                                                                    |                                                                                                    |
| By Email                           | Bueiness Description                                                                                                    |                                                                                                    |                                                                                                    |                                                                                                    |
| Hot 25                             | A good profitable business specializing<br>week) covers all of the overhead. Oil ch<br>the development crowd of language and for                                                                                                    | in hand wash<br>hanges while de                                                                                                    | and the detailing of luxurious can<br>etailing are also currently offered<br>four football playare. Many clienter                                                                                                    | s. Just three contracted clients (one wash per<br>. Operating after hours pulls in lots of trade from<br>like to have their vehicles detailed at victor while                                                                     |
| Hot 25<br>Listing<br>By Email      | A good profitable business specializing<br>week covers all of the overhead. Oil to<br>the downtown crowd of lawyers, profess<br>drinking at Honters or at fine places in t<br>still make lots of money with a full time                                                                                                    | in hand wash<br>hanges while de<br>sionals, and a t<br>the downtown a<br>help. Mucho C                                                                                                    | and the detailing of luxurious can<br>etailing are also currently offered<br>few football players. Many clients<br>area. Pick up and delivery is offer<br>cash!!                                                                                                    | s. Just three contracted clients (one wash per<br>. Operating after hours pulls in lots of trade from<br>like to have their vehicles detailed at night while<br>ed to select clients. While a one-man show, it will               |
| Hot 25<br>Listing<br>By Email      | A good profitable business specializing<br>week covers all of the overhead. Oll the<br>the downtown crowd of lawyers, profess<br>drinking at Houters or at line places in I<br>still make lots of money with a full time<br>Number of Employees:                                                                                                    | in hand wash<br>hanges while d<br>sionals, and a<br>the downtown<br>help. Mucho C                                                                                                    | and the detailing of luxurious can<br>etailing are also currently offered<br>few football players. Many clients<br>area. Pick up and delivery is offer<br>ashi!<br>1                                                                                                    | s. Just three contracted clients (one wash per<br>. Operating after hours pulls in lots of trade from<br>like to have their vehicles detailed at hight while<br>ed to select clients. While a one-man show, it will               |
| Hot 25<br>Listing<br>By Email      | A good profitable business specializing<br>week cavers all of the overhead. Oil to<br>the downtown crowd of lawyers, profes<br>drinking at Houters or at fine places in t<br>still make lots of money with a full time<br>Number of Employees:<br>Established in:                                                                                                    | in hand wash<br>hanges while d<br>sionals, and a<br>the downtown<br>help. Mucho C                                                                                                    | and the detailing of luxurious can<br>etailing are also currently offered<br>few football players. Many clients<br>area. Pick up and delivery is offer<br>ashi!<br>1<br>Information Not Provided                                                                                                    | s. Just three contracted clients (one wash per<br>. Operating after hours pulls in lots of trade from<br>like to have their vehicles detailed at night while<br>ed to select clients. While a one-man show, it will               |
| Hot 25<br>Listing<br>By Email      | A good profitable business specializing<br>week covers all of the overhead. Oil to<br>the downtown crowd of lawyers, profess<br>drinking at Hoaters or at fine places in t<br>still make lots of money with a full time<br>Number of Employees:<br>Established in:<br>Owner Financing Provided:                                                                                                    | in hand wash<br>hanges while d<br>sionals, and a<br>the downtown<br>help. Mucho C                                                                                                    | and the detailing of luxurious can<br>etailing are also currently offered<br>few football players. Many clients<br>area. Pick up and delivery is offer<br>ashi!<br>1<br>Information Not Provided<br>Information Not Provided                                                                                           | s. Just three contracted clients (one wash per<br>. Operating after hours pulls in lots of trade from<br>like to have their vehicles detailed at night while<br>ed to select clients. While a one-man show, it will               |
| Hot 25<br>Listing<br>By Email      | A good profitable business specializing<br>week covers all of the overhead. Oil the<br>the downtown crowd of lawyers, profes<br>drinking at Hooters or at fine places in I<br>still make lots of money with a full time<br>Number of Employees:<br>Established in:<br>Owner Financing Provided:<br>Training Provided by Owner:                                                                                                    | in hand wash i<br>hanges while d<br>isionals, and a f<br>the downtown<br>help. Mucho C                                                                                                    | and the detailing of luxurious can<br>etailing are also currently offered<br>few football players. Many clients<br>area. Pick up and delivery is offer<br>ashi!<br>1<br>Information Not Provided<br>As Needed                                                                                                    | s. Just three contracted clients (one wash per<br>. Operating after hours pulls in lots of trade from<br>like to have their vehicles detailed at night while<br>ed to select clients. While a one-man show, it will               |
| Hot 25<br>Listing<br>By Email      | A good profitable business specializing<br>week covers all of the overhead. Oil to<br>the downtown crowd of lawyers, profes<br>drinking at Houters or at fine places in t<br>still make lots of money with a full time<br>Number of Employees:<br>Established in:<br>Owner Financing Provided:<br>Training Provided by Owner:<br>Is Business Re-locatable:                                                                                                    | in hand wash<br>hanges while d<br>sionals, and a<br>the downtown a<br>help. Mucho C                                                                                                    | and the detailing of luxurious can<br>etailing are also currently offered<br>few football players. Many clients<br>area. Pick up and delivery is offer<br>cash!<br>Information Not Provided<br>Information Not Provided<br>As Needed<br>Yes                                                                            | s. Just three contracted clients (one wash per<br>. Operating after hours pulls in lots of trade from<br>like to have their vehicles detailed at night while<br>ed to select clients. While a one-man show, it will               |
| Hot 25<br>Listing<br>By Email      | A good profitable business specializing<br>week covers all of the overhead. Oil the<br>the downtown crowd of lawyers, profes<br>drinking at Hooters or at fine places in t<br>still make lots of money with a full time<br>Number of Employees:<br>Established in:<br>Owner Financing Provided:<br>Training Provided by Owner:<br>Is Business Re-locatable:<br>Reason For Selling:                                                                                    | in hand wash i<br>hanges while d<br>sionals, and a<br>the downtown<br>help. Mucho C                                                                                                    | and the detailing of luxurious can<br>etailing are also currently offered<br>few football players. Many clients<br>area. Pick up and delivery is offer<br>ash!!<br>Information Not Provided<br>Information Not Provided<br>As Needed<br>Yes<br>Personal                                                                | s. Just three contracted clients (one wash per<br>. Operating after hours pulls in lots of trade from<br>like to have their vehicles detailed at night while<br>ed to select clients. While a one-man show, it will               |
| Hot 25<br>Listing<br>By Email      | A good profitable business specializing<br>week covers all of the overhead. Olf the<br>the downtown crowd of lawyers, profess<br>drinking at Houters or at line places in I<br>still make lots of money with a full time<br>Number of Employees:<br>Established in:<br>Owner Financing Provided:<br>Training Provided by Owner:<br>Is Business Re-locatable:<br>Reason For Selling:<br>Contact Information: The telescore com                                         | in hand wash<br>hanges while d<br>sionals, and a i<br>the downtown<br>help. Mucho C                                                                                                    | and the detailing of luxurious can<br>etailing are also currently offered<br>few football players. Many clients<br>area. Pick up and delivery is offer<br>ashil<br>1<br>Information Not Provided<br>Information Not Provided<br>As Needed<br>Yes<br>Personal<br>a licensed rust etate brekerland or a busine           | s. Just three contracted clients (one wash per<br>. Operating after hours pulls in lots of trade from<br>like to have their vehicles detailed at night while<br>ed to select clients. While a one-man show, it will               |
| Hot 25<br>Listing<br>By Email      | A good profitable business specializing<br>week covers all of the overhead. Oil the<br>the downtown crowd of lawyers, profes<br>drinking at Hooters or at fine places in t<br>still make lots of money with a full time<br>Number of Employees:<br>Established in:<br>Owner Financing Provided:<br>Training Provided by Owner:<br>Is Business Re-locatable:<br>Reason For Selling:<br>Contact Information: The talksdag com<br>Nume:                                  | in hand wash<br>hanges while d<br>stionals, and a<br>he downtown a<br>help. Mucho C<br>mensor and a second<br>pany and/or agent to<br>mensor agent to<br>mensor agent | and the detailing of luxurious can<br>etailing are also currently offered<br>few football players. Many clients<br>area. Pick up and delivery is offer<br>ashi!<br>Information Not Provided<br>Information Not Provided<br>As Needed<br>Yes<br>Personal                                                                | s. Just three contracted clients (one wash per<br>. Operating after hours pulls in lots of trade from<br>like to have their vehicles detailed at night while<br>ed to select clients. While a one-man show, it will               |
| Hot 25<br>Listing<br>By Email      | A good profitable business specializing<br>week covers all of the overhead. Oil the<br>the downtown crowd of lawyers, profes<br>drinking at Hooters or at fine places in t<br>still make lots of money with a full time<br>Number of Employees:<br>Established in:<br>Owner Financing Provided:<br>Training Provided by Owner:<br>Is Business Re-locatable:<br>Reason For Selling:<br>Contact Information: The stillseteg examp<br>Name:<br>Phone:                    | in hand wash<br>hanges while d<br>isionals, and a i<br>the duwntown a<br>help. Mucho C<br>pany and/or agent Li<br>m Baker<br>21-783-6264                                                                                                    | and the detailing of luxurious can<br>etailing are also currently offered<br>few football players. Many clients<br>area. Pick up and delivery is offer<br>lashi<br>information Not Provided<br>Information Not Provided<br>As Needed<br>Yes<br>Personal<br>a licensed real estate biskerand or a busine                | s. Just three contracted clients (one wash per<br>. Operating after hours pulls in lots of trade from<br>like to have their vehicles detailed at night while<br>ed to select clients. While a one-man show, it will               |
| Hot 25<br>Listing<br>By Email      | A good profitable business spocializing<br>week covers all of the overhead. Oil the<br>the downtown crowd of lawyers, profess<br>drinking at Hooters or at fine places in 1<br>still make lots of money with a full time<br>Number of Employees:<br>Established in:<br>Owner Financing Provided:<br>Training Provided by Owner:<br>Is Business Re-locatable:<br>Reason For Selling:<br>Contact Information: The selected esem<br>Name: Jii<br>Phone: 32<br>Agency: Ma | in hand wash<br>hanges while di<br>sionals, and a<br>the downtown a<br>help. Mucho C<br>pany and/or agent li<br>m Baker<br>21-783-6264<br>latchmaker Bu                                                                                                    | and the detailing of luxurious can<br>etailing are also currently offered<br>few football players. Many clients<br>area. Pick up and delivery is offer<br>lashi<br>information Not Provided<br>Information Not Provided<br>As Needed<br>Yes<br>Personal<br>a licensed real estate bekenand or a butter<br>isiness Inc. | s. Just three contracted clients (one wash per<br>. Operating after hours pulls in lots of trade from<br>like to have their vehicles detailed at night while<br>ed to select clients. While a one-man show, it will<br>us broker. |

Above can be seen the onscreen listing details page from BizMarketFlorida.com. Here we see additional links in a sidebar down the left as well as buttons at the bottom to respond to the ad or return to the search page.

At the right is the same listing shown as it will look when printed. BizMarketFlorida chose to keep the color scheme as shown on screen, but notice how the side bar and the links are not shown.

The red text at the bottom is a disclaimer BizMarketFlorida chose to add to printed reports. This disclaimer isn't shown on screen.

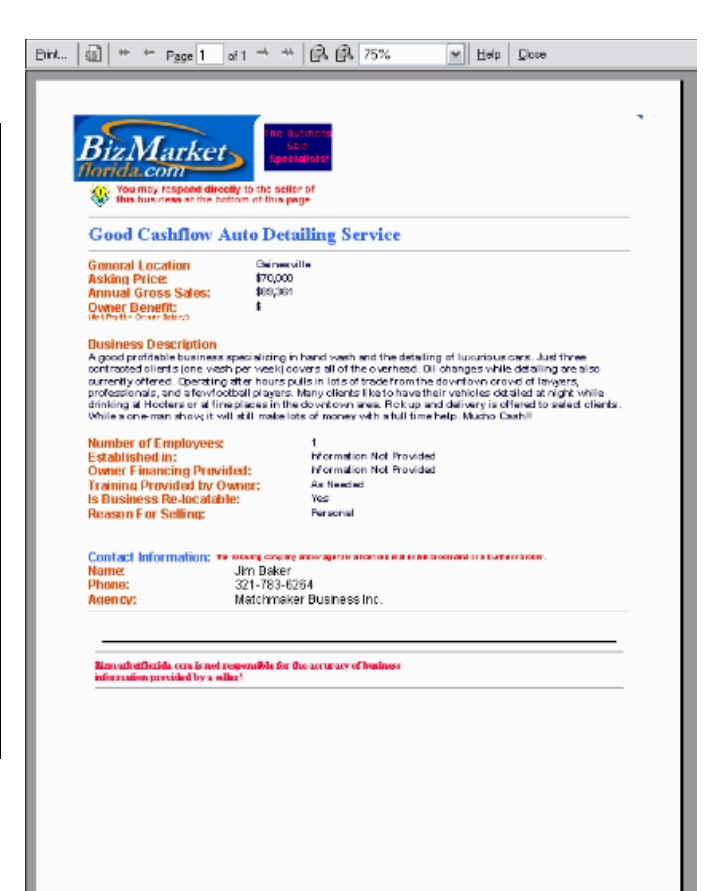

### **Member Area**

So far we have shown only those reports and displays that are available to the general public. Association members can log in to the InBLISS system, again at an address from your own association's website, and immediately have access to hundreds of additional reports.

Each association can add specific optional forms and reports to the standard reports provided. Similar to the public views, the member service area takes on the persona of the organization. Buttons are colored to match, logos are added that match, and certain fields are modified so that terminology also matches the association's standards.

Members will feel comfortable seeing the familiar association colors and address in their browser.

At login, InBLISS provides a quick search feature, notification of new association notices and memos, as well as notices regarding the InBLISS system. A set of quick access buttons across the top of the first page provides members with an easy way to review expiring listings, work in progress, notifications, and find support options when needed.

| FBBA MLS - Powered By InBLISS® from Johnson Services - M              | icrosoft Internet Explorer                                                                                |
|-----------------------------------------------------------------------|----------------------------------------------------------------------------------------------------|
| File Eck New Favorites Tools Help @efax                               |                                                                                                    |
| 3 Back + 🕥 - 🖹 🖹 🚮 🔎 Search 🤗 头                                       | A 49                                                                                                    |
| Address B http://login.fbba.com/                                      | (v)                                                                                                    |
| Quick Search Listings Notices                                         | Buyere Support                                                                                            |
| Quick Search                                                          | tund a film Humber Kaddade                                                                                |
| F88A Home Q0                                                          | Agent of Celcs Number Kity Words GO                                                                       |
| Login Neves                                                           | O Match any 🛞 Match all                                                                                   |
| Search<br>Listings                                                    | Microsoft Internet Explorer                                                                               |
| Reports Menu                                                          | You have unread messages                                                                                  |
| Maintenence<br>Menu                                                   | There are buyers that have not been assigned agains.<br>You have listings that are on hold or in progress |
| Search<br>Members                                                     | OK                                                                                                    |
| Bocuments &<br>Services Menu Free Membership in OneList® and MergerPl | ace (details here)                                                                                        |
| Sysop Page MERGER                                                     |                                                                                                    |
| Log Off An Enliquenesics Place* Oxequility                            | Businesses For Sale US                                                                                    |
| What is <b>OneList</b> ? Check it out at:                             | WHERE BUYERS & SELLERS MEET                                                                               |
| J <sup>ohn</sup> Services                                             | BFSUS Home Login News Reports Maintenance Services Sysop Page Log Off                                     |
|                                                                       |                                                                                                    |

#### BusinessesForSaleUS.com Maintenance

Note how each association's member service area is slightly different. For the FBBA (above) and VR (below), the member service areas present the main menus on the left. At BusinessesForSaleUS, the menu is a thin bar across the top of the page. Either option is equally available with InBLISS.

istings to Maintain where the Tiber Date Sold Date Expiration Date Last Revised Stearch Add a Start End: Stearch New Listing PActive Contract Pending Pin Progress (or On Hold) Deleted Sold Expired Withdrawn

Also shown above, InBLISS will alert members to any items requiring attention when they first log in.

| Home            | Quick Sounds Listings    | Netleer Duyers     | Support          |                     |     |
|-----------------|--------------------------|--------------------|------------------|---------------------|-----|
| Login News      | Quick Search             |                    |                  |                     |     |
| Search Listings | Listing Number(s)        | Agent or Off       | ice Number<br>GO | Key Words           | GO  |
| Reports Menu    |                          |                    |                  | 🔘 Match any 💿 Match | all |
| Maintonance     | [ 2004 TRAINING DATES ]  |                    |                  |                     |     |
| Menu            | INITIAL OVYNERS TRAINING | ASSOCIATE TRAINING |                  |                     |     |
| Documents &     | February 23-27           | February 2-4       |                  |                     |     |
| Services Monu   | March 15-19              | March 8-10         |                  |                     |     |
| VR Shopping     | April 12-16              | April 26-28        |                  |                     |     |
| Cart            | June 21-25               | June 7-9           |                  |                     |     |
| Sysop Page      | July 26-30               | July 12-14         |                  |                     |     |
| Log Off         | August 23-27             | August 9-11        |                  |                     |     |
|                 | September 20-24          | September 7-9      |                  |                     |     |
|                 | October 16-22            | October 4-6        |                  |                     |     |
|                 | November 15-19           | November 1-3       |                  |                     |     |
|                 | December 13-17           | December 8-8       |                  |                     |     |

| Lisungs                |                                         |                                               |                                                     |
|------------------------|-----------------------------------------|-----------------------------------------------|-----------------------------------------------------|
| Below are weeks. Click | your selected lis<br>ck on a listing to | tings which are on hold, in<br>update it now. | progress, or will expire within the next two        |
| Listing #              | Expires                                 | Location                                      | Heading                                             |
| 1340170                | In Progress                             | North Central Palm Beach<br>County            | Fast Food Franchise, Palm Beach County, FL          |
| 1340550                | In Progress                             | West Palm Beach                               | National Franchise Sign Company                     |
| 1340552                | In Progress                             | Miami                                         | Leading Manufacturer of Static Control Products     |
| 1341700                | On Hold                                 | South Florida                                 | Specially Interior Design                           |
| 1341701                | On Hold                                 | Boca Raton                                    | High End Auto Repair Business - Bosch Svo<br>Center |
| 1341718                | In Progress                             | Southeast Florida                             | Major Niche Market Gournet Caterer                  |
| 1341904                | In Progress                             | Margate                                       | Nail and Spa Salon                                  |
| 1341905                | In Progress                             | Boca Raten                                    | Attractive Salon Downtown Boca Raton                |

#### Quick Search Listings Hotices Buyers Support

FBBA Ho Login Ne Seare Listing

Reports I

Mainten Mera

Searc

OneList

FBBA Home

Search Listings

OneList

Log Off

Home Login Searc Repo Maint Menu Docu Serve VR SI Cart Sysop Log C

Log Off

| <b>Archived Notic</b> | es: 72 Total 1 Unread                                                                       |
|-----------------------|---------------------------------------------------------------------------------------------|
| 6/2/2004              | June 2, 2004 - Notice to members South Florida -FBBA - Bob Weinroth, President              |
| 5/4/2004              | Notice of next Membership Meeting: Thursday, May 13                                         |
| 4/20/2004             | Billing Email Address - Just Added                                                          |
| 3/22/2004             | Update on Upcoming Events through the End of May                                            |
| 2/26/2004             | Reminder of next Membership meeting: ALL members are invited to attend our next meeting     |
| 2/26/2004             | Reminder to all Offices: Some of you still have not cast your votes on the proposed By-laws |
| 2/23/2004             | Chapter Meeting: Wednesday, March 10 at 5:30 PM at Palm Aire                                |
| 2/17/2004             | FBBA still needs your vote on Bylaw Changes                                                 |
| 2/1 2/2004            | Welcome to the new FirstPage login screen!                                                  |
| 1/1 8/2004            | Closing Date Removed When Contract Pending Status Changed to Active                         |
| 12/24/2000            | Listing Maintenance Finalize Screen Updated                                                 |
| 11/14/2003            | Now Easily Scroll Through BLI Screens                                                       |
| 11/7/2003             | Public Can Now Include Executive Summary in Search Results                                  |
| 11/6/2003             | Listing Attachments Now Available to Everyone                                               |
| 11/8/2003             | Commas Now Shown in Financial Input Screens                                                 |
| 10/18/2003            | Sold Listings Comparables Reports Updated - Now Select Which Listings to Include            |
| 9/17/2003             | New Calegories: Trade Shows and Pet Kennels                                                 |
| 9/3/2003              | New One-page Agent BLI in Web Formst                                                        |
| 7/28/2003             | Business Comparisons to help with Listing Valuation.                                        |
| 7/28/2003             | New Sold Listing Reports                                                                    |
| 5/19/2003             | Multi-Location Search Now Available to FBBA Members!                                        |
| 4/11/2003             | New Listings Maintenance Screen Options Ease Use PART I                                     |
| 4/11/2003             | New Listings Maintenance Screen Options Ease Use PART II                                    |
| 4/1/2003              | FBBA Forms update - New for the desktop and web.                                            |
| 4/1/2003              | BLISS® - The MLS Desistop Bystem released.                                                  |
| 3/26/2003             | Changes to the Counties in Artzona                                                          |

The FirstPage feature presents a quick access menu at the top of the browser immediately when a broker logs in. The broker can immediately enter a listing search or choose one of the other buttons presented. Buttons are highlighted when action is required (for example, if a listing is expiring, the "listings" button will turn red).

InBLISS support is provided typically by phone or e-mail. Support contact information is also presented to the members as a part of the quick access menu.

|                   | Quich Search Listings Netices Support                                                                                                    |
|-------------------|----------------------------------------------------------------------------------------------------|
| lews              | Support Information                                                                                                    |
| Listings          | NOTE Observations the worldship a proof documents before properties a proof environ. There may be a charge if you argument                                                                                                    |
| s Menu            | support and the answer is readily acquired by the annual. Also, be sure you are using the latest version Microsoft Internet<br>Explorer and have applied all Microsoft Windows updates to your computer.                                                            |
| nance             | If you have recently installed a "Pop-Up" blocker, "anti spyware" program, or script blocker, and have subsequently had problems<br>using Rose. Its deabling these third-pack programs before calling us for a proof. If the amiliation area again functions proved |
| ents &<br>es Monu | then you will need to contact support for the third-party software that caused the problem. This site uses only "temporary session<br>cockies."                                                                                                    |
| ipping            | If you experience any problems within the member services area, or need technical support <i>not covered in the manual,</i> contact Doug Perreault at Johnson Services:                                                                                             |
| Page              | E-mail: doug@johnsonservices.com<br>Phone: (813) 677-0912                                                                                                    |
| ineren<br>Kr      | Fax: (913) 677-1674                                                                                                    |
|                   | To send us suggestions for new features or changes you would like to see, please complete our Feedback form.                                                                                                    |
|                   | For membership-related services, contact your association.                                                                                                    |
|                   | For any other questions related to this website, contact ion Johnson at:<br>E-mail: <u>jon@gohnsonsenvices.com</u>                                                                                                    |
|                   | Phone: (727) 561-9333<br>Fax: (727) 561-9337                                                                                                    |

InBLISS<sup>®</sup> / OneList<sup>®</sup> Reports

| VR has s                                                   | sold more businesses in North America tha                                                                                                    | an anvone ®                                                         |
|------------------------------------------------------------|----------------------------------------------------------------------------------------------------|---------------------------------------------------------------------|
| Ime                                                        |                                                                                                    |                                                                     |
| nin News                                                   |                                                                                                    |                                                                     |
| Repo                                                       | nt Options:                                                                                                    | Reporting options can be                                            |
| Advan                                                      | iced Search of Agent / Broker<br>Directory                                                                                                    | customized to the association's                                     |
| ports menu 50                                              | Id Listings Office                                                                                                    | needs. In addition to the reports                                   |
| mo                                                         | Reports Directory                                                                                                    | highlighted elsewhere in this                                       |
| cuments &                                                  | CS Industry Affiliate                                                                                                    | publication below are typical                                       |
| rvices Monu                                                | in the second second seco | membership directory and                                            |
| Shopping (1                                                | /IR Codes)                                                                                                    | office directory screen views                                       |
| Co                                                         | mmission Tab-Delimited                                                                                                    | highlighting the amount of                                          |
| C C                                                        | odes List Office Address List                                                                                                    | information available for each.                                     |
| 10m                                                        | Listings Tab-Delimited<br>Statistics Agent E-Mail List                                                                                                    |                                                                     |
|                                                            |                                                                                                    |                                                                     |
|                                                            |                                                                                                    |                                                                     |
| Member                                                     | ship Directory                                                                                                    |                                                                     |
| ABINAJEM, CHARBEL                                          | More Info                                                                                                    |                                                                     |
| VR Business Brokers of SW Florida                          |                                                                                                    |                                                                     |
| 5629 Strand Blvd., Suite 409<br>Nacles B., 34110           | Southwest Florida Chaoter                                                                                                    |                                                                     |
| Office Phane: (239) 277-1662                               | (                                                                                                    | Office List                                                         |
| Office Fax: (239) 277-1048                                 | 1st Choice Realty Services, Inc.                                                                                                    | More Info                                                           |
| Other Number:                                              | Robert McKenna<br>5014 US khun 19                                                                                                    | Tampa Bay Chapter                                                   |
| Domain: <u>www.vrlfa.biz</u>                               | Suite 200                                                                                                    | Phone: (727) 849-1119                                               |
|                                                            | New Port Richey, FL 34652                                                                                                    | Fax: (727) 844-7423<br>ToliFree/Other: 1-666-248-7653               |
| ALBACETE, ALFONSO                                          |                                                                                                    | EMail: budman4607@aol.com                                           |
| 1625 N COMMERCE PARKWAY, \$315                             | A. Jones & Associates, Inc.                                                                                                    | More Info                                                           |
| WESTON, FL 33326                                           | 2015 NW 13th Street                                                                                                    | Office Number: 730                                                  |
| Office Phone: (954) 389-6161<br>Office Fax: (254) 380-6195 | Suite 302<br>Gainesville, FL 32609                                                                                                    | Phone: (352) 514-3414<br>Fax: (898) 415-1263                        |
| Cell Phone:                                                | Utabala success interaction on the                                                                                                    | EMail: anita@jonesaa.com                                            |
| Other Number:                                              | ALL BUSINESS BROKERS INC                                                                                                    | More lefe                                                           |
|                                                            | Larry Perla                                                                                                    | Central Florida Chapter                                             |
|                                                            | 4260 Lake Underhill Road Suite C<br>Orlando, FL 32803                                                                                                    | Office Number: 495<br>Phone: (407) 895-6090                         |
| 101 LAQUINTA PLACE                                         |                                                                                                    | Fax: (407) 895-9953                                                 |
| ST AUGUSTINE, FL 32084                                     | website: www.haproperces.com                                                                                                    | EMail: [perla@bellsouth.net                                         |
| Office Phone: (904) 825-1911<br>Office Fax: (904) 825-2322 | Alliance International Brokers, Ll                                                                                                    | LC More Info                                                        |
| Cell Phane: (386) 916-6328                                 | Javier A. Rodriguez<br>536 Biltmore Way                                                                                                    | South Florida Chapter<br>Office Number: 261                         |
| Other Number:                                              | Coral Gables, FL 33134                                                                                                    | Phone: (305) 460-0045                                               |
|                                                            |                                                                                                    | Fax: (305) 675-0607<br>EMail: javier@dxpert.com                     |
| ALBURTUS, KEN                                              | AMERICAN BUSINESS BROKER                                                                                                    | (S More Info                                                        |
| 24671 US HWY 19 N #430                                     | STEVE W. RIETBERGEN                                                                                                    | Southwest Florida Chapter                                           |
| CLEARWATER, FL 33763                                       | FORT MYERS, FL 33919                                                                                                    | uttice Number: 924<br>Phone: (239) 425-0677                         |
| Office Phone: (727) 793-0090                               | Website: www.ebookers.com                                                                                                    | Fax: (239) 425-0679<br>FMail: abb@abbokers.com                      |
| Cell Phone: (727) 492-9059<br>Cell Phone: (727) 492-8014   | AMERIVEST RUSINESS BROKE                                                                                                    | RS INC                                                              |
| Other Number:                                              | Frank Rubin                                                                                                    | South Florida Chapter                                               |
|                                                            | 5455 N. Federal Hwy<br>Suite 1                                                                                                    | Office Number: 134<br>Phone: (561) 989-9375                         |
| Allen, Gary                                                | Boca Raton, FL 33487                                                                                                    | Fax: (561) 988-1612                                                 |
| 2011 Tamiami Trail North                                   | Website: www.amerivestbusiness.com                                                                                                    | TollFree/Other: (800) 276-5770<br>EMail: info@amerivestbusiness.com |
| Naples, R. 34103                                           | AWARD BUSINESS BROKERS F                                                                                                    | FL, INC. More Info                                                  |
|                                                            | ROGER B. WOZNIAK                                                                                                    | South Florida Chapter                                               |
|                                                            | 1201 U.S. HWY ONE, SUITE 220<br>NORTH PALM BEACH, FL 33408                                                                                                    | Office Number: 185<br>Phane: (561) 626-1200                         |
|                                                            |                                                                                                    | 이 이상 방법 이 것은 것 같은 것은 것 같은 것 같은 것 같은 것 같은 것 같이 있다.                   |

InBLISS<sup>®</sup> / OneList<sup>®</sup> Reports

Johnson Services.com, Inc.

### VR BUSINESS E

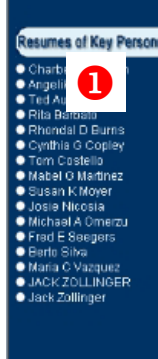

| VR Business Brokers<br>VR BUSINESS BROKERS - NAPLES, FL<br>5629 Strand Blvd, Suite 409<br>Naples, FL 34110-7382<br>Phone: (239) 596-8200<br>Fax: (239) 596-8202                                                                                                    |  |  |  |
|----------------------------------------------------------------------------------------------------|--|--|--|
| VR BUSINESS BROKERS - NAPLES, FL<br>5629 Strand Blvd, Suite 409<br>Naples, FL 34110-7382<br>Phone: (239) 596-8200<br>Fax: (239) 596-8202                                                                                                    |  |  |  |
| Phone: (239) 596-8200 Fax: (239) 596-8202 Slick Here for Our Web Home Page Slick Here for Our Office Listings E-mail ABOUT VR BUSINESS BROKERS - NAPLES, PL                                                                                                    |  |  |  |
|                                                                                                    |  |  |  |
| • Click Here for Our Web Home Page                                                                                                    |  |  |  |
| Click Here for Our Office Listings                                                                                                    |  |  |  |
| • E-mail                                                                                                    |  |  |  |
| <sup>NR</sup> I<br>Brokers of SW Florida is committed to helping businesses change<br>inally. We serve buyers and sellers of small to mid-sized privately<br>ises (650,000 to \$100 million). At any given time about 25% of all the<br>businesses are located between Marco Island and Tampa. Our office is<br>internationally staffed, multilingual and experienced on many aspects of immigration<br>visas. Same of our businesse brokers have loved, worked and traveled around the<br>world and speak English, Spanish, Italian, Franch, Portuguese, Arabic or German.<br>We have sold over 100 businesses where the buyer secured a US wisa (5-28, L1<br>or H1-B) as part of the transaction. Our professionally trained business<br>intermedinaries will guide you through the often complex process of succession<br>planning, valuing, selling or buying a business or franchise. We are your resource of<br>asset lenders, venture capital angels and outside merger & acquisition (M&A)<br>professionals; transaction, immigration and ESOP attracys; transaction CPA's and<br>financial davisors at Dustice Bank Ave Brown and Merrill Lynch allow us to<br>produce hasels fee 'turnkey'' business brokerage service to our clients. Our service<br>is comparable to what publicly traded companies receive from their Wall Street<br>investment bankers. No other business brokerage in our market can make this<br>claim. |  |  |  |

Provide the public and members with as much or as little detail as desired on each member's office and on individual agents and brokers. Here we see a sample office page from VR Business Brokers. Included is the list of the staff<sup>1</sup> (which each link to the person's bio) as well as links to the company website, e-mail and listings<sup>2</sup>. Room is provided for an extensive background description on the office<sup>3</sup>.

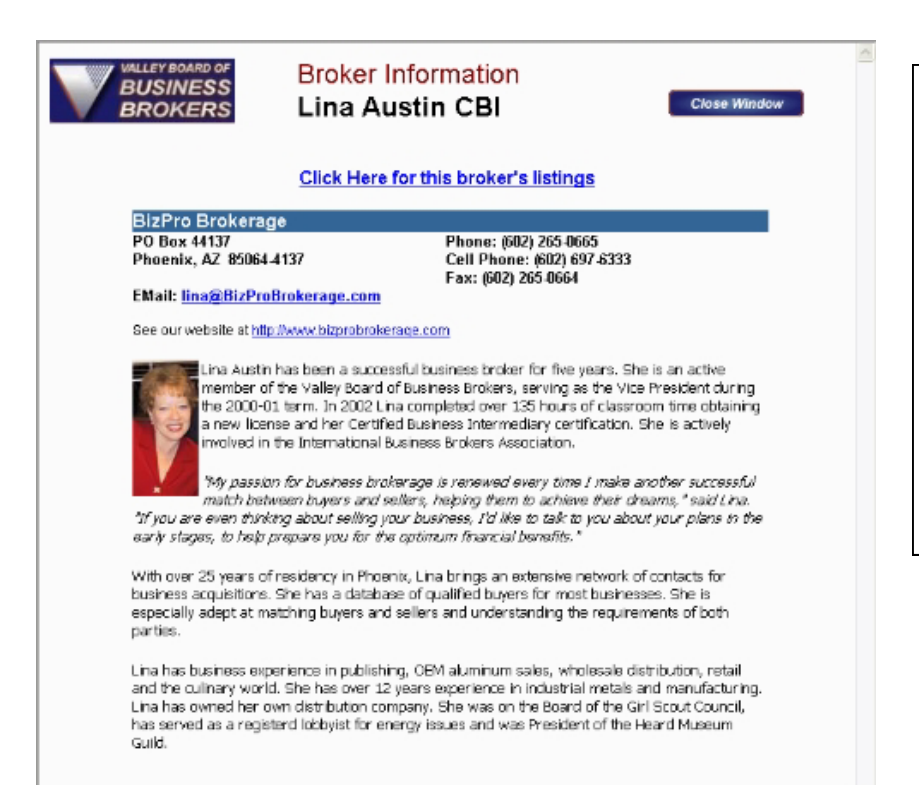

Give the public added confidence by providing a professional bio page including complete contact information, links to the member's listings and even photos.

This page from the Valley Board of Business Brokers is easily reached from the broker link on their website at www.vbbb.org.

Listing statistics are an important part of any MLS system.

For association or organization administrators, statistics are available on listings per office or per member. For the office administrator, statistics can be reviewed for the office as a whole, or on any particular agent.

Any logged in user can see his or her own detailed statistics as well as a summary of active listings by industry. Each report allows a drill-down to the underlying data.

Need to compare this year's sales to last year's? Need to refresh your memory as to what the 6 sales are that you made last quarter? This information is all a click away.

#### Summary Listing Statistics For Agent 99802: Demo 6789012 Agent 789012345 As of: 11/7/2005 12:22:07 PM

|                                   | Print         | Return  |
|-----------------------------------|---------------|---------|
| -                                 |               |         |
| View                              | #             | Value   |
| Currently Active Listings         | 6             | 410,345 |
| Listings Currently Under Contract | 0             | 0       |
| Total Activ                       | /e Listings 6 | 410,345 |

| Businesses Sold or Listed by Demo 6789012 Agent 789012345 |           |          |      |           |        |                         |       |              |  |
|-----------------------------------------------------------|-----------|----------|------|-----------|--------|-------------------------|-------|--------------|--|
|                                                           | Not Co. B | rokorod  |      | Co-Brokei | ed Sal | ales Total Calif. Listi |       |              |  |
|                                                           | NOLCO-D   | IUKEIEU  | Sold | by Others | Lister | d by Others             | TUCAL | Solu Lisungs |  |
|                                                           | #         | Value    | #    | Value     | #      | Value                   | #     | Value        |  |
| YTD 2005                                                  | 0         | <u>0</u> | 0    | <u>0</u>  | 0      | <u>0</u>                | 0     | 0            |  |
| YTD 2004                                                  | 0         | 0        | 0    | 0         | 0      | 0                       | 0     | 0            |  |
| Total 2004                                                | 0         | 0        | 0    | 0         | 0      | 0                       | 0     | 0            |  |

Pictured here is a sample of listing statistics by industry. Get these statistics either for the organization as a whole, or one's own office. Drill down with one simple click to see the active listings for any industry.

Like all reports in InBLISS, this report prints without the need of a separate printable page.

#### Summary Listing Statistics As of: 11/7/2005 12:27:56 PM

|                   |             | Office Only         | Print | Return |  |
|-------------------|-------------|---------------------|-------|--------|--|
| <u># Listings</u> | Industry ID | Industry            |       |        |  |
| 8                 | <u>01</u>   | ACCOUNTING          |       |        |  |
| 5                 | <u>02</u>   | ADVERTISING         |       |        |  |
| 5                 | <u>03</u>   | AGRICULTURAL        |       |        |  |
| 4                 | <u>04</u>   | NEWSPAPER/MAGAZINE  | В     |        |  |
| 6                 | <u>05</u>   | RECREATION          |       |        |  |
| 21                | <u>06</u>   | ANIMALS/PETS        |       |        |  |
| 4                 | <u>07</u>   | INTERNET RELATED    |       |        |  |
| 2                 | <u>08</u>   | ANTIQUES            |       |        |  |
| 2                 | <u>09</u>   | APPLIANCES          |       |        |  |
| 3                 | <u>10</u>   | ART                 |       |        |  |
| 97                | <u>11</u>   | AUTOMOTIVE          |       |        |  |
| 2                 | <u>12</u>   | AVIATION            |       |        |  |
| 81                | <u>13</u>   | BEAUTY/PERSONAL CAR | E     |        |  |
| 1                 | <u>14</u>   | START UP BUSINESSES |       |        |  |
| 26                | <u>15</u>   | MARINE RELATED      |       |        |  |
| 25                | <u>16</u>   | CARDS/GIFTS/BOOKS   |       |        |  |
| 1                 | <u>17</u>   | FIREARMS            |       |        |  |
| 3                 | <u>18</u>   | BUILDING MATERIALS  |       |        |  |
| 4                 | 19          | PHOTOGRAPHY         |       |        |  |

### Listing Statistics Report

#### Office Demo998: Better Business Broker - DEMO OFFICE

| Beginning                         | A/1/2005                | ending    | 9/28/2005          | Submit        | Return   |  |
|-----------------------------------|-------------------------|-----------|--------------------|---------------|----------|--|
| (use mm/dd/yyyy format for dates) |                         |           |                    |               |          |  |
| Note: Cont                        | tact <u>info@johnso</u> | nservices | .com for statistic | s prior to 09 | /01/2003 |  |

(Complete statistics are only available beginning 09/23/2002) Search Ending Date must be within 180 days of beginning date

| SUMMARY<br>Demo Business Brokers Association |        |         |   |  |  |  |  |
|----------------------------------------------|--------|---------|---|--|--|--|--|
|                                              | Views: | E-Mails |   |  |  |  |  |
| Public                                       | 2      | n/a     |   |  |  |  |  |
| MLS Users                                    | 173    |         | 5 |  |  |  |  |
| Total                                        | 175    |         | 5 |  |  |  |  |

| SUMMARY<br>Better Business Broker - DEMO OFFICE |        |         |  |  |  |  |  |  |
|-------------------------------------------------|--------|---------|--|--|--|--|--|--|
|                                                 | Views: | E-Mails |  |  |  |  |  |  |
| Public                                          | 1      | n/a     |  |  |  |  |  |  |
| MLS Users                                       | 32     | 5       |  |  |  |  |  |  |
| Total                                           | 33     | 5       |  |  |  |  |  |  |

|                |                                                      | VIE   | WS BY LIS    | TING NUMB     | ER |           |             |
|----------------|------------------------------------------------------|-------|--------------|---------------|----|-----------|-------------|
| Lioting        |                                                      | Tatal | Public       | : Views       |    | MLS Users |             |
| Number         | Description                                          | Views | Main<br>Site | Link<br>Backs | Me | Others    | E-<br>Mails |
| <u>1103837</u> | Advertising<br>agency                                | 5     |              |               | 1  | 4         |             |
| <u>1231265</u> | AUTO -<br>GENERAL<br>REPAIRS                         | 2     |              |               |    | 2         |             |
| <u>1232003</u> | TRANSMISSI<br>SHOP                                   | 1     |              |               |    | 1         |             |
| <u>1341005</u> | Window<br>Tinting/Signs<br>& graphics-<br>S. Florida | 1     |              |               | 1  |           |             |
| <u>1389017</u> | C-Store<br>Only                                      | 6     |              |               | 2  | 4         |             |
| <u>1469101</u> | Gourmet<br>Food Market                               | 3     |              |               |    | 3         |             |
| <u>1819069</u> | Marketing<br>Communicat<br>Firm                      | 1     |              |               |    | 1         |             |

Do you know how many people have looked at your listings? Can you tell a seller how many times the listing has been seen? Listings statistics available in InBLISS provide the answers. Not only can you view how many times a listing has been seen by the public, but you can also see at a glance how many times other members have seen your listings and whether they have e-mailed a copy of the listing to anyone.

Get statistics by agent, industry, or time frame. See how many MLS users simply viewed your listings, and how many were interested enough to send an e-mail to the buyer.

#### Listing Statistics Report Listing #: 1340169

Beginning 1/29/2004 Change 4/20/2004

| SUMMARY   |        |  |  |  |  |
|-----------|--------|--|--|--|--|
|           | Views: |  |  |  |  |
| Public    | 315    |  |  |  |  |
| MLS Users | 74     |  |  |  |  |
| Total     | 390    |  |  |  |  |

| MLS Users Who Have Viewed This Listing |                       |       |  |  |  |  |
|----------------------------------------|-----------------------|-------|--|--|--|--|
| Member Number                          | Name                  | Views |  |  |  |  |
| 13401                                  | Spallitta, A. Charles | 37    |  |  |  |  |
| 13405                                  | Gonzalez, Angel       | 2     |  |  |  |  |
| 13499                                  | Murphy, Curran        | 4     |  |  |  |  |
| 138015                                 | BREES, ALBERT         | 1     |  |  |  |  |
| 17209                                  | GEBAUER, PETER        | 3     |  |  |  |  |
| 17703                                  | PRESTON, JOHN         | 2     |  |  |  |  |
| 18863                                  | WAGENBLAST, VICKI     | 2     |  |  |  |  |
| 19329                                  | CONNORS, DOUG         | 5     |  |  |  |  |
| 19801                                  | FINKEL, MIKE          | 5     |  |  |  |  |
| 21 001                                 | WEINROTH, ROBERT      | 3     |  |  |  |  |
| 25001                                  | Pont, Howard          | 3     |  |  |  |  |
| 25202                                  | Duenas, Michael       | 2     |  |  |  |  |
| 71707                                  | POLLEY, LYNN          | 2     |  |  |  |  |
| 81102                                  | Fields, Mark          | 1     |  |  |  |  |
| 87803                                  | RAAB, MIKE            | 2     |  |  |  |  |

Do you have a listing that seems to be very popular with association members? Click on a linked listing to see details on which members have viewed your listings and how many times they have done so within the date range selected. Now you have the information at your fingertips to find out which members are interested so that you can follow up on that interest.

### InBLISS<sup>®</sup> / OneList<sup>®</sup> Reports

# **Sold Listings Reports**

InBLISS retains the entire listing information for every listing sold providing an invaluable resource to the association's members. With details available on all comparable listings, a member can make intelligent choices about which businesses to include or exclude from comparables reports. In addition to businesses that have already been sold, a broker can make comparisons to similar businesses currently listed by the association members. To provide even more depth to the data available, InBLISS includes government data covering thousands of active businesses based on NAICS classifications.

Together, NAICS general overview reports, sold listings comparables and active listings comparables provide a comprehensive basis to assist the seller and the broker in determining a likely selling price for a business.

Similar to the extensive search options available for active listings, the sold listings database can be searched by such typical criteria as location, industry, listing price, selling price, gross sales as well as more detailed criteria such as whether real estate was included in the sale or if the business was seasonal or home-based.

|                   | Advanced Search by Area                 |               |                                |  |  |  |  |  |  |  |
|-------------------|-----------------------------------------|---------------|--------------------------------|--|--|--|--|--|--|--|
| Change to         | Local Area Search                       |               | Search All Areas               |  |  |  |  |  |  |  |
| Continent         | North America                           | ~             |                                |  |  |  |  |  |  |  |
| Country           | United States                           | ~             |                                |  |  |  |  |  |  |  |
| Regional Area     | South: Atlantic (DE-DC-FL-GA-MD-N0      | C-SC-VA-WV) 🔽 |                                |  |  |  |  |  |  |  |
| State / Province  | Florida                                 | *             |                                |  |  |  |  |  |  |  |
| Intrastate Region | Tampa Bay                               | *             |                                |  |  |  |  |  |  |  |
| County            | Pinellas                                | *             |                                |  |  |  |  |  |  |  |
| Industry:         | All Industries                          |               |                                |  |  |  |  |  |  |  |
| Category:         | All Categories 👻                        |               |                                |  |  |  |  |  |  |  |
| Listing Price:    | 0 то:                                   |               | All 🛛 🔽 SBA Pre-Qualified      |  |  |  |  |  |  |  |
| Down Payment:     | 0 то:                                   |               | All 🛛 🖌 3rd Party Financing    |  |  |  |  |  |  |  |
| Annual Sales:     | 0 то:                                   |               | All 🛛 🖌 Franchises             |  |  |  |  |  |  |  |
| Owner Benefit:    | 0 то:                                   |               | All 🔽 Absentee Owner           |  |  |  |  |  |  |  |
| Total Assets:     | 0 то:                                   |               | All 🔽 Relocatable              |  |  |  |  |  |  |  |
| Key Words         |                                         |               | All 🛛 🖌 Home Based             |  |  |  |  |  |  |  |
| or Phrase:        | (use quotes to search for an exact phra | ise)          | All 🔽 Seasonal                 |  |  |  |  |  |  |  |
| Listing Number:   | Agent Number                            |               | All 🛛 👻 Real Estate Included   |  |  |  |  |  |  |  |
| Sold Between      | and                                     | (mm/dd/yyyy)  | All 🔽 Real Estate<br>Available |  |  |  |  |  |  |  |
| Include 🚺         | Sold Active Contract F                  | ending        |                                |  |  |  |  |  |  |  |
|                   | Search                                  |               |                                |  |  |  |  |  |  |  |

| Sold Lis                                                                                                 | tings Reports                                                                                                    |
|----------------------------------------------------------------------------------------------------|----------------------------------------------------------------------------------------------------|
| Demo Customer<br>123 Main Street<br>Philadelphia PA 02031                                                | Seller's Name and address<br>(to be shown on industry profile report)                                                                                                    |
| ✓ Industry Profile                                                                                       | Provides a summary of selected financial ratios and other<br>summary data pertaining to the sold listings that match<br>the criteria provided. Graphics provide visual summaries.                                                                                                    |
| Sold Businesses Comparables Report                                                                       | Provides summary and average values on individual<br>matching sold businesses, including average Gross<br>Sales, selling price, and Owner<br>Benefit, along with ratios on these values.                                                                                                    |
| ☑ Active Listings Comparables Report                                                                     | Same as previous report, but bases the information on<br>listings which are still on the market instead of<br>businesses which have already been sold.                                                                                                    |
| Sold Business Detail Data<br>Note: This report can only be printed<br>separately from the other reports. | Reports the details from which other reports are created.<br>For each matching listing, shows such details as the<br>original listing price and down payment, actual selling<br>price and actual amount down, date listed, date sold,<br>days on market, gross annual sales, selected asset<br>information and Owner<br>Benefit. |
|                                                                                                    | Preview Return                                                                                                    |

The sold listings reports begin with a search to narrow results to the most likely matching businesses. The results can include businesses that are still on the market as well as those that have already been sold. **1** 

After selecting the exact listings to be included in the sold listings reports, the choice is made of which reports to produce. Note that space is provided to enter a name and address? (or even include a description for "What If" reports).

The sold business detail report is similar to the active listings reports and provides detailed data on each included business. This information can be used to produce an Excel spreadsheet, an e-mail to send the potential buyer or seller, or even to review or print the details on each included business.

| 6      | 13 matching listing<br>Click on a listing to a<br>order)                                                                                                    | s<br>see details. Click on a co                                                                                                    | olumn headi                                                                                 | ng to sort table by that c                                                                                                    | olumn (click again to rever                                                                                                    | 50 Rep                                                                                                    | orts Return                                                                                                    | Refine                                                                                                    |                                                                                                    |                                                                                                    |                                                                                                    |
|--------|----------------------------------------------------------------------------------------------------|----------------------------------------------------------------------------------------------------|---------------------------------------------------------------------------------------------|----------------------------------------------------------------------------------------------------|----------------------------------------------------------------------------------------------------|----------------------------------------------------------------------------------------------------|----------------------------------------------------------------------------------------------------|----------------------------------------------------------------------------------------------------|----------------------------------------------------------------------------------------------------|----------------------------------------------------------------------------------------------------|----------------------------------------------------------------------------------------------------|
| Inci?  | Only CHECKED item                                                                                                    | s are included in report                                                                                                    | ts Items in re<br><u>?</u> Status                                                           | ed indicate actual sale                                                                                                    | Down Ask                                                                                                    | Gross                                                                                                    | Owner<br>Benefits                                                                                                    |                                                                                                    |                                                                                                    |                                                                                                    |                                                                                                    |
|        | RESTAURANT                                                                                                    |                                                                                                    | Date Sold<br>Active                                                                         | 135 000                                                                                                    | 100.000                                                                                                    | M seesa                                                                                                    |                                                                                                    | 209 792                                                                                                    |                                                                                                    |                                                                                                    |                                                                                                    |
|        | 2 PANO<br>ITALIAN RESTAL                                                                                                    | RANT                                                                                                    | Sold                                                                                        | 89,000                                                                                                    | 49,000                                                                                                    | 360,000                                                                                                    | 81,155                                                                                                    | 70,000                                                                                                    |                                                                                                    |                                                                                                    |                                                                                                    |
|        | NARD                                                                                                    | RANT                                                                                                    | 10/14/2002<br>Sold                                                                          | 50,000<br>300,000                                                                                                    | 50,000<br>90,000                                                                                                    | 836,000                                                                                                    | 192,000                                                                                                    | 70,000<br>179,500                                                                                                    |                                                                                                    |                                                                                                    |                                                                                                    |
|        | North Paim Beach County<br>242-6600 - ITALIAN RESTA                                                                                                    | URANT                                                                                                    | 3/14/2003<br>Active                                                                         | 185,000                                                                                                    | 155,000                                                                                                    | 1.200.000                                                                                                    | 427.000                                                                                                    | 179,500                                                                                                    |                                                                                                    |                                                                                                    |                                                                                                    |
|        | Lake Worth, Florida<br>1469107 - Italian Restaura                                                                                                    | ut                                                                                                    | Active                                                                                      | 1,000,000                                                                                                    | 1,100,000                                                                                                    | ACRET O                                                                                                    | ALE                                                                                                    | 1,230,000                                                                                                    |                                                                                                    |                                                                                                    |                                                                                                    |
|        | Broward County<br>144126 - ITALIAN RESTAU                                                                                                    | ANT & PIZZERIA                                                                                                    | Active                                                                                      | 450,000                                                                                                    | 225.000                                                                                                    | 631,416                                                                                                    | 206,887                                                                                                    | 357,000                                                                                                    |                                                                                                    |                                                                                                    |                                                                                                    |
|        | MEST DELRAY BEACH<br>144127 - ITALIAN RESTAU                                                                                                    | ANT & PIZZERIA                                                                                                    | Active                                                                                      | 175.000                                                                                                    | 85.000                                                                                                    | 34,594                                                                                                    | 7,891                                                                                                    | 197,000                                                                                                    |                                                                                                    |                                                                                                    |                                                                                                    |
|        | MARGATE<br>123-1323 - Italian Rest.loca                                                                                                    | ited in busy shopping ce                                                                                                    | enter Active                                                                                | 59.500                                                                                                    | 49.500                                                                                                    | ASSET S                                                                                                    | ALE                                                                                                    | 70.000                                                                                                    |                                                                                                    |                                                                                                    |                                                                                                    |
|        | 1862294 - Italian Restarau                                                                                                    | nt                                                                                                    | Active                                                                                      | 150,000                                                                                                    | 100,000                                                                                                    | 340,000                                                                                                    | 63,000                                                                                                    | 325,000                                                                                                    |                                                                                                    |                                                                                                    |                                                                                                    |
|        | 1862299 - Italian Restaura                                                                                                    | ut                                                                                                    | Sold                                                                                        | 225,000                                                                                                    | 225,000                                                                                                    | 738,000                                                                                                    | 130,275                                                                                                    | 305,000                                                                                                    |                                                                                                    |                                                                                                    |                                                                                                    |
|        | 1819038 - Gorgeous upsc                                                                                                    | ale ristorante and loung                                                                                                    | e Active                                                                                    | 175,000                                                                                                    | 200,000                                                                                                    | 1,364,713                                                                                                    |                                                                                                    | 610,000                                                                                                    |                                                                                                    |                                                                                                    |                                                                                                    |
|        | PL. LSUGERGER<br>1231343 - RESTUARANT                                                                                                    |                                                                                                    | Active                                                                                      | 199,500                                                                                                    | 99,500                                                                                                    | 500,000                                                                                                    | 93,870                                                                                                    | 90,000                                                                                                    |                                                                                                    |                                                                                                    |                                                                                                    |
|        | 2426800 - Italian Restaura                                                                                                    | nt                                                                                                    | Active                                                                                      | 650.000                                                                                                    | 325.000                                                                                                    | 1,313,079                                                                                                    | 280,711                                                                                                    | 550,000                                                                                                    |                                                                                                    |                                                                                                    |                                                                                                    |
|        | Boos Raton, Florida<br>1385006 - Italian Restaura                                                                                                    | ut.                                                                                                    | Sold                                                                                        | 349,000                                                                                                    | 149,000                                                                                                    | 600,000                                                                                                    | 110,375                                                                                                    | 360,000                                                                                                    |                                                                                                    |                                                                                                    |                                                                                                    |
|        | EAST CENTRAL EROWARD<br>1385006 - Italian Restaura                                                                                                    | COUNTY                                                                                                    | To(19/1999<br>Sold                                                                          | 326,000                                                                                                    | 200,000                                                                                                    | 600,000                                                                                                    | 110,375                                                                                                    | 360,000                                                                                                    |                                                                                                    |                                                                                                    |                                                                                                    |
|        | EAST CENTRAL BROWARD<br>1230872 - ITALIAN RESTAU                                                                                                    | E                                                                                                    |                                                                                             | 9 matching lis                                                                                                    | stings                                                                                                    |                                                                                                    |                                                                                                    |                                                                                                    |                                                                                                    |                                                                                                    |                                                                                                    |
|        | N.W. BROWARD                                                                                                    |                                                                                                    |                                                                                             | Click on a list                                                                                                    | ng to see details. Click                                                                                                    | con a column h                                                                                                    | reading to sort table t                                                                                                    | w that column (click)                                                                                                    | again to Report                                                                                                    | s Return                                                                                                    | Refine                                                                                                    |
|        | 1980127 - ITALIAN RESTAU                                                                                                    |                                                                                                    |                                                                                             | reverse order)                                                                                                    | -                                                                                                    |                                                                                                    |                                                                                                    |                                                                                                    |                                                                                                    |                                                                                                    |                                                                                                    |
|        | 1980127 - ITALIAN RESTAU<br>West Broward<br>1231081 - ITALIAN RESTAU                                                                                                    |                                                                                                    |                                                                                             | reverse order)<br>Only CHECKE                                                                                                    | D items are included in                                                                                                    | n reports Nems                                                                                                    | s in red indicate actu                                                                                                    | al sale values and c                                                                                                    | lates                                                                                                    |                                                                                                    |                                                                                                    |
|        | 1500127 - ITALIAN RESTAL<br>West Broward<br>1231001 - ITALIAN RESTAL<br>OAKLAND PARK<br>1231102 - ITALIAN RESTAL                                                                                |                                                                                                    | Inci?                                                                                       | reverse order)<br>Only CHECKE                                                                                                    | D items are included in<br>on                                                                                                    | n reports Kems<br><u>? Status</u><br>Date Sold                                                                                                    | s in red indicate actu<br>Price Listed<br>Price Sold                                                                                                    | al sale values and d<br>Down Ask<br>Down Actual                                                                                                    | ates<br>Gross A<br>Sales V                                                                                                    |                                                                                                    |                                                                                                    |
| V<br>V | 1980127 - ITALIAN RESTAL<br>West Broward<br>1291001 - ITALIAN RESTAL<br>GARLAND PARK<br>1291102 - ITALIAN RESTAL<br>SOUTH UNIVERSITY - PLAN                                                     | FBBA Home                                                                                                    | Inci?                                                                                       | 1231209 - ITALIAN RE                                                                                                    | Ditems are included in<br>on                                                                                                    | n reports Nems<br><u>? Status</u><br><u>Date Sold</u><br>Sold<br>10/14/2002                                                                                                    | s in red indicate actu<br>Price Listed<br>Price Sold<br>89,000<br>80,000                                                                                                    | al sale values and o<br><u>Down Ask</u><br>Down Actual<br>49,000<br>50,000                                                                                                    | ates<br>Gross<br>Salas<br>350,000                                                                                                    | Owner<br>Benefits<br>81,155                                                                                                    | Total<br>Assets<br>70,000<br>70,000                                                                                                    |
| N<br>N | 190027 - ITALIAN RESTA<br>West Broward<br>1221001 - ITALIAN RESTA<br>OAKLAND FARK<br>1221102 - ITALIAN RESTA<br>SOUTH UNIVERSITY - PLAN                                                         | FBBA Home<br>Login News<br>Search                                                                                                    | Incl?                                                                                       | reverse order)<br>Only CHECKEI<br>Industry Locati<br>1231209 - ITALIAN RF<br>N/Y, ERCMARD<br>1852097 - ITALIAN RF<br>N/Y, ERCMARD                                                                                                    | D items are included in<br>on<br>ISTAURANT<br>ISTAURANT                                                                                                    | n reports Nems<br><u>Pate Sold</u><br>Sold<br>10/14/2002<br>Sold<br>3/14/2003                                                                                                    | s in red indicate actu<br>Price Listed<br>Price Sold<br>89,000<br>80,000<br>300,000<br>145,000                                                                                                    | al sale values and o<br><u>Down Ask</u><br>Down Actual<br>49,000<br>50,000<br>90,000<br>155,000                                                                                                    | ates                                                                                                    | 0wner<br>Benefits<br>81,155<br>192,000                                                                                                    | Total<br>Assets<br>70,000<br>70,000<br>179,500                                                                                                    |
| V      | 198027 - ITALIAN RESTAR<br>West Brownd<br>1231891 - ITALIAN RESTAR<br>GARLAND PARK<br>223182 - ITALIAN RESTAR<br>SOUTH UNIVERSITY - PLAN                                                        | FBBA Home Login News Search Listings                                                                                                    | Incl?                                                                                       | Teverse order)<br>Only CHECKEI<br>1231209 - ITALIAN RI<br>1231209 - ITALIAN RI<br>192097 - ITALIAN RI<br>192097 - ITALIAN RI<br>1230972 - ITALIAN RI                                                                                                    | D items are included in<br>on<br>STAURANT<br>STAURANT<br>rty<br>STAURANT                                                                                                    | Sold<br>3(14/2002<br>Sold<br>10/14/2002<br>Sold<br>3/14/2003<br>Sold<br>Sold<br>Sold                                                                                                    | s in red indicate actu<br>Price Listed<br>Price Sold<br>89,000<br>80,000<br>135,000<br>80,000                                                                                                    | al sale values and o<br>Down Ask<br>Down Actual<br>49,000<br>50,000<br>155,000<br>49,500                                                                                                    | artes<br>Cross<br>Salas<br>350,000<br>836,000<br>400,000                                                                                                    | Owner<br>Benefite<br>81,165<br>192,000<br>80,890                                                                                                    | Total<br>Assets<br>70,000<br>70,000<br>179,500<br>179,500<br>100,000                                                                                                    |
| N N    | 199122, ITALAH RESTA<br>Vert Howard<br>221694 - ITALAH RESTA<br>OARLAND FAR<br>ALTI ALAH RESTA<br>20142, ITALAH RESTA<br>SOUTH LINVERSITY - PLAN                                                | FBBA Home Login News Scarch Listings Reports Menu                                                                                                    | Incl?                                                                                       | Tevarse order)<br>Only CHECKEI<br>Industry Locati<br>1231289 - ITALIAN RI<br>1251287 - ITALIAN RI<br>1852897 - ITALIAN RI<br>1238972 - ITALIAN RI<br>N. W. EROWARD<br>N. W. EROWARD                                                                                                    | D items are included in<br>an<br><u>STAURANT</u><br>ISTAURANT<br>ISTAURANT<br>ISTAURANT                                                                                                    | n reports items<br>2 Status<br>Date Sold<br>10/14/2002<br>Sold<br>3/14/2003<br>Sold<br>0/01/2000<br>Sold<br>0/01/2000<br>Sold<br>0/01/2000<br>Sold                                                                                                    | a in red indicate actu<br>Price Listed<br>Price Sold<br>89,000<br>300,000<br>135,000<br>80,000<br>70,000<br>55,000                                                                                                    | al sale values and o<br>Down Actual<br>49,000<br>50,000<br>90,000<br>155,000<br>49,500<br>49,500<br>65,000                                                                                                    | ates<br>Salas<br>350,000<br>935,000<br>400,000<br>360,000                                                                                                    | Owner<br>Benefite<br>81,155<br>192,000<br>80,890<br>97,500                                                                                                   | Total<br>Assets<br>70,000<br>70,000<br>179,500<br>179,500<br>100,000<br>100,000<br>70,000                                                                                                    |
| N N N  | 1999/27. ITALAH RESTA<br>Weet Rovan<br>122109 ITALAH RESTA<br>122192 ITALAH RESTA<br>122192 ITALAH RESTA<br>122192 ITALAH RESTA<br>122192 ITALAH RESTA                                          | FBBA Home Login News Search Listings Reports Menu Maintenance Menu                                                                                                    | Incl 2                                                                                      | Tevarse order)<br>Only CHECKEI<br>Only CHECKEI<br>Industry Locati<br>1234289 - ITALIAN RI<br>Nov. BROWARD<br>123827 - ITALIAN RI<br>Nov. W. BROWARD<br>1989127 - ITALIAN RI<br>West Broward<br>Vieta Broward                                                                                                    | D items are included in<br>on<br>STAURANT<br>STAURANT<br>STAURANT<br>STAURANT<br>STAURANT                                                                                                    | n reports Nems<br>2 Status<br>Date Sold<br>10/14/2002<br>Sold<br>3/14/2003<br>Sold<br>0/31/2000<br>Sold<br>8/2/2001<br>Sold                                                                                                    | s in red indicate actu<br>Price Listed<br>Price Sold<br>89,000<br>300,000<br>185,000<br>70,000<br>59,000<br>125,000<br>125,000<br>1                | al sale values and c<br>Down Atks<br>Down Atks<br>49,000<br>50,000<br>155,000<br>49,500<br>40,000<br>65,000<br>59,000<br>75,000                                                                                                    | Cross<br>Solos<br>350,000<br>836,000<br>400,000<br>360,000<br>700,000                                                                                                    | Owner<br>Benefite<br>81,155<br>192,000<br>80,890<br>97,500                                                                                                   | Total<br>Asserts<br>70,000<br>70,000<br>179,500<br>100,000<br>100,000<br>100,000<br>70,000<br>50,000                                                                                                    |
| N<br>N | 1999127. ITALAM RESTA<br>Weet Broward<br>122169. ITALAM RESTA<br>1221192. ITALAM RESTA<br>1221192. ITALAM RESTA<br>1221192. ITALAM RESTA<br>50.0TH UNVERSITY - PLAN                             | FBBA Home FBBA Home FBBA Home Login News Search Listings Reporte Menu Maintenance Menu Search                                                                                                    | Incl?                                                                                       | reverse order<br>only CHECKE<br>Industry Location<br>1231289 - ITALIAN RI<br>NW, ROWARD<br>1231292 - ITALIAN RI<br>NW, ROWARD<br>1238297 - ITALIAN RI<br>NW, ROWARD<br>1599127 - ITALIAN RI<br>Net Roward<br>123289 - ITALIAN RI<br>OARLAND PARK                                                                                                    | D items are included in<br>on<br>STAURANT<br>STAURANT<br>STAURANT<br>STAURANT<br>STAURANT                                                                                                    | a reports items<br>2 Status<br>Dato Sold<br>10(14/2002<br>Sold<br>3(14/2003<br>Sold<br>0(31/2000<br>Sold<br>8(2)2001<br>Sold<br>8(2)2001<br>Sold<br>8(2)2001                                                                                                    | a in red indicate actu<br>Price Listed<br>Price Sold<br>39,000<br>300,000<br>195,000<br>80,000<br>70,000<br>55,000<br>55,000<br>136,000<br>136,000<br>130,000                                                                                                    | al sale values and c<br>Down Ask<br>Down Ask<br>9,000<br>90,000<br>155,000<br>40,500<br>40,500<br>50,000<br>50,000<br>50,000<br>51,100                                                                                                    | ates<br>Gross<br>Salas<br>350,000<br>036,000<br>400,000<br>360,000<br>700,000                                                                                                    | Owner<br>Brundfits<br>31,165<br>192,000<br>80,890<br>97,500<br>100,000                                                                                       | Total<br>Asistice<br>70,000<br>70,000<br>179,500<br>179,500<br>100,000<br>100,000<br>50,000<br>195,000<br>195,000                                                                                                    |
| K      | 1999127. ITALAR RESTA<br>Weet Broward<br>122169. ITALAR RESTA<br>1221192. ITALAR RESTA<br>1221192. ITALAR RESTA<br>1221192. ITALAR RESTA<br>50.0TH LINVERSITY - PLAN                            | r FBBA Home<br>Login News<br>Search<br>Listings<br>Reports Menu<br>Maintenance<br>Menu<br>Search<br>Mombure                                                                                                    | Incl?                                                                                       | Teverse order<br>Only CHECKE<br>Industry Locali<br>221298 - TTAL LAH RI<br>VALUER TOWARD<br>152862 - TTAL LAH RI<br>VALUER TOWARD<br>152862 - TTAL LAH RI<br>VALUER TOWARD<br>123862 - TTAL LAH RI<br>VALUER TOWARD<br>0 ARCAND FARK<br>1231983 - TTAL LAH RI<br>0 ARCAND FARK<br>1231983 - TTAL LAH RI<br>0 ARCAND FARK                                                                                                    | D items are included in<br>on<br>STAURANT<br>STAURANT<br>STAURANT<br>STAURANT<br>STAURANT<br>STAURANT<br>STAURANT<br>STAURANT<br>STAURANT                                                                                                    | a reports items<br>2 Status<br>Dato Sold<br>10(14/2002<br>Sold<br>3(14/2003<br>Sold<br>0(51/2000<br>Sold<br>8(2/2001<br>Sold<br>7(9/2001<br>Sold<br>11(15/2001                                                                                                    | h red indicate actu<br>Price Listed<br>Price Sold<br>98,000<br>30,000<br>195,000<br>80,000<br>70,000<br>65,000<br>59,000<br>186,000<br>186,000<br>196,000<br>196,000<br>190,000<br>100,000                                                                                                    | al sale values and c<br>Down Actual<br>Down Actual<br>Down Actual<br>00,000<br>90,000<br>155,000<br>155,000<br>55,000<br>55,000<br>55,000<br>55,000<br>55,000<br>100,000<br>100                                                               | Gross         All           Sales         All           350,000         B36,000           B36,000         B36,000           400,000         B36,000           700,000         B36,000           360,000         B36,000                                                                                                    | Owner<br>Brinsfift \$<br>31,155<br>192,000<br>80,890<br>97,500<br>100,000<br>47,238                                                                          | Total Asserts 70,000<br>70,000<br>179,500<br>179,500<br>100,000<br>50,000<br>50,000<br>195,000<br>195,000<br>179,900                                                                                                    |
| K      | 1999127. ITALAR RESTA<br>Weat Browan<br>122169. ITALAR RESTA<br>1221192. ITALAR RESTA<br>1221192. ITALAR RESTA<br>1221192. ITALAR RESTA<br>50.0TH LINVERSITY - PLAN                             | r FBBA Home Login News Login News Listings Reports Menu Maintenance Menu Search Mombars Documents & Services Menu                                                                                                    | V<br>V<br>V<br>V<br>V<br>V<br>V<br>V<br>V<br>V                                              | Teverse ordef<br>Only CHECKE<br>Only CHECKE<br>1231289 - TTAL LAIN RE<br>1231289 - TTAL LAIN RE<br>123283 - TTAL LAIN RE<br>1238872 - TTALLAIN RE<br>1238872 - TTALLAIN RE<br>1238872 - TTALLAIN RE<br>1231891 - TTAL LAIN RE<br>1231891 - TTAL LA                                                                                                    | D items are included in<br>on<br>STAURANT<br>STAURANT<br>STAURANT<br>STAURANT<br>STAURANT<br>STAURANT<br>STAURANT<br>STAURANT<br>STAURANT<br>STAURANT<br>STAURANT<br>STAURANT<br>STAURANT<br>STAURANT<br>STAURANT<br>STAURANT                                                                                                    | a reports items<br>2 status<br>tates sold<br>10/14/2002<br>Sold<br>3/14/2003<br>Sold<br>0/31/2000<br>Sold<br>8/2/2001<br>Sold<br>11/15/2001<br>Sold<br>11/15/2001<br>Sold<br>12/0/2003                                                                                                    | In red indicate actu<br>Price Listed<br>Price Sold<br>98,000<br>300,000<br>195,000<br>80,000<br>65,000<br>65,000<br>59,000<br>188,000<br>188,0000<br>188,0000<br>188,0000<br>188,0000<br>188,00000<br>188,0000000000 | al sale values and c<br><u>Down Actual</u><br><u>Down Actual</u><br>90,000<br>90,000<br>155,000<br>155,000<br>55,000<br>55,000<br>55,000<br>57,000<br>51,100<br>100,000<br>100,000<br>100,000                                                                                                    | Gross         All           Sales         All           360,000         B36,000           B36,000         B36,000           400,000         B36,000           360,000         B36,000           360,000         B36,000           360,000         B36,000           360,000         B36,000           360,000         B36,000           360,000         B36,000           360,000         B36,000           B62,100         B62,100                                                                                                    | Owner<br>Brinefite<br>31,155<br>192,000<br>80,890<br>97,500<br>100,000<br>47,236<br>253,554                                                                  | Tortal Astautts 70,000<br>70,000<br>179,500<br>100,000<br>100,000<br>100,000<br>105,000<br>105,000<br>105,000<br>105,000<br>105,000<br>104,500<br>104,500<br>104,500<br>104,500                                                                                                    |
| N N    | 1999127. ITALAR RESTA<br>Weat Browand<br>122169. ITALAR RESTA<br>1221192. ITALAR RESTA<br>1221192. ITALAR RESTA<br>1221192. ITALAR RESTA<br>50.0TH LINVERSITY - PLAN                            | r FBBA Home<br>Login News<br>Search<br>Listings<br>Reports Menu<br>Maintenance<br>Menu<br>Search<br>Mombars<br>Documents &<br>Services Menu<br>OneList                                                                                      | 5<br>5<br>5<br>5<br>5<br>5<br>5<br>5<br>5<br>5<br>5<br>5<br>5<br>5<br>5<br>5<br>5<br>5<br>5 | Teverse Ordel<br>Only CHECKE<br>Only CHECKE<br>2019 2019 1000<br>120198 - TLA LAIN RE<br>120198 - TLA LAIN RE<br>12087 2 - TLA LAIN RE<br>12087 2 - TLA                                                                                                    | D items are included in<br>on<br>STAURANT<br>STAURANT<br>STAURANT<br>STAURANT<br>STAURANT<br>STAURANT<br>STAURANT<br>STAURANT<br>Etaurant<br>STAURANT                                                                                                    | a reports Kerns<br>2 status<br>beta Sold<br>10/14/2002<br>Sold<br>3/14/2003<br>Sold<br>4/52/2004<br>Sold<br>4/52/2004<br>Sold<br>7/9/2001<br>Sold<br>1/1/15/2001<br>Sold<br>1/1/15/2001<br>Sold<br>1/2/2002<br>Sold<br>2/2/2002<br>Sold<br>2/2/2003<br>Sold<br>2/2/2003<br>Sold<br>2/2/2004<br>Sold<br>2/2/2004<br>Sold<br>2/2/2004<br>Sol                                                                                                    | in red indicate actu<br>Price Listed<br>Price Sold<br>99,000<br>90,000<br>195,000<br>195,000<br>195,000<br>195,000<br>195,000<br>195,000<br>195,000<br>195,000<br>195,000<br>195,000<br>196,000<br>196,000<br>190,000<br>190,000<br>10                | al sale values and c<br><u>Down Actual</u><br><u>Bown Actual</u><br>90,000<br>90,000<br>155,000<br>155,000<br>40,000<br>65,000<br>51,000<br>51,100<br>100,000<br>100,000<br>100,000<br>95,000<br>95,000<br>95,000<br>95,000<br>95,000<br>95,000<br>95,000<br>95,000<br>95,000<br>95,000<br>95,000<br>95,000<br>95,000<br>95,000<br>95,000<br>95,000<br>95,000<br>95,000<br>95,000<br>95,000<br>95,000<br>95,000<br>90,000<br>90,00 | Gross         A           Safes         A           350,000         B36,000           B36,000         B36,000           400,000         B36,000           360,000         B36,000           360,000         B36,000           360,000         B36,000           360,000         B36,000           360,000         B36,000           360,000         B36,000                                                                                                    | Owner<br>Brinefite<br>31,155<br>192,000<br>80,890<br>97,500<br>100,000<br>47,230<br>253,554<br>80,856                                                        | Torial Asserts 20,000<br>70,000<br>70,000<br>179,500<br>100,000<br>100,000<br>100,000<br>105,000<br>195,000<br>195,0000<br>195,0000<br>195,0000<br>195,0000<br>195,000000000000000000000000000000000000 |
| × ×    | 1999127. ITALAR RESTA<br>Weat Browand<br>122169. ITALAR RESTA<br>122192. ITALAR RESTA<br>122192. ITALAR RESTA<br>122192. ITALAR RESTA<br>122192. ITALAR RESTA<br>122192. ITALAR RESTA           | r FBBA Home<br>Login News<br>Search<br>Listings<br>Reporte Menu<br>Maintenance<br>Menu<br>Search<br>Momburs<br>Services Menu<br>OneList<br>Log Off                                                                                          |                                                                                             | Teverse Ordel<br>Only CHECKE<br>Only CHECKE<br>Industry Locali<br>2019;89: TLA LAIN RE<br>Vorth Part Beach Cause<br>123872: TTALLAIN RI<br>Vorth Part Beach Cause<br>123872: TTALLAIN RI<br>Vest Browned<br>123988: TTALLAIN RI<br>Vest Browned<br>123988: TTALLAIN RI<br>CARLAND PARK<br>123188: TTALLAIN RI<br>CARLAND PARK<br>123188: TTALLAIN RI<br>CARLAND PARK<br>123188: TTALLAIN RI<br>2018: TTALLAIN RI<br>12388: TTALLAIN RI<br>2018: TTALLAIN RI<br>12388: TTALLAIN RI<br>12388: TTALLAIN RI<br>143238: TTALLAIN RI<br>143238: TTALLAIN RI<br>143338: TTALLAIN RI<br>143338:                                                                                                    | D items are included in<br>on<br>STAURANT<br>STAURANT<br>STAURANT<br>STAURANT<br>STAURANT<br>STAURANT<br>STAURANT<br>STAURANT<br>STAURANT<br>STAURANT<br>STAURANT<br>STAURANT<br>STAURANT                                                                                                    | n reports Kenes<br>2 status<br>2 status<br>5 status<br>5 status<br>5 status<br>5 status<br>5 status<br>5 status<br>5 status<br>5 status<br>7 status<br>5 status<br>5 status                                                                                                    | in red indicate actu<br>Price Listed<br>Price Sold<br>89,000<br>00,000<br>195,000<br>195,000<br>195,000<br>196,000<br>196,000<br>196,000<br>196,000<br>198,000<br>198,000<br>198,000<br>289,000<br>225,000<br>225,000                                                                                                    | al sale values and c<br><u>Down Actual</u><br><u>Down Actual</u><br>40,000<br>90,000<br>90,000<br>155,000<br>49,500<br>49,500<br>65,000<br>59,000<br>75,000<br>51,100<br>100,000<br>100,000<br>100,000<br>28,000<br>95,000<br>80,000<br>80,000<br>80,000<br>80,000<br>100,000<br>10                                                   | Gross         A           Safes         A           350,000         B36,000           836,000         A           400,000         B           360,000         B           360,000         B           360,000         B           360,000         B           360,000         B           360,000         B           336,000         B           738,000         B                                                                                                    | Owner<br>Brinefite<br>31,155<br>192,000<br>30,890<br>97,500<br>100,000<br>47,236<br>253,554<br>30,856<br>130,275                                             | Torial Assertis                                                                                                    |
| Y      | 1999127. ITALAR IESTA<br>Weat Browand<br>122169. ITALAR IESTA<br>2014. JAN DAVIS<br>122192. ITALAR IESTA<br>2014. JAN DAVIS<br>122192. ITALAR IESTA<br>2014. ITALAR IESTA<br>2014. ITALAR IESTA | FIBA Home<br>Login News<br>Search<br>Listings<br>Reporte Menu<br>Maintensance<br>Menu<br>Search<br>Momburs<br>Services Menu<br>OneList<br>Log Off                                                                                           |                                                                                             | Teverse Ordely<br>Only CHECKE<br>Only CHECKE<br>Industry Locali<br>1231288 - TLA LAIN BE<br>N.W. EROWARD<br>185286 - TLA LAIN BE<br>New Reoward<br>123188 - TLA LAIN BE<br>West Broward<br>123188 - TLA LAIN BE<br>CARLAND FARK<br>123188 - TLA LAIN BE<br>CARLAND FARK<br>123188 - TLA LAIN BE<br>CARLAND FARK<br>123288 - TLA LAIN BE<br>CARLAND FARK<br>123288 - TLA LAIN BE<br>CARLAND FARK<br>123288 - TLA LAIN BE<br>CARLAND FARK<br>1852258 - Italian Bes<br>CARLAND FARK<br>1852258 - Italian Bes<br>Core Core<br>173156 - Italian Bes<br>New Status Core<br>173156 - Italian Bes<br>Tual Status Core<br>173156 - Italian Bes<br>Tual Status Core<br>173156 - Italian Bes<br>Tual Status Core<br>173156 - Italian Bes<br>Tual Status Core<br>173156 - Italian Bes<br>Tual Status Core<br>173156 - Italian Bes<br>173156 - Italian Bes<br>17315                                                                                                    | D items are included in<br>on<br>STAURANT<br>STAURANT<br>STAURANT<br>STAURANT<br>STAURANT<br>PLANTATOR<br>STAURANT<br>STAURANT<br>STAURANT<br>STAURANT<br>STAURANT<br>STAURANT<br>STAURANT                                                                                                    | n reports Kenes<br>2 status<br>5 status<br>5 status<br>5 status<br>5 status<br>5 status<br>5 status<br>5 status<br>7 status<br>5 status<br>5 status                                                                                                    | in red indicate actu<br>Price Listed<br>Price Sold<br>89,000<br>00,000<br>195,000<br>195,000<br>196,000<br>198,000<br>198,000<br>19                | al sale values and c<br>Coven Ask<br>Dewn Actual<br>49,000<br>90,000<br>90,000<br>155,000<br>49,600<br>49,600<br>49,600<br>59,000<br>51,000<br>100,000<br>100,000<br>100,000<br>225,000<br>175,000<br>00,000<br>00,000<br>0,         | Cross         Cross         Cros         Cross         Cross <thc< td=""><td>Owner<br/>Brinnfift \$<br/>31,155<br/>192,000<br/>30,890<br/>97,500<br/>100,000<br/>47,236<br/>253,554<br/>80,856<br/>130,275<br/>93,870</td><td>Total<br/>Astentis         Total<br/>70,000           70,000         70,000           179,500         100,000           100,000         100,000           100,000         100,000           100,000         100,000           100,000         100,000           100,000         105,000           195,000         195,000           104,500         50,000           50,000         50,000           305,000         90,000</td></thc<>                                                                                                    | Owner<br>Brinnfift \$<br>31,155<br>192,000<br>30,890<br>97,500<br>100,000<br>47,236<br>253,554<br>80,856<br>130,275<br>93,870                                | Total<br>Astentis         Total<br>70,000           70,000         70,000           179,500         100,000           100,000         100,000           100,000         100,000           100,000         100,000           100,000         100,000           100,000         105,000           195,000         195,000           104,500         50,000           50,000         50,000           305,000         90,000                                                                                                    |
| × ×    | 1999127. ITALAR IESTA<br>Weat Browan<br>122169. ITALAR IESTA<br>2014. NO PUNK<br>1221192. ITALAR IESTA<br>COLTH LINVERSITY - PLAN                                                               | FBBA Home<br>Login News<br>Search<br>Listings<br>Reports Menu<br>Maintenance<br>Menu<br>Search<br>Mombers<br>Documents &<br>Services Menu<br>OneList<br>Log Off                                                                             |                                                                                             | Teverse order<br>Only CHECKE<br>Industry Locke<br>Industry Locke<br>Industry L                                                                                                    | D Items are included in<br>on<br>STAURANT<br>STAURANT<br>STA | n reports Kenns<br>2 Status<br>5 dd<br>5 dd<br>5 dd<br>10/14/2003<br>5 dd<br>0/51/2000<br>5 dd<br>11/15/001<br>5 dd<br>12/3/2009<br>5 dd<br>12/3/2009<br>5 dd<br>12/3/2009<br>5 dd<br>12/3/2009<br>5 dd<br>12/3/2009<br>5 dd<br>5 dd<br>12/3/2009<br>5 dd<br>5 dd<br>12/3/2009<br>5 dd<br>5 dd<br>5 dd<br>5 dd<br>6 dd<br>6 dd<br>7 dd<br>7 dd | in red indicate actu<br>Price Listed<br>Price Sold<br>89,000<br>00,000<br>195,000<br>195,000<br>00,000<br>196,000<br>198,000<br>198,000<br>190,000<br>190,000<br>190,000<br>190,000<br>192,000<br>192,000<br>199,000<br>199,500<br>199,500<br>190,500<br>190,500<br>190                | al sale values and c<br>Down Ask<br>Down Ask<br>Down Ask<br>Down Ask<br>Source<br>Source           | Gross         Cross         Cros         Cross         Cross <thc< td=""><td>Owner<br/>Brinnfite<br/>31,155<br/>192,000<br/>30,890<br/>97,500<br/>100,000<br/>47,236<br/>47,236<br/>253,554<br/>30,856<br/>130,275<br/>93,870<br/>206,867</td><td>Total<br/>Astenta         Total<br/>Astenta           70,000         70,000           179,500         100,000           100,000         100,000           100,000         100,000           100,000         100,000           100,000         100,000           100,000         100,000           100,000         100,000           100,000         100,000           100,000         50,000           305,000         107,000           90,000         90,000</td></thc<>                                                                                                    | Owner<br>Brinnfite<br>31,155<br>192,000<br>30,890<br>97,500<br>100,000<br>47,236<br>47,236<br>253,554<br>30,856<br>130,275<br>93,870<br>206,867              | Total<br>Astenta         Total<br>Astenta           70,000         70,000           179,500         100,000           100,000         100,000           100,000         100,000           100,000         100,000           100,000         100,000           100,000         100,000           100,000         100,000           100,000         100,000           100,000         50,000           305,000         107,000           90,000         90,000                                                                                                    |
|        | 1999127. ITALAR RESTA<br>Weat Broward<br>122169. ITALAR RESTA<br>2014. NO PUNK<br>1221192. ITALAR RESTA<br>50.000 UNI UNVERSITY - PLAN                                                          | FBBA Home<br>Login News<br>Search<br>Listings<br>Reports Menu<br>Maintenance<br>Menu<br>Search<br>Mombers<br>Documents &<br>Services Menu<br>OneList<br>Log Off                                                                             |                                                                                             | Teverse order)<br>Only CHECKE<br>Only CHECKE<br>Industry Locali<br>1237288. THA LAIN RE<br>NVX. RECKARD<br>185287. THA LAIN RE<br>NVX. RECKARD<br>196282. THA LAIN RE<br>NVX. RECKARD<br>196912 THA LAIN RE<br>NVX. RECKARD<br>196912 THA LAIN RE<br>SOLTH LINVERSTV<br>1231983. THA LAIN RE<br>SOLTH LINVERSTV<br>1231983. THA LAIN RE<br>SOLTH LINVERSTV<br>1852783. THALAIN RE<br>NAM<br>1852783. THALAIN RE<br>NAM<br>1852783. THALAIN RE<br>NAM                                                                                                    | D Items are included in<br>on                                                                                                    | n reports Kenns<br>2 Status<br>5 dd<br>5 dd<br>10/14/2003<br>5 dd<br>0/51/2000<br>5 dd<br>10/51/2000<br>5 dd<br>11/15/2001<br>5 dd<br>12/3/2009<br>5 dd<br>12/3/2009<br>5 dd<br>5 dd<br>11/15/2001<br>5 dd<br>5 dd<br>5 dd<br>5 dd<br>6 (2)/2001<br>5 dd<br>5 dd<br>6 (2)/2001<br>5 dd<br>5 dd<br>6 (2)/2001<br>5 dd<br>6 (2)/2001<br>6 (2)/2001<br>6 (2)/2001<br>6 (2)/2001<br>6 (2)/2001<br>6 (2)/2001<br>6 (2)/2001<br>6 (2)/2001<br>6 (2)/2001<br>6 (2)/2001<br>6 (2)/2001<br>6 (2)/2001<br>6 (2)/2001<br>6 (2)/2001<br>6 (2)/2001<br>6 (2)/2001<br>6 (2)/2001<br>7 (2)/2001<br>7 (2)/2001<br>7 (2)/                                                                                                    | in red indicate actu<br>Price Listed<br>Price Sold<br>88,000<br>80,000<br>185,000<br>185,000<br>186,000<br>186,000<br>186,000<br>186,000<br>188,000<br>180,000<br>180,000<br>180,000<br>180,000<br>180,000<br>190,000<br>190,000<br>175,000<br>199,000<br>450,000<br>190,000<br>190,000<br>10                | al sale values and c<br>Down Ask<br>Down Ask<br>Down Ask<br>Down Ask<br>Source<br>Source           | Gross         Cross         Cros         Cross         Cross <thc< td=""><td>Owner<br/>Brinnfite<br/>31,155<br/>192,000<br/>30,890<br/>97,500<br/>100,000<br/>47,236<br/>47,236<br/>253,554<br/>30,856<br/>130,275<br/>93,870<br/>206,887<br/>2 206,887</td><td>Total<br/>Astenta         Total<br/>70,000           179,500         100,000           179,500         100,000           100,000         100,000           100,000         100,000           100,000         100,000           100,000         100,000           100,000         100,000           100,000         100,000           100,000         100,000           100,000         50,000           305,000         305,000           305,000         307,000</td></thc<>                                                                                                    | Owner<br>Brinnfite<br>31,155<br>192,000<br>30,890<br>97,500<br>100,000<br>47,236<br>47,236<br>253,554<br>30,856<br>130,275<br>93,870<br>206,887<br>2 206,887 | Total<br>Astenta         Total<br>70,000           179,500         100,000           179,500         100,000           100,000         100,000           100,000         100,000           100,000         100,000           100,000         100,000           100,000         100,000           100,000         100,000           100,000         100,000           100,000         50,000           305,000         305,000           305,000         307,000                                                                                                    |
| V<br>V | 1999127. ITALAR RESTA<br>Weat Broward<br>122169. ITALAR RESTA<br>2014. NO PUNK<br>1221192. ITALAR RESTA<br>50.000 UNIC RESTA<br>50.000 UNIC RESTA                                               | FBBA Home<br>Login News<br>Search<br>Listings<br>Reports Menu<br>Maintenance<br>Menu<br>Search<br>Mombers<br>Documents &<br>Services Menu<br>OneList<br>Log Off                                                                             |                                                                                             | Teverse ordely           Only CHECKE           Only CHECKE           Industry         Loading           Total Call         Loading           Total Call         Lindustry           Loading         Lindustry           Loading         Lindustry           Loading         Lindustry           Loading         Lindustry           Loading         Lindustry           Loading         Lindustry           Lindustry         Lindustry           Lindustry         Lindustry                                                                                                    | D Items are included in<br>on<br>STAURANT<br>STAURANT<br>STA | n reports Kenns<br>2 Status<br>5 Sold<br>5 Sold<br>10/14/2003<br>5 Sold<br>8 (2)2001<br>5 Sold<br>11/15/2001<br>5 Sold<br>5 Sold<br>5 (25)2004<br>5 Sold<br>5 (25)2004<br>5 Sold<br>5 (25)2004<br>5 Sold<br>5 Sold<br>5 So                                                                                                    | in red indicate actu<br>Price Listed<br>Price Sold<br>88,000<br>80,000<br>185,000<br>185,000<br>186,000<br>186,000<br>186,000<br>186,000<br>180,000<br>180,000<br>180,000<br>190,000<br>192,000<br>175,000<br>175,000<br>17                | al sale values and c<br>Down Ask<br>Down Actual<br>50,000<br>50,000<br>50,000<br>40,000<br>40,000<br>65,000<br>54,000<br>54,000<br>54,000<br>51,100<br>100,000<br>100,000<br>100,000<br>100,000<br>100,000<br>249,000<br>95,000<br>95,000<br>95,000<br>95,000<br>99,600<br>99,600<br>85,000<br>85,000                                                                                                    | Cross         Cross         Cros         Cross         Cross <thc< td=""><td>Owner<br/>Brinnfite<br/>31,155<br/>192,000<br/>30,890<br/>97,500<br/>100,000<br/>47,236<br/>47,236<br/>253,554<br/>30,856<br/>130,275<br/>93,870<br/>206,887<br/>7,891</td><td>Total<br/>Astenta         Total<br/>70,000           179,500         100,000           179,500         100,000           100,000         100,000           100,000         100,000           100,000         100,000           100,000         100,000           100,000         100,000           100,000         100,000           100,000         100,000           100,000         50,000           305,000         305,000           305,000         305,000           305,000         305,000           305,000         305,000           305,000         305,000           305,000         305,000</td></thc<> | Owner<br>Brinnfite<br>31,155<br>192,000<br>30,890<br>97,500<br>100,000<br>47,236<br>47,236<br>253,554<br>30,856<br>130,275<br>93,870<br>206,887<br>7,891     | Total<br>Astenta         Total<br>70,000           179,500         100,000           179,500         100,000           100,000         100,000           100,000         100,000           100,000         100,000           100,000         100,000           100,000         100,000           100,000         100,000           100,000         100,000           100,000         50,000           305,000         305,000           305,000         305,000           305,000         305,000           305,000         305,000           305,000         305,000           305,000         305,000                                                                                                    |
|        | 1999127. ITALAR IESTAA<br>Weat Browand<br>122169. ITALAR IESTAA<br>OALANG DAVIX<br>1221192. ITALARR IESTAA<br>ROUTH LINVERSITY - PLAN<br>00.0000 LINVERSITY - PLAN                              | <ul> <li>FBBA Home</li> <li>Login News</li> <li>Search<br/>Listings</li> <li>Reports Menu</li> <li>Maintenance<br/>Menu</li> <li>Search<br/>Mombers</li> <li>Documents &amp;<br/>Services Menu</li> <li>OneList</li> <li>Log Off</li> </ul> |                                                                                             | Teverse order<br>Only CHECKE<br>Industry Locali<br>20129-11 Control<br>192029-11 Control<br>192029-11 Control<br>192029-11 Control<br>192027-11 Control<br>192027-                                                                                                    | D Items are included in<br>on STAURANT<br>STAURANT<br>STAURANT<br>STAURANT<br>STAURANT<br>STAURANT<br>STAURANT<br>STAURANT<br>STAURANT & PIZZERIA<br>Upsciel ristorant                                                                                                    | n reports Kenns<br>2 Status<br>5 sid<br>10/14/2003<br>5 sid<br>3/14/2003<br>5 sid<br>8/2/2001<br>5 sid<br>11/15/2000<br>5 sid<br>11/15/2000<br>5 sid<br>5 sid<br>5 sid<br>5 sid<br>5 sid<br>5 sid<br>6 sid<br>5 sid<br>6 sid<br>5 sid<br>6 sid<br>6 sid<br>5 sid<br>6 sid<br>6 sid<br>6 sid<br>6 sid<br>8 sid<br>8                                    | e in red indicate actu<br>Price Listed<br>Price Sold<br>88,000<br>300,000<br>195,000<br>55,000<br>55,000<br>55,000<br>183,000<br>190,000<br>183,000<br>190,000<br>190,000<br>190,000<br>195,000<br>225,000<br>139,000<br>175,000<br>135,000<br>350,000<br>350,000<br>35                | al sale values and c<br>Down Ask<br>Down Actual<br>1900 Actual<br>1900 Actual<br>1900 Actual<br>1900 Actual<br>1900 Actual<br>1900 Actual<br>1900 Actual<br>1000 Actual<br>1000 Actual                                                                                                    | Gross         Cross         Cros         Cross         Cross <thc< td=""><td>Owner<br/>Brinnfite<br/>31,155<br/>192,000<br/>30,890<br/>97,500<br/>100,000<br/>47,236<br/>47,236<br/>253,554<br/>30,856<br/>130,275<br/>93,870<br/>206,887<br/>7,891</td><td>Total<br/>Asterits         Total<br/>2           70,000         70,000           179,500         100,000           100,000         100,000           100,000         100,000           100,000         100,000           100,000         100,000           100,000         100,000           101,000         100,000           101,000         100,000           305,000         305,000           3057,000         107,000           101,000         610,000</td></thc<>                                                                                                    | Owner<br>Brinnfite<br>31,155<br>192,000<br>30,890<br>97,500<br>100,000<br>47,236<br>47,236<br>253,554<br>30,856<br>130,275<br>93,870<br>206,887<br>7,891     | Total<br>Asterits         Total<br>2           70,000         70,000           179,500         100,000           100,000         100,000           100,000         100,000           100,000         100,000           100,000         100,000           100,000         100,000           101,000         100,000           101,000         100,000           305,000         305,000           3057,000         107,000           101,000         610,000                                                                                                    |
|        | 1999127. ITALAR IESTA<br>Weat Broward<br>122169. ITALAR IESTA<br>AGLANO DUNK<br>1221192. ITALAR IESTA<br>ROLTH LINVERSITY - FLAN<br>COLTH LINVERSITY - FLAN                                     | FBBA Home<br>Login News<br>Search<br>Listings<br>Reports Menu<br>Maintenance<br>Menu<br>Search<br>Momburs<br>Documents &<br>Services Menu<br>OneList<br>Log Off                                                                             |                                                                                             | Teverse order<br>Only CHECKE<br>120129- 114 LAN RE<br>NV, BROWARD<br>120129- 114 LAN RE<br>NV, BROWARD<br>182007- 114 LAN RE<br>NV, BROWARD<br>182007- 114 LAN RE<br>NV, BROWARD<br>199027- 114 LAN RE<br>NV, BROWARD<br>199027- 114 LAN RE<br>NV, BROWARD<br>120129- 114 LAN RE<br>NV, BROWARD<br>120129- 114 LAN RE<br>NV, BROWARD<br>120129- 114 LAN RE<br>NAM<br>120129- 114 LAN RE<br>NAM<br>1 | D Items are included in<br>on STAURANT<br>STAURANT<br>STA    | n reports Kenns<br>2 Statue<br>5 odd Sold<br>10(14/2003<br>5 odd<br>10(14/2003<br>5 odd<br>8/2/2001<br>5 odd<br>11/15/2001<br>5 odd<br>12/19/2003<br>5 odd<br>5 odd<br>6 odd<br>5 odd<br>6 odd<br>5 odd<br>6 odd<br>5 odd<br>6 odd<br>6 odd<br>7 odd<br>7 o                                     | e in red indicate actu<br>Price Listed<br>Price Sold<br>300,000<br>105,000<br>59,000<br>105,000<br>105,000<br>100,000<br>100,000                   | al sale values and c<br>Down Actual<br>bown Actual<br>0000 50,000<br>90,000<br>155,000<br>55,000<br>53,000<br>53,000             | Gross         A           Sales         A           350,000         B           B         B           360,000         B           360,000         B           360,000         B           360,000         B           360,000         B           3760,000         B           336,000         F           778,000         S           500,000         B           831,418         B           34,594         1,364,713           1,000,000         B                                                                                                    | Owner<br>Brinifite<br>81,155<br>192,000<br>80,890<br>97,800<br>100,000<br>47,236<br>253,554<br>80,856<br>130,275<br>93,870<br>206,887<br>7,891<br>210,000    | Tottal         Assertion           70,000         70,000           179,500         100,000           179,500         100,000           185,000         195,000           195,000         195,000           195,000         195,000           195,000         195,000           195,000         195,000           195,000         195,000           195,000         195,000           195,000         195,000           197,000         65,000           305,000         197,000           197,000         610,000           235,000         235,000                                                                                                    |
|        | 1999172, ITALAR RESTA<br>Weet Revard<br>1221694 ITALAR RESTA<br>1221192 ITALAR RESTA<br>1221192 ITALAR RESTA<br>1221192 ITALAR RESTA<br>1221192 ITALAR RESTA<br>1221192 ITALAR RESTA            | r FBBA Home<br>Login News<br>Scarch<br>Listings<br>Reports Menu<br>Maintenance<br>Menu<br>Scarch<br>Momburs<br>Documents &<br>Services Menu<br>OneList<br>Log Off                                                                           |                                                                                             | Preverse order<br>Only CHECKE<br>Industry Locali<br>2212989 - TALAN ER<br>WAY, SECONARD<br>1822924 - TALAN ER<br>WAY, SECONARD<br>1822924 - TALAN ER<br>WAY, SECONARD<br>1923927 - TALAN ER<br>192927 - TALAN ER<br>192928 - TALAN ER<br>192928 - TALAN ER<br>192928 - TALAN ER<br>192928 - TALAN ER<br>193928 - Corporas<br>193928 - TALAN ER<br>193928 - Corporas<br>193928 - TALAN ER<br>193928 - Corporas<br>193928 - TALAN ER<br>193928 - Corporas<br>193928 - TALAN ER<br>193928 - Corporas<br>193928 - TALAN ER<br>193928 - Corporas<br>193928 - TALAN ER<br>193928 - Corporas<br>193928 - TALAN ER<br>193928 - Corporas<br>193928 - TALAN ER<br>193928 - Corporas<br>193928 - TALAN ER<br>193928 - TALAN ER<br>193928 - TALAN                                                                                                    | D items are included in<br>on                                                                                                    | n reports Kenns<br>2 Statue<br>2 Statue<br>2 Statue<br>5 Sid<br>101(4)2000<br>5 Sid<br>8 (2)2001<br>5 Sid<br>8 (2)2001<br>5 Sid<br>8 (2)2001<br>5 Sid<br>12/3/2003<br>5 Sid<br>12/3/2003<br>5 Sid<br>4 (2)2002<br>5 Sid<br>4 (2)2002<br>5 Sid<br>4 (2)2002<br>5 Sid<br>4 (2)2002<br>5 Sid<br>4 (2)2002<br>5 Sid<br>4 (2)2002<br>5 Sid<br>4 (2)2002<br>5 Sid<br>4 (2)2002<br>5 Sid<br>5 Sid<br>5 S                                               | e in red indicate actu<br>Price Listed<br>Price Sold<br>98,000<br>300,000<br>195,000<br>195,000<br>195,000<br>195,000<br>195,000<br>195,000<br>195,000<br>190,000<br>190,000<br>195,000<br>195,000<br>195,000<br>195,000<br>195,000<br>195,000<br>195,000<br>175,000<br>175,000                   | al sale values and c<br>Down Acks<br>Down Acks<br>Down Acks<br>Down Acks<br>15,000<br>15,000<br>15,000<br>15,000<br>59,000<br>7,000<br>100,000<br>226,000<br>100,000<br>225,000<br>175,000<br>225,000<br>225,000<br>225,000<br>300,000<br>302,000                                                                                                    | Grose         Crose         Crose <th< td=""><td>Owner<br/>Brinsfite<br/>31,155<br/>192,000<br/>30,890<br/>97,800<br/>100,000<br/>47,238<br/>253,554<br/>90,856<br/>130,275<br/>93,870<br/>206,887<br/>7,891<br/>210,000</td><td>Total         Assertes           70,000         70,000           70,000         179,500           100,000         179,500           100,000         179,500           100,000         195,000           115,000         195,000           1185,000         195,000           1185,000         195,000           114,500         50,000           305,000         305,000           305,000         357,000           1187,000         610,000           225,000         550,000</td></th<>                                                                                                    | Owner<br>Brinsfite<br>31,155<br>192,000<br>30,890<br>97,800<br>100,000<br>47,238<br>253,554<br>90,856<br>130,275<br>93,870<br>206,887<br>7,891<br>210,000    | Total         Assertes           70,000         70,000           70,000         179,500           100,000         179,500           100,000         179,500           100,000         195,000           115,000         195,000           1185,000         195,000           1185,000         195,000           114,500         50,000           305,000         305,000           305,000         357,000           1187,000         610,000           225,000         550,000                                                                                                    |

When results of a search are first returned, they include all matching listings (13 sold matches in this case<sup>1</sup>). The member can then review the results, click on a listing to see the details and then decide which listings to exclude from the final reports by unchecking the appropriate check box<sup>2</sup>. After sorting the listings, the final results are shown, in this case with 9 sold listings<sup>6</sup> and 7 active listings.

If the member reviews the reports and then decides the selected comparables are not exactly a desired sample, simply returning to the search page or to this results page allows the member to further refine the selection. Reports can be prepared sorted on any of the column headings shown (for example, date sold, original listing price, actual selling price, amount down, or the discretionary earnings).

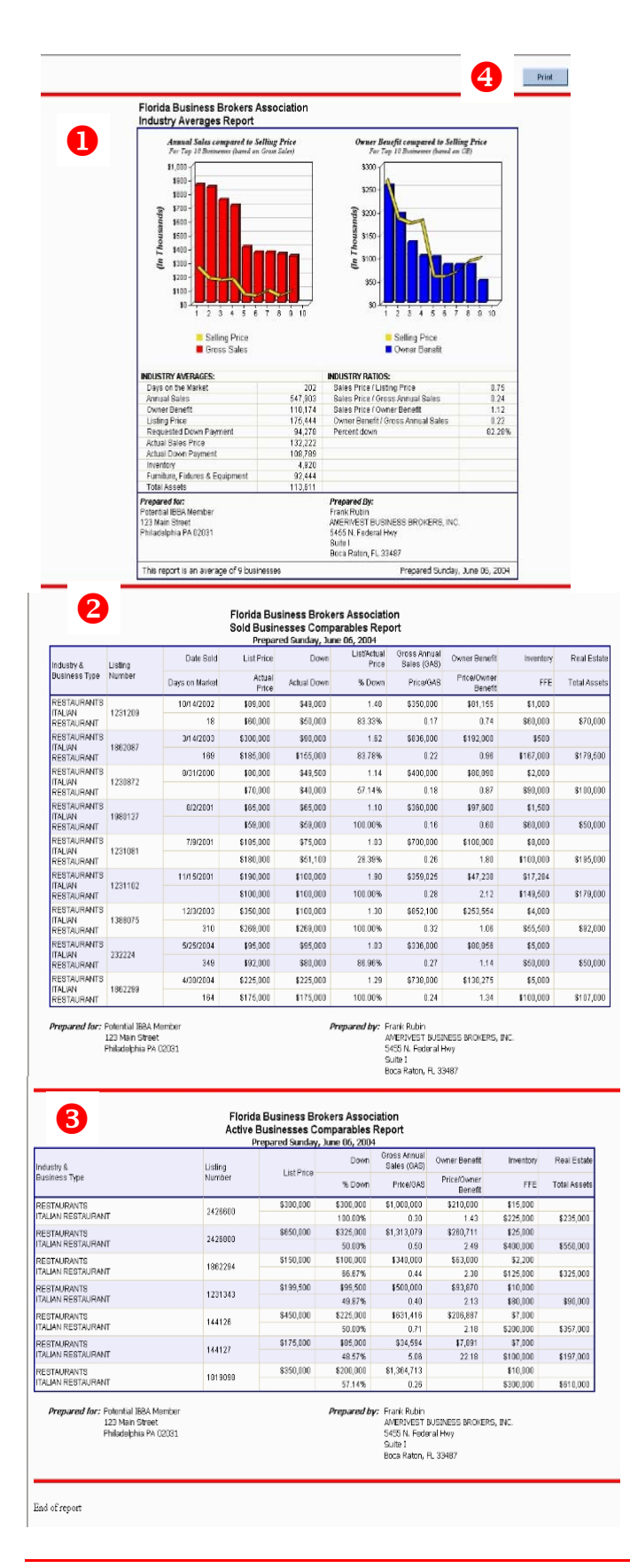

Once the member is satisfied that the correct comparable businesses have been selected, a click of the reports button brings up the screen shown on the left. All reports are shown at once in an easy to follow display. Each report is separated by a red line. Note the professional layout and the associationselected shading for the alternate rows on the reports shown on screen. Graphs are included in the Industry Averages Report to provide visual feedback to the seller. The Sold Businesses Comparables Report includes not only the standard data from the database, but also days on the market and ratios such as original listing price to actual selling price, selling price to gross sales and selling price to discretionary earnings.

Many times there are businesses currently on the market that are also excellent sources for comparables reports. If the member chose to include active listings, the Active Businesses Comparables Report<sup>1</sup> will include these businesses with ratios that make sense in the context (such as percent down payment requested and listing price to discretionary earnings)

Continuing the logical design of the InBLISS system, if the member wishes to print these reports, it's as simple as clicking on the Print button<sup>(1)</sup> provided (or choosing File>Print from the browser's menu).

Throughout the InBLISS system, one never needs to click on a special link to provide a print version of a report, yet reports will print professionally without looking like a web page.

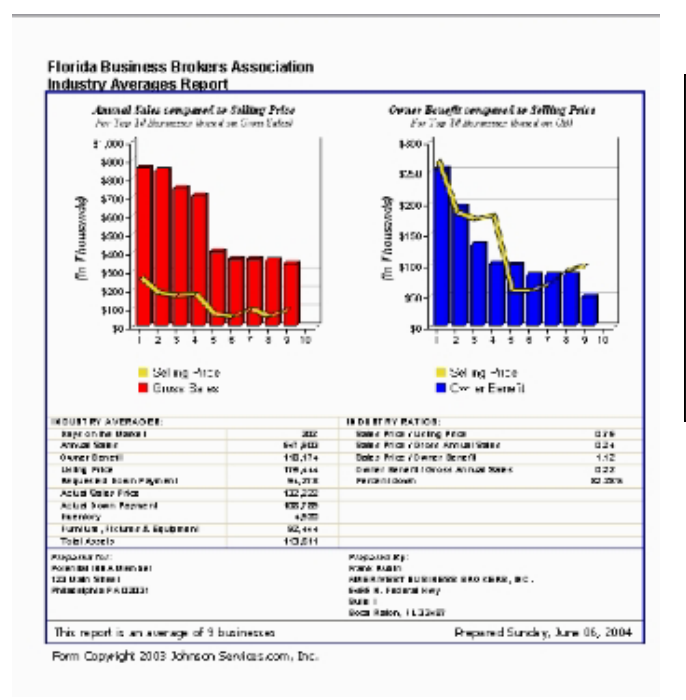

Printed comparables reports properly separate by page and include footers on each page that identify the client or remarks (as entered by the member when preparing the reports). Footers also identify the member who prepared the report (which is taken directly from the member's record). As shown, the graphs print in full color but shading has been reduced to make data easier to read.

|       |                                                                      |                                                                                                    | Down                                                                                                    | Lis MActual<br>Price                                                                                                    | Annual<br>Sales<br>(GAS)                                                                                                    | Doner<br>Benefit                                                                                                    | Inventory                                                                                                    | Rea<br>Estab                                                                                                    |
|-------|----------------------------------------------------------------------|----------------------------------------------------------------------------------------------------|----------------------------------------------------------------------------------------------------|----------------------------------------------------------------------------------------------------|----------------------------------------------------------------------------------------------------|----------------------------------------------------------------------------------------------------|----------------------------------------------------------------------------------------------------|----------------------------------------------------------------------------------------------------|
|       | Days on<br>Market                                                    | Actual<br>Price                                                                                                    | Actual<br>Down                                                                                                    | % Down                                                                                                    | Price/0AS                                                                                                    | Price/Domen<br>Benefit                                                                                                    | FFE                                                                                                    | Tota<br>Ass eb                                                                                                    |
|       | 10/14/2002                                                           | \$89,000                                                                                                    | \$49,000                                                                                                    | 1,48                                                                                                    | \$350,000                                                                                                    | \$81,155                                                                                                    | \$1,000                                                                                                    |                                                                                                    |
| 31209 | 18                                                                   | \$10,000                                                                                                    | \$50,000                                                                                                    | 83.33 %                                                                                                    | 0.17                                                                                                    | 0.74                                                                                                    | \$50,000                                                                                                    | \$70,000                                                                                                    |
|       | 3/14/2003                                                            | \$300,000                                                                                                    | \$90,000                                                                                                    | 1.02                                                                                                    | \$800,000                                                                                                    | \$102,000                                                                                                    | \$500                                                                                                    |                                                                                                    |
| 2087  | 169                                                                  | \$185,000                                                                                                    | \$155,000                                                                                                    | 83.78%                                                                                                    | 0.22                                                                                                    | 99.0                                                                                                    | \$167,000                                                                                                    | \$179,500                                                                                                    |
|       | 8/01/2000                                                            | \$50,000                                                                                                    | \$49,500                                                                                                    | 1.14                                                                                                    | \$400,000                                                                                                    | \$80,300                                                                                                    | \$2,000                                                                                                    |                                                                                                    |
| UBC2  |                                                                      | \$70,000                                                                                                    | \$40,000                                                                                                    | 57.14%                                                                                                    | 0.18                                                                                                    | 0.87                                                                                                    | \$50,000                                                                                                    | \$100,000                                                                                                    |
| 0127  | 8/2/2001                                                             | 385,000                                                                                                    | \$85,000                                                                                                    | 1.10                                                                                                    | \$360,000                                                                                                    | \$97.500                                                                                                    | \$1.500                                                                                                    | 250.000                                                                                                    |
|       | 76/2011                                                              | \$105.000                                                                                                    | 875.000                                                                                                    | 107                                                                                                    | 5702.020                                                                                                    | \$100,000                                                                                                    | 30,000                                                                                                    | 400,000                                                                                                    |
| 81081 | 17642001                                                             | \$100,000                                                                                                    | 851 100                                                                                                    | 29.20.1                                                                                                    | 0.95                                                                                                    | 1.00                                                                                                    | \$100.000                                                                                                    | 9105 000                                                                                                    |
|       | 11162001                                                             | 6100.000                                                                                                    | 0100.000                                                                                                    | 100                                                                                                    | E061-016                                                                                                    | 647.130                                                                                                    | 817 304                                                                                                    | 0100,000                                                                                                    |
| 31102 | 11/10/2001                                                           | \$100,000                                                                                                    | \$100,000                                                                                                    | 100.00.3                                                                                                    | 0.99                                                                                                    | 010 200                                                                                                    | 911201                                                                                                    | 9170-001                                                                                                    |
|       | 126/2013                                                             | \$150,000                                                                                                    | \$100,000                                                                                                    | 130                                                                                                    | 9952 100                                                                                                    | 6953 554                                                                                                    | 94000                                                                                                    | 0110,000                                                                                                    |
| 8075  | 310                                                                  | \$259,000                                                                                                    | 3269,000                                                                                                    | 100.00 %                                                                                                    | 0.32                                                                                                    | 1.00                                                                                                    | 355,500                                                                                                    | 392,000                                                                                                    |
|       | 505/2004                                                             | \$95,000                                                                                                    | \$95,000                                                                                                    | 183                                                                                                    | \$338,000                                                                                                    | \$10,056                                                                                                    | 35,000                                                                                                    |                                                                                                    |
| 2224  | 349                                                                  | \$82,000                                                                                                    | \$80,000                                                                                                    | 85.95 X                                                                                                    | 0.27                                                                                                    | 1.14                                                                                                    | \$50,000                                                                                                    | \$50,000                                                                                                    |
|       | 400/2004                                                             | \$225.000                                                                                                    | \$225,001                                                                                                    | 129                                                                                                    | \$738,010                                                                                                    | \$130,275                                                                                                    | 35.000                                                                                                    |                                                                                                    |
| 2200  | 104                                                                  | \$175,000                                                                                                    | \$175,000                                                                                                    | 100.00 %                                                                                                    | 0.24                                                                                                    | 1,24                                                                                                    | \$100,000                                                                                                    | \$107,000                                                                                                    |
|       | 1209<br>2087<br>0872<br>0872<br>0127<br>1081<br>1102<br>8075<br>2234 | 1200 110773202 1277<br>2007 127000<br>2007 20000<br>20172 80012000<br>20172 80012000<br>1001 74/2001<br>1001 17/152001<br>1002 12/05201<br>1002 12/05201<br>1002 12/05201<br>1003 12/05201<br>1004 12/05201<br>1005 12/05201<br>1005 12/05200<br>1005 12/05200<br>1005 12/0500<br>1005 12/0500<br>1005 | 1200         101/102/162         400/102/162           101         98/02/000         85/02/000           20267         25/02/000         85/02/000           2027         25/02/000         88/02/00           2027         25/02/000         88/02/00           2027         25/02/000         88/02/00           1027         45/02/000         816/02/00           1107         45/02/000         816/02/00           1107/02/04         516/02/00         816/02/00           1107/02/04         516/02/00         816/02/00           1204         516/02/00         85/02/00           1204         516/02/00         85/02/00           1204         516/02/00         85/02/00           204         52/02/01         85/02/00           204         52/02/01         85/02/00           104         517/52/00         85/02/00 | Total         Secure         Secure         Parallal           1019         1019/2002         Secure         Parallal           2009         1019/2002         Stop 2000         Parallal           2009         1019/2002         Stop 2000         Parallal           2009         201/2002         Stop 2000         Parallal           2017         201/2002         Stop 2000         Parallal           1107         201/2002         Stop 2000         Parallal           11012         111/17/2001         Stop 2000         Parallal           11012         111/17/2001         Stop 2000         Parallal           11012         111/17/2001         Stop 2000         Parallal           1204         Stop 2000         Stop 2000         Stop 2000           1204         Stop 2000         Stop 2000         Stop 2000           1204         Stop 2000         Stop 2000         Stop 2000           1204         Stop 2000         Stop 2000         Stop 2000           1204         Stop 2000         Stop 2000         Stop 2000           1204         Stop 2000         Stop 2000         Stop 2000           1204         Stop 2000         Stop 2000         Stop 20 | Total         Statuto         Statuto         Statuto         Transmit           100         101%2025         Statuto         Statuto         Statuto         Tatuto           2007         110         Statuto         Statuto         Statuto         Tatuto         Tatuto           2007         150         Statuto         Statuto         Statuto         Tatuto         Tatuto           2007         Statuto         Statuto         Statuto         Statuto         Tatuto         Tatuto <td< td=""><td>Total         Section         Section         <thsection< th=""> <thsection< th=""> <thsec< td=""><td>Torving 100         Wind 100         Wind 100</td><td>Horizabic         Biological         Biological         Biologic</td></thsec<></thsection<></thsection<></td></td<> | Total         Section         Section <thsection< th=""> <thsection< th=""> <thsec< td=""><td>Torving 100         Wind 100         Wind 100</td><td>Horizabic         Biological         Biological         Biologic</td></thsec<></thsection<></thsection<> | Torving 100         Wind 100         Wind 100 | Horizabic         Biological         Biological         Biologic |

| Florida Business Brokers Association    |
|-----------------------------------------|
| Active Businesses Comparables Report    |
| Description of the second second second |

| industry &<br>Business Type       | Listing<br>Number | ListPrice | Down                | Oross<br>Annual<br>Sales<br>(GAS) | Donar<br>Benefit       | Inventory<br>FFE      | Real Estate      |
|-----------------------------------|-------------------|-----------|---------------------|-----------------------------------|------------------------|-----------------------|------------------|
| noncer (Pre                       |                   |           | % Dawn              | Price/GAS                         | Price/Owner<br>Benefit |                       | Total<br>Ass ets |
| RESTAURANTS                       | 2434602           | \$300,000 | \$300,000           | \$1,000,000                       | \$210,000              | \$15,000              |                  |
| ITALIAN RESTAURANT                | 2420000           |           | 100.00%             | 0.30                              | 1.43                   | \$225,000             | \$235,000        |
| RESTAURANTS<br>ITALIAN RESTAURANT | 2425600           | \$850,000 | \$335,010<br>50,00% | \$1,313,079<br>0.50               | \$280,711<br>2,49      | \$25,000<br>\$400,000 | \$510,000        |
| RESTAURANTS<br>ITALIAN RESTAURANT | 1882294           | \$150,000 | \$100,000           | \$340,000                         | \$13,000               | \$2,200               | \$225,000        |
| RESTAURANTS<br>ITALIAN RESTAURANT | 1231343           | \$109,500 | \$00,500            | \$500,000                         | \$03,870               | \$10,000              | \$20,000         |
| RESTAURANTS<br>ITALIAN RESTAURANT | 144125            | \$450,000 | \$225,000<br>50,00% | \$631,418<br>0.71                 | \$208,887<br>2.18      | \$7,000               | \$357.000        |
| RESTAURANTS<br>ITALIAN RESTAURANT | 144127            | \$175,000 | \$85,000<br>48,57%  | \$34,594<br>5.05                  | \$2,891<br>22,18       | \$7,000<br>\$100,000  | \$197,000        |
| RESTAURANTS<br>ITALIAN RESTAURANT | 1819098           | \$350,000 | \$200,000<br>57,14% | \$1,364,713<br>0.26               |                        | \$10,000<br>\$300,000 | \$610,000        |

Prepared for: Potential 188A Member 123 Main Street Philadelphia PA 02031 ed by: Frank Rubin AMERIVEST BUSINESS BROKERS, INC. S465 N. Federal Hwy Suite I Boca Raton, FL 33487

Form Copyright 2008 Johnson Services port, Inc.

| Arca Major mutany 133. Miscenaneous Store Rea | 11010         |                          | Page 1 of : |
|-----------------------------------------------|---------------|--------------------------|-------------|
|                                               | This Business | NAICS 453<br>Common Size | Difference  |
| Income                                        |               |                          |             |
| Gross Sales                                   | 0             | 100,000                  | (100,000    |
| Less Cost of Goods Sold                       | 0             | 64,130                   | (64,130     |
| Gross Profit                                  | 0             | 35,870                   | (35,870     |
| Operating Expenses                            |               |                          |             |
| Officer/Owner Salary & Fringe Benefits        | 0             | 2,860                    | (2,860      |
| Payroll Expense                               | 0             | 11,580                   | (11,590     |
| Repairs                                       | 0             | 590                      | (590        |
| Bad Debts                                     | 0             | 200                      | (200        |
| Rent                                          | 0             | 4,080                    | (4,080      |
| Licenses & Taxes                              | 0             | 1,860                    | (1,860      |
| Interest                                      | 0             | 1,280                    | (1,280      |
| Charitable Contributions                      | 0             | 20                       | (20         |
| Depreciation/Amortization                     | 0             | 1,550                    | (1,550      |
| Advertising                                   | 0             | 1,670                    | (1,87)      |
| Other Deductions                              | 0             | 8,670                    | (8,670      |
| Taxable Income                                | 0             | 1,510                    | (1,510      |
| Less Income Taxes                             |               | 390                      | (390        |
| Net Income (Loss)                             | 0             | 1,130                    | (1,130      |
| Add to Net Income:                            |               |                          |             |
| Interest                                      | 0             | 1,280                    | (1,280      |
| Depreciation/Amortization                     | 0             | 1,550                    | (1,550      |
| Income Taxes                                  |               | 380                      | (380        |
| Earnings Before Int/Depr/Taxes/Amort (EBITDA) | 0             | 4,340                    | (4,340      |
| Add to EBITDA:                                |               |                          |             |
| Owner Compensation & Fringe Benefits          | 0             | 2 680                    | (2.08)      |

As part of producing a comprehensive analysis on a potential listing, or to better understand the business ratios for the seller's industry, the NAICS reports give a general background on what national businesses are reporting to the government. A member only needs to choose the NAICS category to produce the quickest report available, shown on the left. Without entering the data for the subject business, comparisons are not available, but useful information is still presented for the industry.

Print

**Components of Owner Benefit** 

for this business

2.68%

Return

Page 1 of 2

Owner Salary 32,14%

#### What do the numbers mean?

Profit / Loss Comparisons: The comparative profit / loss statements help you to compare yo as reported on a US federal level. The industry statistics were or reported by 109,364 corporations.

1. This business: This column represents the information you

Taking the same report just produced but adding information from the tax return or financial statement of the subject business, a new comparison report is produced with graphs that help visually show the comparison between the subject business and the industry as a whole.

As with all reports in InBLISS, the layout onscreen is professionally designed and scrolls easily. Yet, with the simple click of the Print button, the report is printed on two pages properly formatted without the unnecessary buttons or lines required on the screen. (see next page for the printed versions)

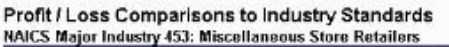

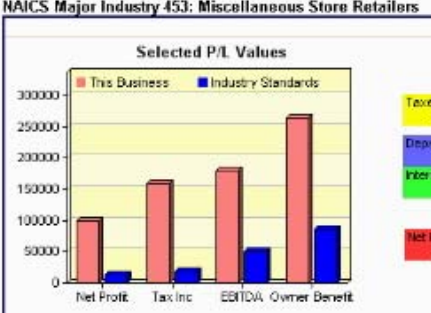

|                                               | This Business<br>(2000 Tax Return) | NAICS 453<br>Common Size | Difference |
|-----------------------------------------------|------------------------------------|--------------------------|------------|
| Income                                        |                                    |                          |            |
| Gross Sales                                   | 1,185,000                          | 1,185,000                | 0          |
| Less Cost of Goods Sold                       | 700,000                            | 759,941                  | (59,941)   |
| Gross Profit                                  | 485,000                            | 425,059                  | 59,941     |
| Operating Expenses                            |                                    | accord                   |            |
| Officer/Owner Salary & Fringe Benefits        | 85,000                             | 33,891                   | 51,109     |
| Payroll Expense                               | 150,000                            | 137,223                  | 12,777     |
| Repairs                                       | 16,000                             | 6,992                    | 9,008      |
| Bad Debts                                     | 0                                  | 2,370                    | (2,370)    |
| Rent                                          | 24,000                             | 48,348                   | (24,348)   |
| Licenses & Taxes                              | 5,000                              | 22,041                   | (17,041)   |
| Interest                                      | 2,500                              | 15,168                   | (12,668)   |
| Charitable Contributions                      | 500                                | 237                      | 263        |
| Depreciation/Amortization                     | 17,500                             | 18,368                   | (868)      |
| Advertising                                   | 0                                  | 19,790                   | (19,790)   |
| Other Deductions                              | 25,000                             | 102,740                  | (77,740)   |
| Taxable Income                                | 159,500                            | 17,891                   | 141,609    |
| Less Income Taxes                             | 60,000                             | 4,503                    | 55,497     |
| Net Income (Loss)                             | 99,500                             | 13,388                   | 86,112     |
| Add to Net Income:                            |                                    |                          |            |
| interest                                      | 2,500                              | 15,188                   | (12,668)   |
| Depreciation/Amortization                     | 17,500                             | 18,358                   | (868)      |
| Income Taxes                                  | 60,000                             | 4,503                    | 55,497     |
| Earnings Before Int/Depr/Taxes/Amort (EBITDA) | 179,500                            | 51,427                   | 128,073    |

| Selected Pill Values                          | Companyore                                                                                                    | d Owner Benef            | ir .                                            |
|-----------------------------------------------|----------------------------------------------------------------------------------------------------|--------------------------|-------------------------------------------------|
| Selected Fit. Values                          | for this                                                                                                    | business                 |                                                 |
| The ref lacks alluk Coverseret                | Taxet<br>53 CEX<br>Desincation<br>0 CEX<br>10 CEA<br>10 CEA |                          | Drhur, Ad,<br>2005<br>Danier, Schrig<br>22,14 N |
| -                                             | This Business<br>(2000 Tax Return)                                                                                                    | NAICS 458<br>Common Size | Difference                                      |
| holane<br>Amerikasi                           | 1185.000                                                                                                    | 1185.000                 |                                                 |
| Locs Cost of Boods Sold                       | 700,000                                                                                                    | 750.041                  | 60.041                                          |
| Gross Profit                                  | 485000                                                                                                    | 425,059                  | 59,94                                           |
| Counting Eveness                              |                                                                                                    |                          |                                                 |
| Officer/Denser Solary & Edwar Bonefer         | 95,000                                                                                                    | 12.904                   | 61.101                                          |
| Barrell Emerge                                | 550,000                                                                                                    | 112,229                  | 11 773                                          |
| Daraire                                       | 15.000                                                                                                    | 6992                     | 9.001                                           |
| Bad Fabric                                    | 10000                                                                                                    | 2 3 20                   | 0.320                                           |
| Part                                          | 24/000                                                                                                    | 42,342                   | 04.249                                          |
| Licenses & Taxes                              | 5000                                                                                                    | 22.041                   | (12.041                                         |
| Internet of Lands                             | 2,500                                                                                                    | 15 168                   | d11.685                                         |
| Charitable Contributions                      | 500                                                                                                    | 917                      | 200                                             |
| Dennes intige (Amortination                   | 17 400                                                                                                    | 10,360                   | 0.60                                            |
| ådjertiska                                    | 0                                                                                                    | 19,790                   | (19,790                                         |
| Other Beductions                              | 25000                                                                                                    | 102740                   | (27.740                                         |
| Tarable borroo                                | 159,500                                                                                                    | 17,891                   | 141603                                          |
| Less home Taxes                               | 60000                                                                                                    | 4503                     | 55.49                                           |
| Net Income (Loss)                             | 39,500                                                                                                    | 12,368                   | 86,112                                          |
| Add to Net Income:                            |                                                                                                    |                          |                                                 |
| Internet                                      | 2.500                                                                                                    | 15,168                   | (13,665                                         |
| Depreciation (Amortization                    | 17 500                                                                                                    | 18,358                   | 668                                             |
| hoome Taxes                                   | 50,000                                                                                                    | 4503                     | 51,493                                          |
| Earnings Before Int/Depr/Taxes/Amort (EBITDA) | 179,500                                                                                                    | 51,427                   | 128,07                                          |
| Add to EBIT DA:                               |                                                                                                    |                          |                                                 |
| Owner Compensation & Etinge Repetits          | 85.000                                                                                                    | 338BI                    | 51.10                                           |
|                                               | 20.000                                                                                                    | 00001                    | V 1.1 V                                         |
| Other Adjustments                             | D                                                                                                    |                          |                                                 |
| Other Adjustments<br>Net Owner Benefit        | D<br>284,500                                                                                                    | 85,318                   | 179,183                                         |

#### Profit / Loss Comparisons to Industry Standards NAICS Major Industry 453: Maseitaneous Stere Rebailers

Here is the printed version of the NAICS comparison report. Note the headers and footers that print on each page, and the fact that any web buttons are not shown.

Page two of this report includes an explanation of what the numbers mean on this report and the methodology used to generate them.

Form Copyright 2003 Johnson Services.com, Inc.

|                                                                                                    | Page 2 of 2                                                                                                    |
|----------------------------------------------------------------------------------------------------|----------------------------------------------------------------------------------------------------|
| What do the numbers mean?                                                                                                    | ?                                                                                                    |
| Profit / Loss Comparisons:                                                                                                    |                                                                                                    |
| The comparative profit / loss statem<br>averages as reported on a US federa<br>and loss values reported by 109,364                                                                                                    | ents help you to compare your brainest earnings against industry<br>I level. The industry statistics were compiled by averaging the profit<br>corporations.                                                                                                    |
| 1. 7%/s bus/ness: This column repr<br>been verified or audited by the br                                                                                                    | resents the information you provided to your broker. The information has not<br>over and has been entered into this report solely for your own use.                                                                                                    |
| <ol> <li>MillCS converses with the control Revenue 5<br/>comparisons with your can built<br/>of groups saids with yours can built<br/>of groups saids with yours saids as a<br/>\$75,000 and net portfor \$25,000<br/>\$25, not income. Then, if you net<br/>\$150,000 in saids, hits saidy on<br/>\$112,500 in expense said net pr<br/>comparisons but keep in mind the<br/>too list the returns. The mix of too<br/>not provide the bad comparison.</li> </ol> | miniprovential government compiled attribute based on corporate tar returns<br>evide. This number takes becomered to a common date for incasy<br>was. "Common Stef" means that all the numbers area changed to percentage<br>as at 100 %, for example, a basic hose with gross cales of 1010000, expenses<br>to compare the basics area of the number cales of 1010000, expenses<br>and to compare the basics with gross cales of 1010000, expenses and<br>els compare the basics control for another basics data<br>poly multiplie the 3100,000 by the percentages to amber at 100,000 expenses<br>of ed 5027,800. Common size of batterents are not bein used to motive galake<br>at 630%, Motiono 1 and other Fortune 500 comparises are included because they<br>provide that the Induced in any set of stan dard industry comparisons may<br>frequenties. |
| <ol> <li>Difference: This column represe<br/>positive, then this business's igu<br/>industry standards. This will give<br/>spends than does the average b.</li> </ol>                                                                                                    | citizating/the difference between the first two columns. If the difference is<br>resize larger than the industry standards; otherwise, they are less than the<br>your aquick gance to see hour much more or less this butthese earns or<br>scheduling.                                                                                                    |
| This report is meant solely to be one<br>your Austress. In addition to your pro<br>professionale such are attorneys, own                                                                                                    | troi out of a mry and cannot be relied upon to determine the wake of<br>obsolonal izotinose induct, assistance may be readed if on other<br>Med public accountants, and certified valuation analysis.                                                                                                    |
| Prepared for                                                                                                    | Empired By:                                                                                                    |
| Potential IBBA Customer<br>122 Male Street                                                                                                    | Frank Rubin<br>AARED MEST BUILDING DE DUIVEDS 1947                                                                                                    |
| Philadelphia PA 02001                                                                                                    | 5465 N. Federal Huy                                                                                                    |
|                                                                                                    | Suite I                                                                                                    |
|                                                                                                    | Enter Datas FL Widdy                                                                                                    |

| Sold Lictings Dono                                                                                                    | arts: Salact fields to include:               |  |  |  |  |
|----------------------------------------------------------------------------------------------------|-----------------------------------------------|--|--|--|--|
| Note: Listings converted from prior system<br>available.                                                                                                    | ns may not contain information for all fields |  |  |  |  |
| 🗹 Date Sold                                                                                                    | Selling Office                                |  |  |  |  |
| 🗹 Actual Sales Price                                                                                                    | 🔲 Actual Assets Sold                          |  |  |  |  |
| 🗹 Actual Down Payment                                                                                                    |                                               |  |  |  |  |
| 🗹 Listing Number                                                                                                    | Listing Agent Number                          |  |  |  |  |
| 🔲 Industry Type Code                                                                                                    | Listing Agent Name                            |  |  |  |  |
| Industry Description                                                                                                    | 🗹 Original Listing Price                      |  |  |  |  |
| 🗹 Business Category                                                                                                    | 🗹 Original Down Payment Listed                |  |  |  |  |
| Heading Summary                                                                                                    | 🗹 Gross Sales                                 |  |  |  |  |
| 🗌 Business Name 🗹 Owner Benefit                                                                                                    |                                               |  |  |  |  |
| General Location                                                                                                    | 🗹 Original Total Assets Listed                |  |  |  |  |
| County                                                                                                    |                                               |  |  |  |  |
| City [ Business Location ]                                                                                                    |                                               |  |  |  |  |
| Executive Summary* ③ 2-Row Find the set of the set of t | ormat 🛛 Same Row Format<br>e format options)  |  |  |  |  |
| Select                                                                                                    | t report format                               |  |  |  |  |
| Choose this option to view on screen                                                                                                    | View                                          |  |  |  |  |
| Excel Auto Filter: 💿 On 🔵 Off                                                                                                    | Save as Excel Return                          |  |  |  |  |
| Excel format requires Microsoft Excel 97 o                                                                                                    | pr later                                      |  |  |  |  |

Producing the standard detailed reports for either active or sold listings is as simple as clicking on the "View" or "Save as Excel" buttons shown above. The default columns that will be included are already checked off that produce a formatted report that fits nicely on a regular sheet of paper. For those wishing to review the most data possible, selecting every field and then saving the report to Excel provides a complete basis for nearly any analysis desired.

Reports available from this screen are extremely flexible. Including the executive summary from each listing provides enhanced detail not available from most systems.

|                                                                                                    | rint                                                                                                    | Return                                                                                                    |                                                                                                    |                                                                                                    |                                                                                                    |                                              |                                                                                                    |                                                                                                    |                                                                                                    |                                                                                                    |
|----------------------------------------------------------------------------------------------------|----------------------------------------------------------------------------------------------------|----------------------------------------------------------------------------------------------------|----------------------------------------------------------------------------------------------------|----------------------------------------------------------------------------------------------------|----------------------------------------------------------------------------------------------------|----------------------------------------------|----------------------------------------------------------------------------------------------------|----------------------------------------------------------------------------------------------------|----------------------------------------------------------------------------------------------------|----------------------------------------------------------------------------------------------------|
| istin                                                                                                    | ate So                                                                                                    | ld Sold Price Lis                                                                                                    | ting Price Sold I                                                                                                    | Down Payment Listed L                                                                                                    | Down Payment G                                                                                                    | ross Sales Ov                                | uner Benefit Lis                                                                                                    | ted Assets                                                                                                    |                                                                                                    |                                                                                                    |
| 3222                                                                                                    | 4 5/25/20                                                                                                    | 04 92.000                                                                                                    | 95.000                                                                                                    | 80.000                                                                                                    | 95.000                                                                                                    | 336,000                                      | 80.856                                                                                                    | 65.000                                                                                                    |                                                                                                    |                                                                                                    |
| 9801                                                                                                    | 27 8/2/20                                                                                                    | 01 59,000                                                                                                    | 65,000                                                                                                    | 59.000                                                                                                    | 65.000                                                                                                    | 380,000                                      | 97.600                                                                                                    | 70.000                                                                                                    |                                                                                                    |                                                                                                    |
| 0001                                                                                                    | 00 4/20/20                                                                                                    | 04 475,000                                                                                                    | 225.000                                                                                                    | 175,000                                                                                                    | 225,000                                                                                                    | 739,000                                      | 120.276                                                                                                    | 205.000                                                                                                    |                                                                                                    |                                                                                                    |
| 8022                                                                                                    | 99 4/30/20                                                                                                    | 04 175,000                                                                                                    | 225,000                                                                                                    | 175,000                                                                                                    | 220,000                                                                                                    | 738,000                                      | 130,275                                                                                                    | 305,000                                                                                                    |                                                                                                    |                                                                                                    |
| 8620                                                                                                    | 87 3/14/20                                                                                                    | 03 185,000                                                                                                    | 300,000                                                                                                    | 155,000                                                                                                    | 90,000                                                                                                    | 836,000                                      | 192,000                                                                                                    | 179,500                                                                                                    |                                                                                                    |                                                                                                    |
| 2310                                                                                                    | 61 7/9/20                                                                                                    | 01 180,000                                                                                                    | 185,000                                                                                                    | 51,100                                                                                                    | 75,000                                                                                                    | 700,000                                      | 100,000                                                                                                    | 195,000                                                                                                    |                                                                                                    |                                                                                                    |
| 2312                                                                                                    | 09 10/14/20                                                                                                    | 02 80,000                                                                                                    | 89,000                                                                                                    | 50,000                                                                                                    | 49,000                                                                                                    | 350,000                                      | 81,155                                                                                                    | 70,000                                                                                                    |                                                                                                    |                                                                                                    |
| 2208                                                                                                    | 72 8/31/20                                                                                                    | 00 70,000                                                                                                    | 80.000                                                                                                    | 40.000                                                                                                    | 49.500                                                                                                    | 400.000                                      | 80,890                                                                                                    | 100.000                                                                                                    |                                                                                                    |                                                                                                    |
| 2000                                                                                                    | 72 (100)/20<br>76 (100)/20                                                                                                    | 00 70,000                                                                                                    | 00,000                                                                                                    | 40,000                                                                                                    | 40,000                                                                                                    | 400,000                                      | 50,550                                                                                                    | 100,000                                                                                                    |                                                                                                    |                                                                                                    |
| 3880                                                                                                    | 75 12/3/2                                                                                                    |                                                                                                    |                                                                                                    |                                                                                                    |                                                                                                    |                                              |                                                                                                    |                                                                                                    |                                                                                                    |                                                                                                    |
| 2311                                                                                                    | 02 11/15/2                                                                                                    | Print                                                                                                    | Return                                                                                                    |                                                                                                    |                                                                                                    |                                              |                                                                                                    |                                                                                                    |                                                                                                    |                                                                                                    |
| 2313                                                                                                    | 43                                                                                                    | Listing # Selling                                                                                                    | He                                                                                                    | iding Summary                                                                                                    | Genera                                                                                                    | Location                                     | County                                                                                                    | Date Sold                                                                                                    | Sold Price                                                                                                    | Sold Do                                                                                                    |
| 1268                                                                                                    | 00                                                                                                    | 1231209 51                                                                                                    | 15 ITALIAN RESTAUE                                                                                                    | ANT                                                                                                    | NW BROWARD                                                                                                    |                                              | Broward                                                                                                    | 10/14/2002                                                                                                    | 50,000                                                                                                    | 51                                                                                                    |
| 822                                                                                                    | 94                                                                                                    | COLDITUR                                                                                                    | EE VEARE AGO MUE                                                                                                    | N CAMPERS MANTER TO RET                                                                                                    | URN TO THEIR OLD CO                                                                                                    |                                              |                                                                                                    | HACED DECT ALL                                                                                                    |                                                                                                    | DING 15                                                                                                    |
| 2400                                                                                                    |                                                                                                    | PER WEEK                                                                                                    | C HAS 100 SEATS IN                                                                                                    | TWO DINING ROOMS, LOCATE                                                                                                    | D IN A BUSY SHOPPIN                                                                                                    | IG CENTER CLOSE                              | TO WELL KNOWN                                                                                                    | SWAP SHOP. OW                                                                                                    | VER WILL ALL                                                                                                    | _OW                                                                                                    |
| 0190                                                                                                    | 90                                                                                                    | PERSONA                                                                                                    | L OBSERVATION FOR                                                                                                    | 2 WEEK PERIOD PRIOR TO (                                                                                                    | LOSING.                                                                                                    |                                              |                                                                                                    |                                                                                                    |                                                                                                    |                                                                                                    |
| 4266                                                                                                    | 00                                                                                                    | -                                                                                                    |                                                                                                    |                                                                                                    |                                                                                                    |                                              |                                                                                                    |                                                                                                    |                                                                                                    |                                                                                                    |
| 4412                                                                                                    | 6                                                                                                    |                                                                                                    |                                                                                                    |                                                                                                    |                                                                                                    |                                              |                                                                                                    |                                                                                                    |                                                                                                    |                                                                                                    |
| 4412                                                                                                    | 7                                                                                                    | 1862087 53                                                                                                    | 30 ITALIAN RESTAUR                                                                                                    | ANT                                                                                                    | North Palm Beach C                                                                                                    | ounty                                        | Paim Beach                                                                                                    | 3/14/2003                                                                                                    | 185,000                                                                                                    | 105                                                                                                    |
| _                                                                                                    |                                                                                                    | Price reduce<br>Septs 102                                                                                                    | inside. Outdoor sestin                                                                                                    | ner very motivated, italian resta<br>or ran he added. Reer and win                                                                                                    | urant offers traditional c<br>e license. Renarate taks                                                                                                    | uisine, pizza and si<br>coutídelivery counte | ups with norme-made<br>r accounts for 40% or                                                                                                    | fravonui meme. K<br>fravonues i orate                                                                                                    | d in unscale r                                                                                                    | w prices.<br>beighbori                                                                                                    |
| Here                                                                                                    | waft Fyral - I                                                                                                    | 1230872 51<br>This well is<br>dramitically                                                                                                    | 15 ITALIAN RESTAUF<br>nown Italian restaurar<br>y increase traffic flow.                                                                                                    | XANT<br>L is located in a very busy cent<br>The restaurant should open fo                                                                                                    | N. W. BROWARD<br>er. There is a major new<br>r the lunch crowd at the                                                                                                    | r store of approxima<br>time of the opening  | Broward<br>dely 150,000 square<br>of this new shoppin                                                                                                    | 8/31/2000<br>feet being build in<br>g center anchor.                                                                                                    | 70,000<br>the center wh                                                                                                 | 4(<br>iich will                                                                                                    |
| Aicro<br>6k                                                                                                    | soft Excel-L<br>Edt Yew                                                                                                    | 1230872 51<br>This well is<br>dramibealt<br>Istings.xls<br>Insert Format Loo<br>Control of the second second                                                                                                    | IS ITALIAN RESTAUF<br>nown Italian reslaurar<br>yincrease traffic flow<br>ols Data Window                                                                                                    | NNT<br>tis lacated in a very busy cent<br>The restaurant should open fo<br>UHD<br>↓ ↓ ↓ ↓ ↓ ↓ ↓ ↓ ↓ ↓ ↓ ↓ ↓ ↓ ↓ ↓ ↓ ↓ ↓                                                                                                     | N. W. BROWARD<br>r. There is a major new<br>The lunch crowd at the<br>Solution of the lunch of the lunch of the lun                                                                                                    | estore of approximations of the opening      | Broward<br>adely 150,000 square<br>of this new shoppin                                                                                                    | 8/31/2000<br>feet being build in<br>g center anchor.                                                                                                    | 70,000<br>the center wh                                                                                                 | 4(<br>nich will                                                                                                    |
| diere<br>6k                                                                                                    | soft Excel - L<br>Edt Yew                                                                                                    | 1230872 5:<br>This well is<br>dramitically<br>Istings.xks<br>Insert Format Ice<br>2 49 5 40                                                                                                    | IS ITALIAN RESTAUR<br>noven Italian restaurar<br>increase traffic flow                                                                                                    | NANT<br>Tie located in a very busy cent<br>The restaurant should open fo<br>Ueb                                                                                                    | N.W. BROWARD<br>I. There is a major new<br>the lunch crowd at the<br>I. 100%                                                                                                    | estore of approximations of the opening      | Broward<br>ately 150,000 square<br>of this new shoppin                                                                                                    | 8/31/2000<br>feet being build in<br>g center anchor.                                                                                                    | 70,000<br>The center wh                                                                                                 | 4C                                                                                                    |
| dicre<br>6e                                                                                                    | soft Excel - L                                                                                                    | 120072 5:<br>This well &<br>dramitical<br>istings.xls<br>Insert Format Ice<br>3 5 4 6<br>6 Favorites * Go                                                                                                    | IS ITALIAN RESTAUR                                                                                                    | WNT<br>The restaurant should open fo<br>UHD @Max  <br>-                                                                                                    | N. W. BROWARD<br>In There is a major new<br>the lunch crowd at the<br>International states<br>International states<br>In                                                                                         | e store of approxima<br>time of the opening  | Broward<br>afely 150,000 square<br>a of this new shoppin                                                                                                    | 9/31/2000<br>feat being build in<br>g center anchor.                                                                                                    | 70,000<br>the center wh                                                                                                 | 4(<br>iich will                                                                                                    |
| dicro<br>6le<br>20                                                                                                    | soft Excel - L                                                                                                    | 1220872 5:<br>This well k<br>dramiticati<br>istings.xks<br>Insert Figmat Ice<br>Figmat Ice<br>Figmat I | IS ITALIAN RESTAUR<br>nown Italian restaurar<br>increase traffic flow                                                                                                    | NNT<br>tis located in a very busy cont<br>The restaurant should open for<br>the staturant should open for<br>the staturant should open for<br>the staturant should open for<br>the staturant staturant open for<br>\$ % • % # 20 (\$\$\$\$\$\$\$\$\$\$\$\$\$\$\$\$\$\$\$\$\$\$\$\$\$\$\$\$\$\$\$\$\$\$\$                                                                                                    | N. W. BROWARD<br>In There is a major new<br>the lunch crowd at the<br>International states<br>International states<br>In                                                                                         | estore of approxima<br>time of the opening   | Broward<br>afely 150,000 square<br>of this new shoppin                                                                                                    | 9/31/2000<br>feet being build in<br>g center anchor.                                                                                                    | 70,000<br>the center wh                                                                                                 | 4C                                                                                                    |
| Micro<br>6le<br>1 22<br>1 21<br>1 21<br>1 21<br>1 21<br>1 21<br>1 21<br>1 2                                                                                                    | Isoft Excel - L                                                                                                    | 1200872 5:<br>This well &<br>dramitical<br>istings.xks<br>Insert Format Ico<br>1 5 8 4 9<br>6 Favorites * Go *<br>10 * B 7 U<br>6 1231208                                                                                                    | IS ITALIAN RESTAUR<br>nown Italian restaurar<br>yincrease traffic flow                                                                                                    | WAT<br>Tie localed in a very busy cent<br>The restaurant should open for<br>Ueb                                                                                                    | N. W. BROWARD<br>r. There is a major new<br>the lunch crowd at the<br>black of the lunch crowd at the<br>black of the lunch crowd at the<br>bl                                                                                                    | estore of approxim<br>time of the opening    | Broward<br>dreigt 150,000 square<br>of this new shoppin                                                                                                    | 8/31/2000<br>feet being build in<br>g center anchor.                                                                                                    | 70,000<br>The center wh                                                                                                 | 40<br>iich will                                                                                                    |
| Micro<br>6e<br>20<br>al                                                                                                    | Edt yew                                                                                                    | 1200872 51<br>This well &<br>dramitcath<br>Istings.xks<br>Insert Format Io<br>D 5 8 9<br>C Favoritez + Gov<br>10 + B Z U<br>6 1231209<br>B<br>Selling Office 2                                                                                                    | IS ITALIAN RESTAUR<br>nown Italian restauran<br>y increase traffic flow                                                                                                    | WNT<br>Tie located in a very busy cent<br>The restaurant should open for<br>Ueb @Ver  <br>-   ② ∑ + ↓↓↓↓↓<br>anges Eg(Dexison)<br>\$ % + ∞ ∞ ∞ ∞ ↓↓↓↓<br>(anges                                                                                                    | N. W. BROWARD<br>In There is a major new<br>the lunch crowd at the<br>Solution of the second second<br>listingsds<br>Science of the second second second second second<br>General                                                                                                    | estore of approxim<br>time of the opening    | Broward<br>afely 150,000 square<br>of this new shoppin                                                                                                    | erstr2000<br>feet being build in<br>g center anchor.                                                                                                    | 70,000<br>the center wh                                                                                                 | 40<br>iich will<br>G<br>I <i>ld Pri</i> ic                                                                                                    |
| diere<br>  6le<br>  2<br>  2<br>  2<br>  3<br>  3<br>  3<br>  4<br>  4                                                                                                    | A<br>A<br>A<br>A<br>A<br>A<br>A<br>A<br>A<br>A<br>A<br>A<br>A<br>A                                                                                                    | 1220872 51<br>This well &<br>dramitcah<br>Istings.xls<br>Insert Formet Ice<br>I ** 8 4<br>C Favoritez * 60*<br>10 * 8 7 U<br>6 1231208<br>B<br>Selling Otto: 2<br>5                                                                                                    | IS ITALIAN RESTAUR<br>nown Italian restaurar<br>yincrease traffic flow<br>ob Data Mindow<br>N - V Pack with<br>Cillocumen<br>E E E E Mindow<br>For House<br>I E For Mindow<br>I Cillocumen<br>I E E E Mindow                                                                                                    | WNT<br>Tie located in a very busy conta<br>The restaurant should open for<br>Uebo @Person<br>- 1 So + 2↓ 3↓ 30<br>- anges                                                                                                    | N. W. BROWARD<br>ar. There is a major new<br>the lunch crowd at the<br>100% •<br>Listings.x/s<br>Concert<br>N.W. BROWARD                                                                                                    | estone of approxima<br>time of the opening   | Broward<br>afely 150,000 square<br>of this new shoppin                                                                                                    | erstr2000<br>feet being build in<br>g center anchor.                                                                                                    | 70,000<br>the conter wh                                                                                                 | 40<br>iich will<br>G<br><i>Iid Pri</i> ic<br>50                                                                                                    |
| Alien<br>6e<br>20<br>al<br>Ac                                                                                                    | A Contraction of the contraction of the contraction                                                                                                    | 1200872 5:<br>This well &<br>dramiticali<br>Istings.xls<br>Insert Formet Ico<br>10 * B 7 U<br>6 1201208<br>8<br>Selling Ollice 7<br>5<br>5                                                                                                    | IS ITALIAN RESTAUR<br>nown Italian restaurar<br>yincrease traffic flow<br>obs Data Window<br>                                                                                                    | WANT<br>tie located in a very busy conta<br>the restaurant should open to<br>theb 《Wax )<br>= 1 ②、 Σ → 1 ↓ ↓ ↓<br>C anges Epi Review<br>ts and Settings[Deug[Deskep]<br>\$ % • 12 22 读<br>C<br>ing Summary<br>WIRANT<br>AURANT                                                                                                    | N. W. BROWARD<br>or. There is a major new<br>the lunch crowd at the<br>black of the lunch crowd at the<br>black of the lunch crowd at the<br>b                                                                                                    | etone of approxims<br>time of the opening    | Broward<br>ofely 150,000 square<br>of this new shoppin<br>this new shoppin<br><u>unity</u><br>and <u>unity</u><br>Sort Descending                                                                                                    | erstr2000<br>feet being build in<br>g center anchor.                                                                                                    | 70,000<br>the conter wh<br>d <b>c</b> So<br>2002<br>2003                                                                | 40<br>iich will<br>G<br>Id Pric<br>50<br>195                                                                                                    |
| Alerr<br>Ge                                                                                                    | A<br>1231258<br>A<br>1231258<br>1230872                                                                                                    | 1200872 5'<br>This well k<br>Insert Figmat Ice<br>10 * B 2<br>Favorites * Go<br>6 120120<br>B<br>Selling Office 2<br>5<br>5                                                                                                    | IS ITALIAN RESTAUF<br>nown Italian restaurar<br>increase traffic flow<br>ole Data Window<br>C:Documen<br>C:Documen<br>C:Documen<br>Flow<br>Flow<br>Flow<br>TALIAN REST.<br>IS TALIAN REST.<br>IS TALIAN REST.                                                                                                    | WNT<br>Lie localed in a very busy cent<br>The restaurant should open to<br>Ueb                                                                                                    | N.W. BROWARD<br>In There is a major new<br>the lunch crowd at the<br>International states<br>International states<br>N.W. BROWARD<br>North Paim Deach<br>N.W. BROWARD<br>N.W. BROWARD                                                                                                    | estone of approxims<br>sime of the opening   | Broward<br>drely 160,000 square<br>of this new shoppin                                                                                                    | 9/31/2000<br>feet being build in<br>g center anchor.                                                                                                    | 70,000<br>the center wh                                                                                                 | 40<br>iich will<br>60<br>185<br>70                                                                                                    |
| Mierr<br>6<br>2<br>1<br>2<br>1<br>2<br>1<br>2<br>1<br>2<br>1<br>2<br>1<br>2<br>1<br>2<br>1<br>2<br>1<br>2                                                                                                    | A<br>Edit yew<br>A<br>Edit yew<br>A<br>Edit yew<br>C<br>Edit yew<br>C<br>Edit yw<br>C<br>Edit yw<br>C<br>Edit yw<br>E | 1200872 5:<br>This well &<br>dramificati<br>Istings.xks<br>Insert Format Ico<br>I 9 8 4<br>C Favorites + Go +<br>10 + B 7 U<br>& 1231209<br>B<br>Selling Office 2<br>5<br>5<br>5<br>5                                                                                                    | IS ITALIAN RESTAUR OB Deta Window Color Deta Window Color Deta Window Color Deta Window Color Deta Window Color Deta Window Color Deta Color Deta Color D                                                                                                    | WNT<br>tie localed in a very busy cent<br>The restaurant should open fo<br>Ubb @Winx  <br>-   ② 文 ・ 会社 会社 会社<br>Campes Epi Perkins  <br>ま and Settings(Doug(Desktop)<br>ま % ・ 加 光泉   第<br>C<br>(ing Summary<br>AURANT<br>AURANT<br>AURANT<br>AURANT<br>AURANT                                                                                                    | N. W. BROWARD<br>In There is a major new<br>the funch crowd at the<br>Internet of the second second<br>Internet of the second second second<br>N.W. BROWARD<br>Not Paim Beach<br>N.W. BROWARD<br>N.W. BROWARD<br>N.W. BROWARD<br>N.W. BROWARD<br>N.W. BROWARD<br>N.W. BROWARD<br>M. W. BROWARD<br>M. W. BROWARD<br>M. W. BROWARD<br>M. W. BROWARD                                                                                                    | estore of approxim<br>time of the opening    | Broward<br>afely 150,000 sequare<br>of this new shoppin<br>this new shoppin<br>got Descending<br>any<br>Sort Descending<br>(AR)<br>(Top 10)                                                                                                    | B/31/2000<br>feet being build in<br>g center anchor.                                                                                                    | 70,000<br>the center wh<br>2002<br>2003<br>2001<br>2001                                                                 | 4(<br>iich will<br>6<br>105<br>70<br>195<br>70                                                                                                    |
| Alicin<br>Be                                                                                                    | A<br>kating # •<br>12312781<br>1652057<br>1230672<br>1960127<br>1231061<br>1231061                                                                                                    | 120072 51<br>This well &<br>dramiticals<br>Insert Format Ice<br>Termat Ice<br>Format Ice<br>Format Ice | IS ITALIAN RESTAUR  OB Data Window  C Data Window  C Data Window                                                                                                    | WANT<br>Tie located in a very busy cent<br>The restaurant should open for<br>Uebo @Pfex<br>-   ② Σ + ↓↓↓↓↓<br>CampesEg(Posters                                                                                                    | N. W. BROWARD<br>In There is a major new<br>the lunch crowd at the<br>Internet of the lunch crowd at the<br>Internet of the lunch crowd at the<br>Internet of the lunch crowd at the<br>Internet of the lunch crowd at the<br>New BROWARD<br>New BROWARD<br>New BROWARD<br>OAKLAND PARK<br>New ARD PARK                                                                                                    | e store of approxima<br>time of the opening  | Broward<br>ately 150,000 sequare<br>of this new shoppin<br>this new shoppin<br>ang<br>Sort Descending<br>(AD)<br>(Top 10)<br>(Cautam)                                                                                                    | F<br>Date Sof<br>10/14/<br>8/2/<br>8/2/<br>10/14/<br>8/2/<br>10/14/<br>8/2/<br>10/14/<br>10/14/<br>1                                                              | 70,000<br>the center wh<br>2002<br>2002<br>2000<br>2001<br>2001                                                         | 40<br>ich will<br>G<br>10<br>195<br>70<br>59<br>130                                                                                                    |
| Alien<br>Be<br>De<br>Al                                                                                                    | A<br>A<br>A<br>A<br>A<br>A<br>A<br>A<br>A<br>A<br>A<br>A<br>A<br>A                                                                                                    | 1200872 51<br>This well &<br>dramiticals<br>Insert Formet Ice<br>1 5 4 5 4 5 1<br>0 + 0 - 0 - 0 - 0<br>5 5 5 5 5 5 5 5 5 5 5 5 5 5 5 5 5 5 5                                                                                                     | ITALIAN RESTAUF ON Talian restaurar yincrease traffic flow                                                                                                    | WAT<br>Tie located in a very busy conti<br>The restaurant should open for<br>Uebo @Pfex  <br>-1 ② Σ + 2↓ 3↓ 3↓<br>□ anges Eq1 Review<br>Is and settings[Doug[Deskep]<br>\$ % + 1% 2% (蒙<br>C<br>fing Summany<br>NURANT<br>AURANT<br>AURANT<br>AURANT<br>AURANT<br>AURANT<br>AURANT<br>AURANT<br>AURANT<br>AURANT<br>AURANT<br>AURANT<br>AURANT<br>AURANT<br>AURANT<br>AURANT<br>AURANT                                                                                                    | N.W. BROWARD<br>In There is a major new<br>the lunch crawd at the<br>International States of the lunch<br>International States of the lunch<br>International States of the lunch<br>N.W. BROWARD<br>North Paim Beach<br>N.W. BROWARD<br>North Paim Beach<br>N.W. BROWARD<br>North Paim Beach<br>N.W. BROWARD<br>North Paim Beach<br>N.W. BROWARD<br>North Paim Beach<br>N.W. BROWARD<br>North Paim Beach<br>N.W. BROWARD<br>North Paim Beach<br>N.W. BROWARD<br>North Paim Beach<br>N.W. BROWARD<br>North Paim Beach<br>N.W. BROWARD<br>North Paim Beach<br>N.W. BROWARD<br>North Paim Beach<br>N.W. BROWARD<br>North Paim Beach<br>N.W. BROWARD<br>North Paim Beach<br>N.W. BROWARD                                                                                                    | e done of approxima<br>time of the opening   | Broward<br>arley 150,000 sequare<br>of this new shoppin                                                                                                    | 9/31/2000<br>feet being build in<br>g center anchor.                                                                                                    | 70,000<br>the center wh<br>2002<br>2003<br>2001<br>2001<br>2001<br>2001<br>2001<br>2001                                 | 4(<br>iich will<br>Ist<br>Ist<br>195<br>70<br>52<br>180<br>190<br>52<br>260<br>260<br>260<br>260<br>260<br>260<br>260<br>260<br>260<br>26                                                                                                    |
| Alien                                                                                                    | A<br>123120872<br>1231208<br>1231208<br>1231208<br>1231001<br>1231102<br>1231001<br>1231102<br>1388075<br>12321001<br>1231102<br>1388075<br>12321001<br>1231102<br>1388075<br>123224                                                                                                    | 120072 5:<br>This well knitcast<br>Insert Figmat Ice<br>10 * B 2 4<br>5 * 120120<br>B<br>Selling Office 2<br>5<br>5<br>5                                                                                                    | IS ITALIAN RESTAUF<br>nown Italian restaurar<br>increase traffic flow<br>ole Data Mindow<br>Collocumen<br>Collocumen<br>Collocum | WAT<br>Tie localed in a very busy cent<br>The restaurant should open fo<br>Ueb                                                                                                    | N.W. BROWARD<br>In There is a major new<br>the lunch crowd at the<br>International States of the<br>International States of the<br>N.W. BROWARD<br>North Paim Beach<br>N.W. BROWARD<br>North Paim Beach<br>N.W. BROWARD<br>West Broward<br>OAKLAND PARK<br>SOUTH UNIVERS<br>Paim Beach Count<br>MIAMI                                                                                                    | e store of approxims<br>sime of the opening  | Broward<br>arley 150,000 sequare<br>of this new shoppin<br>this new shoppin<br>art Descending<br>(A)<br>(Top 10)<br>(Custom)<br>(Custom)<br>(Custom)<br>(Custom)<br>(Custom)<br>(Custom)                                                                                                    | 9/31/2000<br>feet being build in<br>g center anchor.                                                                                                    | 70,000<br>the center wh<br>2002<br>2003<br>2003<br>2001<br>2001<br>2001<br>2001<br>2001                                 | 40<br>G<br>Kel Price<br>50<br>195<br>70<br>195<br>180<br>180<br>180<br>2699<br>90                                                                                                    |
| Alien                                                                                                    | A<br>430072<br>430072<br>430072<br>430072<br>1231021<br>1231021<br>1231021<br>1231022<br>1388075<br>123229                                                                                                    | 1200872 5:<br>This well k<br>Insert Format Ice<br>Format Ice<br>Format Ice | ITALIAN RESTAUR     Increase traffic flow      Ob Data Mindow      Ob Data Mindow                                                                                                    | WANT<br>Tie localed in a very busy cent<br>The restaurant should open fo<br>Ubb 《Winx  <br>-   ② 文 ・ 会社 条社 (公)<br>C mages - EpiPerkins ()<br>is and Settings(Doug(Desktop)<br>第 % ・ 12 光日 ()<br>(mg Summary<br>WURANT<br>AURANT<br>AURANT<br>AURANT<br>AURANT<br>NURANT<br>NURANT<br>NURANT<br>NURANT<br>NURANT<br>NURANT<br>NURANT<br>NURANT<br>NURANT<br>NURANT<br>NURANT<br>NURANT<br>NURANT<br>NURANT<br>NURANT<br>NURANT<br>NURANT<br>NURANT<br>NURANT                                                                                                    | N.W. BROWARD<br>In There is a major new<br>the funch crowd at the<br>Internet of the second second<br>Internet of the second second<br>N.W. BROWARD<br>N.W. BROWARD<br>N.W. BROWARD<br>N.W. BROWARD<br>N.W. BROWARD<br>OAKLAND PARK<br>SOUTH UNIVERS<br>Palm Beach Count<br>MIAMI<br>Wastern Palm Beach                                                                                                    | estone of approxims<br>sime of the opening   | Broward<br>arley 160,000 sequare<br>of this new shoppin<br>Sort Descending<br>(AI)<br>(Top 10)<br>(Custom)<br>Broward<br>Miami-Dade<br>Paim Beach<br>Miami-Dade                                                                                                    | 9/31/2000<br>feet being build in<br>g center anchor.<br>Date Soft<br>10/14/<br>3/14/<br>8/31/<br>8/2/<br>7/89/<br>11/15/<br>12/3/<br>5/25/<br>6/25/<br>4/30/                                                                                                    | 70,000<br>the center wh<br>2002<br>2003<br>2003<br>2001<br>2001<br>2001<br>2001<br>2001                                 | 4(<br>iich will<br>iich vill<br>iich Pric<br>50<br>195<br>190<br>195<br>180<br>190<br>269<br>269<br>269<br>269<br>175                                                                                                    |
| Alic IV                                                                                                    | A<br>Edt yew<br>A<br>Edt yew<br>A<br>Edt yew<br>A<br>Edt yew<br>C<br>Edt yew<br>C<br>Edt yw<br>Edt yw<br>Edt                                                                                       | 1200872 5:<br>This well & dramiticals<br>Insert Format Ico<br>Format Ico<br>Favorites + Ga +<br>10 + <b>B Z U</b><br><b>6</b> 1231209<br><b>7</b> 5<br><b>5</b> 5<br>5<br>5<br>5<br>5<br>5                                                                                                    | ITALIAN RESTAUR     Increase traffic flow      Comparison     Comparison                                                                                                    | WANT<br>Tie located in a very busy cent<br>The restaurant should open fo<br>UHD @MANN<br>-   ② ∑ + ↓↓↓↓↓<br>C anges Eq.(Decker, )<br>\$ % + ∞ ∞ ∞ ∞ ↓↓↓↓<br>(C anges Eq.(Decker, )<br>\$ % + ∞ ∞ ∞ ∞ ↓↓↓↓<br>C anges Eq.(Decker, )<br>S model of the standard open of the standard open open open open open open open open | N.W. BROWARD<br>In There is a major new<br>the lunch crowd at the<br>Internet of the lunch crowd at the<br>Internet of the lunch crowd at the<br>Internet of the line of the line of the<br>Internet of the line of the line of the<br>N.W. BROWARD<br>N.W. BROWARD<br>N.W. BROW | e done of approxima<br>time of the opening   | Broward<br>ately 150,000 sequare<br>of this new shoppin<br>for the new shoppin<br>for the second region<br>for the second region for the second region<br>for the second region for the second region<br>for the second region for the second region for the second region<br>for the second region for the second reg | 8/31/2000<br>feet being build in<br>g center anchor.<br>■ Date Sof<br>10/14/<br>3/14/<br>8/2/<br>11/15/<br>12/3/<br>12/3/<br>5/25/<br>12/3/<br>12/3/<br>12/ | 70,000<br>the center wh<br>2002<br>2002<br>2000<br>2001<br>2001<br>2001<br>2001<br>200                                  | 40<br>G<br>60<br>60<br>195<br>70<br>58<br>195<br>70<br>58<br>195<br>70<br>58<br>195<br>70<br>58<br>195<br>70<br>58<br>195<br>70<br>58<br>195<br>70<br>195<br>70<br>10<br>10<br>10<br>10<br>10<br>10<br>10<br>10<br>10<br>10<br>10<br>10<br>10 |
| Alien                                                                                                    | A<br>kating # •<br>1230872<br>A<br>kating # •<br>1230872<br>1230872<br>123102<br>123102<br>123102<br>1238075<br>232224<br>1862299<br>1231343<br>144126                                                                                                    | 1200872 51<br>This well k<br>Insert Format Ion<br>1 5 1 2 1 2 1 2 1 2 1 2 1 2 1 2 1 2 1 2                                                                                                    | ITALIAN RESTAUR     Increase traffic flow      Data Window      Of Data Window      Of Data Window      Of Of Pack with      Of Of Pack with      Of Of Clocumer      If TALIAN REST,      ITALIAN REST,      ITALIAN RES                                                                                                    | WAT<br>Tie located in a very busy cent<br>The restaurant should open for<br>Ubb                                                                                                    | N.W. BROWARD<br>In There is a major new<br>the lunch crowd at the<br>Internet of the lunch crowd at the<br>Internet of the lunch crowd at the<br>Internet of the lunch crowd of the<br>Internet of the lunch crowd of the<br>N.W. BROWARD<br>North Paim Beach<br>N.W. BROWARD<br>North Paim Beach<br>N.W. BROWARD<br>North Paim Beach<br>CAKLAND PARK<br>SOUTH UNNERS<br>Paim Beach Count<br>MIAMI<br>West and Paim Beach<br>NE LAUD.<br>WEST DELRAY E                                                                                                    | e done of approxima<br>time of the opening   | Broward<br>ately 150,000 separe<br>of this new shoppin                                                                                                    | 9/31/2000<br>feet being build in<br>g center anchor.                                                                                                    | 70,000<br>the center wh<br>2002<br>2003<br>2001<br>2001<br>2001<br>2001<br>2003<br>2004<br>2004<br>2004                 | 4(1<br>iich will<br>iich will<br>iich will<br>iich Price<br>50<br>105<br>105<br>100<br>100<br>100<br>269<br>92<br>175                                                                                                    |
| Alien Alien | A<br>Lating 2 -<br>12312087<br>12312087<br>12312087<br>1231001<br>1231102<br>13880/5<br>1231001<br>1231102<br>13880/5<br>1231001<br>1231102<br>13880/5<br>1231343<br>144126<br>144127                                                                                                    | 120072 5:<br>This well kardination<br>Insert Figmat Ice<br>Figmat Ice<br>Figmat Ice<br>Favorites + Ga<br>10 - B Z U<br>B<br>Selling Office Z<br>5<br>5<br>5<br>5                                                                                                    | IS ITALIAN RESTAUR<br>nown Italian restaurar<br>increase traffic flow<br>ole Data Mindow<br>C:Documen<br>C:Documen<br>C:Documen<br>C:Documen<br>C:Documen<br>IS ITALIAN REST.<br>ITALIAN REST.<br>ITALIAN REST.                                                                                                    | WAT<br>Tie localed in a very busy cent<br>The restaurant should open fo<br>Ueb                                                                                                    | N.W. BROWARD<br>In There is a major new<br>the lunch crowd at the<br>Internet of the lunch crowd at the<br>Internet of the lunch crowd at the<br>Internet of the lunch crowd at the<br>Internet of the lunch crowd at the<br>N.W. BROWARD<br>North Paim Beach<br>N.W. BROWARD<br>North Paim Beach<br>N.W. BROWARD<br>West Broward<br>OAKLAND PARK<br>SOUTH UNIVERS<br>Paim Beach Count<br>MIAMI<br>West DELRAY B<br>MARGATE                                                                                                    | etone of approxims<br>time of the opening    | Broward<br>afely 150,000 square<br>of this new shoppin                                                                                                    | 9/31/2000<br>feet being build in<br>g center anchor.                                                                                                    | 70,000<br>the center wh<br>d C So<br>2002<br>2003<br>2001<br>2001<br>2001<br>2001<br>2001<br>2004<br>2004<br>2004       | 40<br>G G<br>Id Pric<br>80<br>195<br>700<br>195<br>190<br>190<br>299<br>176                                                                                                    |
| Micro<br>6<br>2<br>2<br>3<br>3<br>4                                                                                                    | A<br>Edit yew<br>A<br>Edit yew<br>A<br>Edit yew<br>Comparison<br>A<br>Editory 2<br>Comparison<br>A<br>Editory 2<br>Comparison<br>Comparison                                                                                                    | 1200872 5:<br>This well k<br>Insert Format Ice<br>Format Ice<br>Format Ice | ITALIAN RESTAUR     Indian restaurar     increase traffic flow      Of Data Mindow      Of Data Mindow      Of Cilocumen      Cilocumen      Cilocumen      Cilocumen      Cilocumen      Italian REST      ITALIAN REST      ITALIAN      ITALIAN      ITALIAN      ITALIAN      ITALIAN      ITALIAN      ITALIAN                                                                                                    | WAT<br>Tie localed in a very busy cent<br>The restaurant should open fo<br>Ueb の「「」<br>「」 シン・ 小山 ネル」 ジョ<br>C のののの、 デューロート・・・・・・・・・・・・・・・・・・・・・・・・・・・・・・・・・・・                                                                                                    | N.W. BROWARD<br>In There is a major new<br>the funch crowd at the<br>Internet of the second second<br>Internet of the second second<br>N.W. BROWARD<br>North Paim Beach<br>N.W. BROWARD<br>N.W. BROWARD<br>MARCATE<br>Ft. Lauderdale                                                                                                    | elone of approxims<br>sime of the opening    | Broward<br>arley 150,000 square<br>of this new shoppin<br>and the second square<br>of this new shoppin<br>and the second square<br>and the second square<br>pain Beach<br>Broward<br>Pain Beach<br>Broward<br>Pain Beach<br>Broward<br>Pain Beach<br>Broward<br>Pain Beach<br>Broward                                                                                                    | F     Date Sof     10/14/     3/14     8/2/     10/14/     8/2/     10/14/     8/2/     12/3/     12/3/     12/3/     1/2/3/     1/2/3/     1/2/3/     1/2/3/     1/2/3/     1/2/3/     1/2/3/     1/2/3/     1/2/3/     1/2/3/     1/2/3/     1/2/3/     1/2/3/     1/2/3/     1/2/3/     1/2/3/     1/2/3/     1/2/3/     1/2/3/     1/2/3/     1/2/3/     1/2/3/     1/2/3/     1/2/3/     1/2/3/     1/2/3/     1/2/3/     1/2/3/     1/2/3/     1/2/3/     1/2/3/     1/2/3/     1/2/3/     1/2/3/     1/2/3/     1/2/3/     1/2/3/     1/2/3/     1/2/3/     1/2/3/     1/2/3/     1/2/3/     1/2/3/     1/2/3/     1/2/3/     1/2/3/     1/2/3/     1/2/3/     1/2/3/     1/2/3/     1/2/3/     1/2/3/     1/2/3/     1/2/3/     1/2/3/     1/2/3/     1/2/3/     1/2/3/     1/2/3/     1/2/3/     1/2/3/     1/2/3/     1/2/3/     1/2/3/     1/2/3/     1/2/3/     1/2/3/     1/2/3/     1/2/3/     1/2/3/     1/2/3/     1/2/3/     1/2/3/     1/2/3/     1/2/3/     1/2/3/     1/2/3/     1/2/3/     1/2/3/     1/2/3/     1/2/3/     1/2/3/     1/2/3/     1/2/3/     1/2/3/     1/2/3/     1/2/3/     1/2/3/     1/2/3/     1/2/3/     1/2/3/     1/2/3/     1/2/3/     1/2/3/     1/2/3/     1/2/3/     1/2/3/     1/2/3/     1/2/3/     1/2/3/     1/2/3/     1/2/3/     1/2/3/     1/2/3/     1/2/3/     1/2/3/     1/2/3/     1/2/3/     1/2/3/     1/2/3/     1/2/3/     1/2/3/     1/2/3/     1/2/3/     1/2/3/     1/2/3/     1/2/3/     1/2/3/     1/2/3/     1/2/3/     1/2/3/     1/2/3/     1/2/3/     1/2/3/     1/2/3/     1/2/3/     1/2/3/     1/2/3/     1/2/3/     1/2/3/     1/2/3/     1/2/3/     1/2/3/     1/2/3/     1/2/3/     1/2/3/     1/2/3/     1/2/3/     1/2/3/     1/2/3/     1/2/3/     1/2/3/     1/2/3/     1/2/3/     1/2/3/     1/2/3/     1/2/3/     1/2/3/     1/2/3/     1/2/3/     1/2/3/     1/2/3/     1/2/3/     1/2/3/     1/2/3/     1/2/3/     1/2/3/     1/2/3/     1/2/3/     1/2/3/     1/2/3/     1/2/3/     1/2/3/     1/2/3/     1/2/3/     1/2/3/     1/2/3/     1/2/3/     1/2/3/     1/2/3/     1/2/3/     1/2/3/     1/2/3/     1/2/3/     1/2/3/                                                                                                    | 70,000<br>the center wh<br>2002<br>2003<br>2001<br>2001<br>2001<br>2001<br>2001<br>2004<br>2004                         | 40<br>6<br>16<br>16<br>19<br>19<br>19<br>10<br>10<br>29<br>9<br>2<br>17<br>5                                                                                                    |
| Alien Alien | A<br>Editory #<br>22012/9<br>12312/9<br>1052037<br>12308/2<br>1980127<br>12308/2<br>198075<br>232224<br>1052289<br>1231343<br>144126<br>144127<br>1619036<br>2426500                                                                                                    | 1200872 5:<br>This well &<br>dramiticals<br>Insert Format Io<br>Format Io<br>Format Io<br>Favorites + Go<br>Favorites + Go                                                                                     | ITALIAN RESTAUR     Increase traffic flow     Increase traffic flow     Increase     Increase traffic flow     Increase     Increase     Increa                                                                                                    | WAT<br>Tie located in a very busy cent<br>The restaurant should open fo<br>UHD @First<br>-   ② Σ + ↓↓↓↓↓<br>C anges = Eg(Decker, ↓<br>S + 10 - 10 - 10 - 10 - 10 - 10 - 10 - 10                                                                                                    | N.W. BROWARD<br>In There is a major new<br>the lunch crowd at the<br>Internet of the lunch crowd at the<br>Internet of the lunch crowd at the lunch crowd at the<br>Internet of the lunch crowd at the lunch crowd at the<br>Internet of the lunch crowd at the lunch crowd at the l                                                                                                    | e done of approxima<br>time of the opening   | Broward<br>ately 150,000 sequence<br>of this new shoppin<br>and the second sequence<br>of this new shoppin<br>and the second sequence<br>(AI)<br>(Cap 10)<br>(Cap 10)<br>(Cap                                                                                                    | 8/31/2000<br>feet being build in<br>g center anchor.<br>■ Date Sof<br>10/14/<br>3/14/<br>8/31/<br>8/32/<br>11/15/<br>12/3/<br>12/3/<br>12/3/<br>12/3/<br>11/15/<br>12/3/<br>11/15/<br>12/3/<br>11/15/<br>12/3/<br>11/15/<br>12/3/<br>11/15/<br>12/3/<br>11/15/<br>12/3/<br>11/15/<br>12/3/<br>11/15/<br>12/3/<br>12/3/<br>11/15/<br>12/3/<br>11/15/<br>12/3/<br>12/3/<br>11/15/<br>12/3/<br>12/3/     | 70,000<br>the center wh<br>2002<br>2002<br>2003<br>2000<br>2001<br>2001<br>2001<br>2003<br>2004<br>2004<br>2004<br>2004 | 4(1<br>iich will<br>iich will<br>60<br>195<br>59<br>180<br>299<br>20<br>176                                                                                                    |
| Alien Alien | A<br>kating # •<br>1230872<br>1230872<br>1230872<br>1230872<br>123102<br>123102<br>124102<br>12410<br>124102<br>12410<br>124100<br>12410<br>12410<br>12410<br>1                                                                                                    | 1200872 5:<br>This well knimes<br>istings.xks<br>insert Format Ion<br>1 5 1 2 2 1<br>1 5 1 2 1<br>1 5 1 2 1 2 1<br>1 5 1 2 1 2 1<br>1 5 1 2 1 2 1<br>1 5 1 2 1 2 1<br>1 5 1 2 1 2 1 2 1<br>1 5 1 2 1 2 1 2 1 2 1<br>1 5 1 2 1 2 1 2 1 2 1 2 1 2 1 2 1 2 1 2                                                                                                    | ITALIAN RESTAUP     Increase traffic flow     Data Window     OB Data Window     OB                                                                                                    | WAT<br>tie located in a very busy cent<br>The restaurant should open for<br>blob defex<br>- 1 S + 2↓ 3↓ 3↓<br>- 1 S + 2↓ 3↓ 3↓ 3↓ 3↓<br>- 1 S + 2↓ 3↓ 3↓ 3↓<br>- 1 S + 2↓ 3↓ 3↓ 3↓ 3↓ 3↓ 3↓ 3↓ 3↓ 3↓ 3↓ 3↓ 3↓ 3↓                                                                                                    | N.W. BROWARD<br>In There is a major new<br>the lunch crowd at the<br>Internet of the lunch crowd at the<br>Internet of the lunch crowd at the lunch crowd at the<br>Internet of the lunch crowd at the lunch crowd at the lunch crowd at the<br>Internet of the lunch crowd at the lunch crowd at the lunch crow                                                                                                    | e done of approxima<br>time of the opening   | Broward<br>ately 150,000 separe<br>of this new shoppin                                                                                                    | 8/31/2000<br>feet being build in<br>g center anchor.                                                                                                    | 70,000<br>the center wh<br>2002<br>2003<br>2000<br>2001<br>2001<br>2001<br>2003<br>2004<br>2004<br>2004                 | 4((<br>iich vill<br>6(<br>195<br>700<br>195<br>7180<br>195<br>7180<br>195<br>92<br>180<br>195<br>92<br>195<br>195<br>195<br>195<br>195<br>195<br>195<br>195<br>195<br>195                                                                                                    |
| Alic rv                                                                                                    | A<br>kating # -<br>1231228<br>1852087<br>123128<br>1852087<br>123187<br>1852087<br>1231001<br>1231102<br>1868075<br>1231001<br>1231102<br>1868075<br>123224<br>1862288<br>1231343<br>144127<br>1819086<br>144127<br>1819086<br>1862284<br>1862284<br>186288<br>186288<br>18628                                                                                                    | 120072 5:<br>This well karmineati<br>Insert Figmat Ice<br>Figmat Ice<br>Favorites * Go<br>Favorites * Go<br>10 * B 20<br>Solling Office 2<br>5<br>5<br>5<br>5<br>5                                                                                                    | IS ITALIAN RESTAUF<br>nown Italian restaurar<br>increase traffic flow<br>ole Data Window<br>Colored Colored<br>Colored Colored Colored<br>Colored Colored Colored<br>Colored Colored Colored<br>Colored Colored Colored<br>Colored Colored Colored<br>Colored Colored Colored Colored<br>Colored Colored Colored Colored<br>Colored Colored Colore                                                                                                    | WAT<br>Tie localed in a very busy cent<br>The restaurant should open fo<br>Ueb                                                                                                    | N.W. BROWARD<br>In There is a major new<br>the lunch crawd at the<br>Internet of the lunch crawd at the<br>Internet of the lunch crawd at the lunch crawd at the<br>Internet of the lunch crawd at the lunch crawd at the<br>Internet of the lunch crawd at the lunch crawd at the lunch crawd at the<br>Internet of the lunch crawd at the lunch crawd at the lunch craw                                                                                                    | etone of approxima<br>time of the opening    | Broward<br>ately 150,000 sequare<br>of this new stroppin                                                                                                    | 9/31/2000<br>feet being build in<br>g center anchor.                                                                                                    | 70,000<br>the center wh<br>2002<br>2003<br>2001<br>2001<br>2001<br>2001<br>2003<br>2004<br>2004<br>2004                 | 4(f<br>lich will<br><b>i</b><br><b>i</b><br><b>i</b><br><b>i</b><br><b>i</b><br><b>i</b><br><b>i</b><br><b>i</b><br><b>i</b><br><b>i</b>                                                                                                    |

With a few simple changes the most basic report can become a multi-line report displaying detailed business information, or the report can be sent to Excel for detailed analysis.

Notice in the Excel report that we properly place the data in columns as expected, but we also provide easy access to Excel's "Auto Filter" option<sup>1</sup>. This less known but very useful option in Excel allows the member to quickly filter results by price ranges, industry, or any other column — even filtering on multiple columns if needed. This is a true Excel spreadsheet so all of Excel's features are available to the member for easy comprehensive reporting.

| Là ting # | Dets Sold   | Sald<br>Price | Listing<br>Price | Sold Dewn<br>Pryment | Listed Down<br>Payment | Bross<br>Sales | Owner<br>Benefit | Liszed'<br>Assets |
|-----------|-------------|---------------|------------------|----------------------|------------------------|----------------|------------------|-------------------|
| 11222.    | \$25200+    | 92,000        | 96,000           | 50,000               | 96,000                 | 306,000        | 20,95G           | 25,000            |
| 16231 21  | 3/2 (2001   | 169,000       | 96,000           | 69,000               | 66,000                 | 360,000        | 67,500           | 70,000            |
| 042299    | +00200+     | nspm          | 216,000          | nspaa                | 226.000                | 122,000        | 100,226          | 25,02             |
| 062007    | 3142003     | -es-pao       | 200,000          | 166 (100             | 90,000                 | 236,000        | 192 J III        | 179,500           |
| 231021    | 70 2001     | -1000,000     | 125,000          | \$1,100              | 75,000                 | 100,000        | 100,000          | 105,000           |
| 21230     | 101+202     | 60,000        | 10,000           | \$0,000              | -0,000                 | 200,000        | D1,155           | 70,000            |
| 10072     | 8342000     | 10,000        | 20,000           | +0,000               | 40,500                 | +00,000        | 80,890           | 100,000           |
| 60015     | 12/32/03    | 200.000       | 200,000          | 200.000              | 100,000                | 22,100         | 20,554           | 104,500           |
| 23 11 022 | 11119 00001 | 100,000       | 190,000          | 100,000              | 100,000                | 365,025        | 47,738           | 179,022           |
| 334       |             |               | 195,500          |                      | 56,500                 | 900,000        | 53,270           | 90,000            |
| 100000    |             |               | 900,000          |                      | 328 pm                 | 1,313,779      | 260,711          | 990 JUL           |
| 092091    |             |               | 190,000          |                      | 100,000                | 360,000        | 80,000           | 309,000           |
| I HERE    |             |               | 300,000          |                      | 200,000                | 1,364,713      |                  | 610,000           |
| 2962      |             |               | 200,000          |                      | 300,000                | 1,000,000      | 210,000          | 26,00             |
| 44 126    |             |               | 450,000          |                      | 225-000                | 621,+16        | 206,957          | 267,000           |
| ++127     |             |               | 175,000          |                      | 25,000                 | 3+.59+         | 7.291            | 197 000           |

Florida Business Brokers Association

Printed sold listings reports provide all the same great features as found throughout the InBLISS system. Here we see the results of printing the two reports shown previously. Note in both examples how the association's disclaimer is added to the top of the report. While viewing the report on screen, the disclaimer is hidden from view providing easier access to the data. When printed, however, optional association information is added for the "finished" reports professionals expect.

| e dale of a<br>in Falax.<br>ompenatio | All the STAU<br>Manual Autorian<br>Acusto Materia<br>In to Owner    | one denied as ne forma office<br>longs a bolo office REGITATEM<br>and hous been accupied for<br>us: An spinols of he for<br>fings Benefic, interstand                                                                                                    | Control is possible with respect of the importance of the signed by the propagate. All follows he publication resident is here constraint being by using the resident of which is been been been been been been been bee                        | <ul> <li>No products shall</li> <li>tech are exclusive if</li> <li>to member brokers</li> <li>1: A combined exit</li> <li>linoker should be to</li> </ul> | a he lib ing a<br>ar executed<br>in siz of Su<br>avers that it      | ente onteno<br>effez nezo or<br>ante on nite<br>sintess fiet<br>sintess fiet<br>sintess fiet |                                 |
|---------------------------------------|---------------------------------------------------------------------|----------------------------------------------------------------------------------------------------|----------------------------------------------------------------------------------------------------|----------------------------------------------------------------------------------------------------|---------------------------------------------------------------------|----------------------------------------------------------------------------------------------|---------------------------------|
| intered to the<br>low ing bus         | ings by a s<br>ings age                                             | pedal has of agency defined<br>not auditable to all types of age                                                                                                    | by the Rolds Dipluis +75. Duyer, Beller≉, s<br>note:                                                                                                    | nd Brokers should                                                                                                    | to prote the                                                        | al all of the                                                                                | 1                               |
| Listing#                              | Seling<br>Office Ø                                                  | Heading Summary                                                                                                    | y General Location                                                                                                    | County                                                                                                    | Dete<br>Stold                                                       | Sald<br>Price                                                                                | Sold<br>Down                    |
| 23 0039                               |                                                                     | ITALIAS RESTAURANT                                                                                                    | MA. SHOKARD                                                                                                    | Bowerd                                                                                                    | 10/14/2002                                                          | ec.000                                                                                       | 50,0                            |
|                                       | SOLD THE<br>REDT.ALL<br>CENTER(<br>CLOBIED                          | A DADY OROZONIO ASDED PE<br>CLOSE TO WELL KNO MH BW                                                                                                    | REAS MAN THO TO RETERN TO THERE O LO<br>Rimeek, and indidents in two dimino<br>ap deo Ploymer Mall Allowy Perido 4.                                                                                                    | O COLLETTRY, O B.D.<br>Roomed, Located<br>Al O BD Ervation                                                                                                | POR Z MEE                                                           | аларана<br>Верерия<br>Крепкор                                                                | CRASEC<br>D<br>PRIOR            |
| 1962031                               | -                                                                   | TALIAR RESTAURANT                                                                                                    | torin Pain Seach County                                                                                                    | Pan Seath                                                                                                    | 3142003                                                             | 128,000                                                                                      | 199.2                           |
|                                       | Nice networks<br>theme . Nice<br>accounting 2<br>including 2        | cel foi quite cele. Comerceny<br>Alerte lo tox pilos 4, lected foi<br>or atte citesenare. Locales in<br>2 cooks, allay with the center. O                                                                                                    | no taxes, testen texteuran preve testioner<br>trocte, outdoor contrg can be above, test<br>up case registrations stopping canter in te<br>when man drg for will qualities buyer. Such                                                           | cuertes jatore and e<br>and entre thranke, so<br>rigroeing Jupiter co<br>are name no lindud                                                               | stas silla non<br>sportae bees<br>aura sindy i ka<br>nd with calls. | e-made, its<br>sufficiency<br>perfericed o                                                   | countri<br>countri<br>dant,     |
| 1232972                               | 515                                                                 | TALAR RESTAURANT                                                                                                    | . W. BROWMARD                                                                                                    | Stoward                                                                                                    | 9342000                                                             | 70,000                                                                                       | +0,0                            |
|                                       | This well in<br>build in the<br>bis new si                          | rown liaian rodauran ik koali<br>soonier which will éran likalig is<br>hosping can ier enchor.                                                                                                    | al in a very busy canier. There is a maler new<br>screaze institution. The registranishould as                                                                                                    | e alors of approxime<br>Is n for the functions                                                                                                    | alaiy 150,000<br>Ad al ha lini                                      | squere te<br>e cilhe opr                                                                     | iboing<br>oning of              |
| (980) 21                              |                                                                     | TAUAR RESTAURANT                                                                                                    | West Browent                                                                                                    | Spead                                                                                                    | 80/000                                                              | 9.00                                                                                         | 50                              |
|                                       | Location-6<br>Invents Ze<br>not to any<br>onter to be<br>poort book | ocation. One of the target stand<br>rates handhand diviner. Beauth<br>adam lang. There adoms grow<br>table to star hand and late or<br>a bard recently. She will drive a                                                                                                    | kuste statuoging contexts in Browerd County,<br>a. Small taken Restauranterat Pluseta, Oro-<br>th potential by duing the sight deare file. Low<br>to offer child. Very consider Id. Rease from<br>into week observation activat. Easy worthants | Molor Fublik Super<br>A Indonese, Bosy<br>Total dist, Crosel II<br>of Jak Totarpare In<br>5.                                                              | natel - oh<br>Operation 6<br>Londags. Om<br>he replayor             | er national<br>2 Seats : 0<br>ren wants :<br>9 : 0 wrights<br>9 : 0 wrights                  | ener dia<br>6 settin<br>85 utry |
| (23-103)                              | 515                                                                 | TALIAS DESTABLISHT                                                                                                    | O ARLARD PARK                                                                                                    | Sec. 31                                                                                                    | 15/2001                                                             | 180,000                                                                                      | at.,                            |
|                                       | COP 212                                                             | ITALIAN RESTANDANT MATA<br>JOOD.CODID BRIET ZCO<br>REINTRESITE BRAUTIFULD                                                                                                    | (LOUNDH, BELLES HELLES TO PLUS UD ALLES<br>PLEASE ALLE MOLE XALLES TO HOLD XOL<br>Y SECONATES, O BAT EXPOSE AS TO FRO                                                                                                    | NE PAPER. BUSE<br>BRALEWY                                                                                                    | NICEOF LE                                                           | 10000 8                                                                                      | NOUT 4                          |
| 1231102                               | <b>\$15</b>                                                         | TALAS SERVICES OF                                                                                                    | SOUTH BRIVERSITY - PLANTH                                                                                                    | TECH SHOWING                                                                                                    | 15162001                                                            | 100,000                                                                                      | 100,0                           |
|                                       | A VERY U<br>YEAR OF                                                 | PROALE MALIAE REPORT AN<br>TIONS, REAT IN VERY READS                                                                                                    | NT/LOUNDE, GELLERO INVESTED LO TO O<br>DRAGALE IO R GOUARE FOO TAGE, GELLE                                                                                                    | I DASH TO REMO<br>ROARENOTRAT                                                                                                    | DEL GOOD<br>ED. BRING C                                             | LEADERU.                                                                                     | TH TVK                          |
| (1000)/5                              | 510                                                                 | Kalan Accilourant                                                                                                    | Fain Beach County                                                                                                    | Fain Deach                                                                                                    | 12/3/2000                                                           | 20,000                                                                                       | 380.1                           |
|                                       | 2+ year oli<br>dvasolna (                                           | d Heilen Resteuren i Gonges i ste<br>ernier in eine, Long Litereal out                                                                                                    | anding in ancel, 100 se alv, Lorge menu wiske<br>Monters in test growing area, 62,000 - popula                                                                                                    | a. Owner anty cook<br>Non . On main read                                                                                                    | a ⊧nigh b. La<br>eilth high ingri                                   | kontet in fit<br>Alcanto.                                                                    | 21                              |
|                                       | -1                                                                  | TAMAN RESTANDANT                                                                                                    | 1000 C                                                                                                    | Uast-Late                                                                                                    | 929200+                                                             | 52,000                                                                                       | 200,0                           |
|                                       | MOLL BY<br>ROBELTE<br>AND RADE<br>RECORAT                           | TABLES BELTER KEVITALIS<br>Ublich, Also Schwies B<br>Blichester Place, Seats<br>Tes.                                                                                                    | NERRY ALCORET, CLOSE TO BLANK IN THE<br>INNER, LOTE OF CLOSE "A" OFFICE BUILD<br>CO. FELLT BOULPERS ATTCHES. LOCATED                                                                                                    | BATO BALARPO<br>1003 AND 9 STAP<br>10 A REXY STRE                                                                                                    | AT AND CO N<br>UK NO THL IN<br>NT AND VIN                           | THE ARE                                                                                      |                                 |
| 1952295                               | -1                                                                  | tatas seriazant                                                                                                    | Western Para Reach County                                                                                                    | Paul Reach                                                                                                    | 4302004                                                             | ire,aaa                                                                                      | ire,                            |
|                                       | well a class<br>the medicar                                         | item and itemation in a second method in the second second s | In one of the most destruction assess in Party B<br>The neclassical destruction and dispersively on                                                                                                    | each County Partie<br>alog for 100 guarde                                                                                                    | calleling ratios<br>(20 invites as                                  | endicue gros<br>nel 30 cuello                                                                | ein inte<br>te), stan           |

# **Buyer Management System**

The Buyer Management System provides details on potential buyers such as funds available for a down payment, interests in different industries or their background and experience. Match current listings in the database to a buyer's desired profile, or be informed when a new listing is placed that matches a buyer's needs.

The Buyer Management System overcomes several problems inherent with the typical e-mail process. Some people have trouble with e-mails containing more than one attachment. How do you send them information and non-disclosure forms for a dozen possibilities other than through dozens of e-mails? How do you be sure your information is recognized among the hundreds of spam e-mails in the potential buyer's mailbox?

The Buyer Management System solves these problems by providing access to all information directly from the member's website (or hosted web page). Buyers return to the member's site, adding value to the website as well as providing feedback not otherwise possible. You will know when and how many times a buyer has looked at a listing. You will know when they have printed a non-disclosure form. And you will be able to provide access or limit access at any time.

|                              | Quick Search               | Hotices                   | Buers Support                       |                  |        | <u>^</u>                   |
|------------------------------|----------------------------|---------------------------|-------------------------------------|------------------|--------|----------------------------|
| Login News                   | Buyer Management           |                           |                                     | •                | Be no  | otified immediately of     |
| Search Listings              | You have 3 buy             | er messages with ac       | tions pending                       |                  | buyer  | actions needed when        |
| Departs Marrie               | Date Action                | Buyer                     | Subject                             | 1                | loggi  | ng in to the association's |
| Reports Michu                | 5/28/2084 Follow Up        | Johnson, Jon              | Testing back to buyer               |                  |        | har area. Saa navy nataa   |
| Maintenance                  | 5/28/2004 Fallow Up        | Johnson, Jon              | Testing the system                  |                  | memu   | ber area. See new notes    |
| Menu                         | 5/28/2004 Fallow Up        | Johnson, Jon              | Test the messahe on list            | ing number       | from   | buyers and actions needed  |
| Documents &<br>Services Menu | There Are Duniero          | Not Vet Assign            | d to Agental                        |                  | to be  | taken. In this case, an    |
| OncList                      | Click on the person's nam  | e to change or view the   | r Information                       |                  | office | e administrator needs to   |
| Log Off                      | Click on the the to delete | that person's information | on, Click on a heading to sort by t | hatheading       | assign | n office staff to newly    |
|                              | UPDATE                     | AGENT                     | BUYER NAME                          |                  | regist | ered buyers.               |
|                              | 2/19/2004                  | UNASSIGNED                | Ferber, Stephen                     | Weston, FL       |        |                            |
|                              | 5/11/2004                  | UNASSIGNEDI               | Kovi, Todd                          | West Palm Beach, | FL     |                            |
|                              | 3/3/2004                   | UNASSIGNED!               | Matesic, Thomas                     | Vero Beach, FL   |        |                            |
|                              | 12/22/2003                 | UNASSIGNED!               | Posner, Bill                        | Sunrise, FL      |        |                            |
|                              | 12/17/2003                 | UNASSIGNED!               | Toybin, Jerry                       | Southwest Ranche | es, FL |                            |

|   |                   |       |           | Docum     | ients                                      |
|---|-------------------|-------|-----------|-----------|--------------------------------------------|
|   | Date<br>Completed | Total | First     | Last      | Description                                |
| × |                   | 39    | 2/5/2004  | 3/23/2004 | Buyer Resume                               |
| × |                   | 7     | 2/12/2004 | 3/23/2004 | SBA Form 413: Loan History                 |
| × |                   | 3     | 2/12/2004 | 3/9/2004  | sba912-personal-history.pdf                |
| × |                   | 5     | 2/12/2004 | 3/11/2004 | Personal Financial Statement               |
| × |                   | 4     | 2/12/2004 | 3/9/2004  | Buyer Resume                               |
| × | 12/3/2003         | 11    | 2/6/2004  | 3/23/2004 | Questionnaire2.doc                         |
| × |                   | 9     | 2/12/2004 | 3/23/2004 | SBA Form 413: Personal Financial Statement |

|   |          | 0         | Bus   | inesses fo | r Sale    |                             |
|---|----------|-----------|-------|------------|-----------|-----------------------------|
|   | Listing  | Dat       |       | Views      |           | Description                 |
|   | Listing# | Signed*   | Total | First      | Last      | beschption                  |
| × | 1389017  | 12/1/2003 | 0     |            |           | C-Store Only                |
| × | 1469101  |           | 0     |            |           | Gourmet Food Market         |
| × | 1772297  |           | 1     | 2/12/2004  | 2/12/2004 | Supermarket/Food Business   |
| × | 4559214  |           | 0     |            |           | Animal Hospital             |
| × | 7121041  |           | 0     |            |           | FOOD RETAIL MEATS           |
| × | 7121073  |           | 14    | 2m 2/2004  | 3/11/2004 | GAS STATION/C-STORE         |
| × | 7121076  |           | 0     |            |           | TIRE DEALER                 |
| × | 8783531  | 12/1/2003 | 0     |            |           | Specialized Courier Service |
| × | 8784104  |           | 1     | 2/12/2004  | 2/12/2004 | FED EX GROUND TERRITORY     |
| × | 9121369  |           | 1     | 2/26/2004  | 2/26/2004 | Aquarium Store              |

\*NOTE: (if a signed non-disclosure agreement (NDA) is on file, as noted above by the date completed, then your buyer will be able to see additional and confidential details for that business for sale (i.e. the Buyer BLI form will be displayed instead of the standard public details page). If the buyer has not returned a signed non-disclosure agreement, the buyer will not see any additional details beyond what are normally available without logging in to the website.

Provide custom or association documents to buyers<sup>1</sup>. Documents might welcome a buyer or perhaps be an SBA form. If the form requires action, the member can indicate when the action is completed.

The bottom section of the buyer's document folder shows the listings that either the buyer or the member has selected for the buyer<sup>2</sup>. See not only how many times the buyer has viewed a listing, but show the date the nondisclosure form was signed. Until a date is entered, the buyer will only see the public details on a listing. Once a non-disclosure is returned and indicated as completed, the buyer will be able to see the enhanced view determined by the association.

| ×          |                                |              | Pleas       | Required<br>se complete | Buyer<br>information | Profile<br>tion is hi<br>h informa                      | e<br>ghlighted<br>ation as possil                                                          | de.                                      |                         |                                 |
|------------|--------------------------------|--------------|-------------|-------------------------|----------------------|---------------------------------------------------------|--------------------------------------------------------------------------------------------|------------------------------------------|-------------------------|---------------------------------|
|            | Buyer's Nam                    | e and Addr   | 883         |                         |                      |                                                         |                                                                                            |                                          |                         |                                 |
| A Home     | Name:                          | ¥            | Charles     |                         | Inflat               |                                                         | Spallitta.                                                                                 |                                          | 0.00                    | ( le Or ada)                    |
| in Marcus  |                                | nue          | Fil St Name |                         | iriiuai              |                                                         | Last (rarniny) na                                                                          | me                                       | auna                    | pr, sr, eic                     |
| al recivis | Add                            | ress Line 1: | 2719 Draca  | sena Court              |                      |                                                         | 1                                                                                          |                                          |                         |                                 |
| earch      |                                | Address 2    |             |                         |                      |                                                         | 1                                                                                          |                                          |                         |                                 |
| ormiyo     | City, State                    | ZIP Code     | Delrav Bea  | ach                     | FL M                 | 33445                                                   | · · · · · · · · · · · · · · · · · · ·                                                      |                                          |                         |                                 |
| ints Menu  |                                | Country      | United Stat | les                     | 1                    |                                                         | ~                                                                                          |                                          |                         |                                 |
| tenance    |                                |              |             |                         |                      |                                                         |                                                                                            |                                          |                         |                                 |
| lenu       | Work Phone                     | mation       |             | let.                    |                      | Desired                                                 | Price Danger                                                                               | on (continued)                           | -                       | 800.000                         |
| arch       | Work Phone.                    | F.01.070.4   | 000         | ext                     | -                    | Desired                                                 | Frice Hange.                                                                               | 400,000 (                                | •                       | 000,000                         |
| mbers      | Home Phone:                    | 561-272-4    | 1283        | _                       |                      | Require                                                 | d income in 1 st                                                                           | Year                                     |                         | 150,000                         |
| ments &    | FaxNumber                      |              |             | _                       |                      | Cash av                                                 | ailable for:                                                                               |                                          |                         |                                 |
| es Menu    | Cell Phone:                    |              |             |                         |                      |                                                         |                                                                                            | Down Payment                             | :                       | 150,000                         |
| neList     | E-Mail:                        | cspall@c     | delphio.net |                         |                      |                                                         | First Year                                                                                 | 's Working Capital                       | :                       | 45,000                          |
| 0.00T      | Preferred conta                | ct method:   | E-Mail      | ~                       |                      | Buyer's                                                 | Total Net Worth:                                                                           |                                          |                         | 600,000                         |
|            | Related Hobb                   | ies/Skills:  |             |                         |                      | Will buy<br>Buyer wi<br>Will buy<br>Searchin<br>busines | er run the busine<br>illing to relocate:<br>er have to sell ho<br>ng for a visa-qua<br>is? | ess ⊛Ye<br>⊖Ye<br>mme ⊖Ye<br>Iffying ⊖Ye | 5 © N<br>5 @ N<br>5 @ N | амо<br>амо<br>амо<br>амо<br>амо |
|            |                                |              |             |                         | ~                    | Any othe                                                | r brokers contac                                                                           | ted? 🔿 Ye                                | s 💿 N                   |                                 |
|            |                                |              |             |                         |                      |                                                         |                                                                                            | N/                                       | D="Not                  | Disclosed                       |
|            | <ul> <li>Comments -</li> </ul> |              |             |                         |                      |                                                         |                                                                                            |                                          |                         | ^                               |
|            |                                |              |             |                         |                      |                                                         |                                                                                            |                                          |                         | ~                               |
|            | - Administrati                 | ve Info      |             |                         |                      |                                                         |                                                                                            |                                          |                         | >                               |

Extensive buyer details are available but not required. With the buyer management system, the only information required is the buyer's name. This allows the member to track buyers who might not have computer access. Though this buyer will not have access to the system, the member can still use the reports internally. However, if a buyer does have an e-mail address and enters a password, the buyer will have full access.

By limiting the amount of data required upfront, the buyer is not intimidated by the request. Once the buyer is comfortable with the broker, details can be filled in.

| Status  | From  | Date      | Follow-Up | Listing # | Subject              |  |
|---------|-------|-----------|-----------|-----------|----------------------|--|
| Open    | Agent | 5/19/2004 | 5/5/2005  |           | This is a test       |  |
| Open    | Agent | 5/19/2004 | 5/5/2005  |           | This is a test       |  |
| Due     | Agent | 3/8/2004  | 3/8/2004  |           | This is another test |  |
| Due     | Agent | 2/26/2004 | 2/28/2004 |           | This is another test |  |
| Open    | Agent | 2/26/2004 | 2/26/2005 |           | Another Test         |  |
| Due     | Agent | 2/12/2004 | 4/5/2004  |           | asdf                 |  |
| Open    | Agent | 3/9/2004  | 3/9/2005  | 1642828   | CarWash / Oil Change |  |
| Open    | Agent | 2/26/2004 | 2/28/2005 | 1642828   | Car Wash             |  |
| Open    | Agent | 2/12/2004 | 4/5/2005  | 1772297   | test                 |  |
| Open    | Agent | 3/12/2004 | 3/12/2005 | 4559214   | testing 1            |  |
| Officer | Agoin | 3/12/2004 | 3/12/2003 | 4558214   | nonny i              |  |

Notes associated with a buyer can be general or specific to certain listings. A follow up date is available providing an interactive alternative to contact management software. Programs like Act!, though excellent, cannot provide access by both the member and the buyer in the same manner as the InBLISS Buyer Management System.

# **OneList**<sup>®</sup>

OneList is an InBLISS exclusive feature that allows members to tie together their listings from multiple associations to which they may belong. For example, an IBBA member might also be a member of the FBBA and a VR Business Brokers franchisee. Through the OneList system the member can enter a listing once and then tie it in to all three associations. If a listing is sold, it only needs to be marked sold once and all three association files are updated.

Improving productivity is the focus of OneList.

| _    |               | Linth        | one marked           | haug alegadu ba  | on transformed                        |
|------|---------------|--------------|----------------------|------------------|---------------------------------------|
|      |               | LISU         | igs markeu 🗸         | nave already be  | en transierreu                        |
| oria | la Business B | rokers Assoc | iation<br>Evaluation | Ctatur           | Inductive                             |
| -    | 1340101       | 12401        | 110 2/2004           | Artho            | 20.11 NEW EDANCHIEES (NE ENDLOWNEN)   |
| 2    | 1240101       | 12401        | 1/9/2006             | Arten            | 20.54 DISTRIBUTION (DIST POOL IPPA    |
| 2    | 1340160       | 12401        | 11/10/2004           | Active           | 30.10 DISTRIBUTION / DIST-POOL/SPA    |
| ~    | 1340170       | 13401        | 8/5/2004             | In Programs      | 76 15 RESTALIBANTS (EAST FOOD FRANC   |
|      | 1241002       | 12401        | 8/16/2004            | Contract Panding | 72 10 DEAL DEODEDTY OF TO /INDUCTO    |
|      | 1341005       | 13401        | 8/20/2004            | Contract Pending | 11.25 AUTOMOTIVE / AUTO WINDOW TINT   |
|      | 1341007       | 13401        | 8/12/2008            | Action           | 80.82 MANUFACTURING (MEG-EQUIPMENT    |
| -    | 1349999       | 13401        | 2(4/2005             | Arthe            | 23.01 ELECTRONICSICOMPLITER / COMPLIT |
| 2    | 1340220       | 13402        | 10/27/2004           | Active           | 29.01 WHOLESALE / WHOLESALE BAKERY    |
| -    | 1340526       | 13405        | 11/12/2004           | Active           | 13.01 REALITY/PERSONAL CARE (HAIR S   |
| ~    | 1340537       | 13405        | 8(25/2004            | Active           | 51 17 MEDICAL RELATED BIZ (MEDICAL    |
| ě    | 1340538       | 13405        | 11/17/2004           | Active           | 74.06 RETAIL MISCELLANEOUS/ RETAIL    |
| e    | 1340540       | 13405        | 11/25/2004           | Active           | 51.05 MEDICAL RELATED BIZ / MEDICAL   |
| ~    | 1340544       | 13405        | 1/22/2005            | Contract Pending | 20.03 CHILD CARE / DAY CARE & AFTER   |
|      | 1340549       | 13405        | 2/24/2005            | Active           | 76.03 RESTAURANTS / DINER             |
|      | 1340550       | 13405        | 2/21/2005            | In Progress      | 86 81 SIGNS / SIGN COMPANIES          |
| 0    | 1340551       | 13405        | 3/3/2005             | Active           | 31.16 EDUCATIONAL/SCHOOL / EDUCATIO   |
| -    | 1340552       | 13405        | 3/12/2005            | In Progress      | 50.80 MANUFACTURING / MEG-INDUSTRIA   |
|      | 1340553       | 13405        | 3/15/2005            | Active           | 81.27 MEDICAL RELATED BIZ / PHY. TH   |
| 0    | 1340554       | 13405        | 2/5/2005             | Active           | 8.01 ANTIQUES / ANTIQUES DEALER       |
| 0    | 1340555       | 13405        | 4/5/2005             | Active           | 7614 RESTAURANTS / ETHNIC RESTAURA    |
| ē    | 1340556       | 13405        | 3/31/2005            | Active           | 57.01 LOCKSMITH / LOCKSMITH           |
| 0    | 1340557       | 13405        | 4/7/2005             | Active           | 61.06 MEDICAL RELATED BIZ / MEDICAL   |
| C    | 1341304       | 13413        | 12/3/2004            | Active           | 31.10 EDUCATIONAL/SCHOOL / EDUCATIO   |
| 0    | 1341305       | 13413        | 12/3/2004            | Contract Pending | 31.10 EDUCATIONAL/SCHOOL / EDUCATIO   |
| 0    | 1341306       | 13413        | 2/3/2005             | Active           | 74.18 RETAIL MISCELLANEOUS / CONSIG   |
| 0    | 1341307       | 13413        | 2/24/2005            | Active           | 20.04 CHILD CARE / CHILDS PLAY CENT   |
| C    | 1341308       | 13413        | 5/4/2005             | Active           | 16.08 CARDS/GIFTS/BOOKS / GIFTS COL   |
| 0    | 1341309       | 13413        | 1/21/2005            | Active           | 89.02 SPORTS RELATED BIZ / SPORTING   |
|      | 1341700       | 13417        | 5/14/2004            | On Hold          | 50.04 INTERIOR DESIGN/DEC / OFFICE    |
|      | 1341701       | 13417        | 4/21/2004            | On Hold          | 11.02 AUTOMOTIVE / AUTO GENERAL REP   |
|      | 1341703       | 13417        | 6M 9/2004            | Active           | 76.14 RESTAURANTS / ETHNIC RESTAURA   |
| 0    | 1341713       | 13417        | 8/1/2004             | Active           | 76.26 RESTAURANTS / BREW/PUB          |
| 0    | 1341714       | 13417        | 10/31/2004           | Active           | 76.08 RESTAURANTS / DELI RESTAURANT   |
| C    | 1341715       | 13417        | 1/28/2005            | Active           | 77.01 PACK/SHIP/POSTAL / PACK/SHIP    |
|      | 1341716       | 13417        | 1/27/2005            | In Progress      | 39.12 FOOD BUSINESS RETAIL / DELVC    |
|      | 1341717       | 13417        | 3/10/2005            | Active           | 50.11 MANUFACTURING / MEG-CANVAS PR   |
| 1.57 | 1341718       | 13417        | 3/10/2005            | Active           | 80.11 MANUFACTURING / MEG-CANVAS PR   |
| 0    | 1341718       | 13417        | 4/29/2005            | Active           | 11.02 AUTOMOTIVE / AUTO GENERAL REP   |
| 0    | 1341720       | 13417        | 5/25/2005            | Active           | 76.16 RESTAURANTS / OFFICE BLDG RES   |
| 0    | 1341721       | 13417        | 11/19/2004           | Active           | 76.16 RESTAURANTS / OFFICE BLDG RES   |
| 0    | 1341901       | 13419        | 7/12/2004            | Contract Pending | 13.02 BEAUTY/PERSONAL CARE / NAIL S   |

From the OneList transfer page, the member selects which listings to tie into other associations. Checked listings have already been tied together. Once a listing is selected from this screen, the member chooses the appropriate association to link to and the form below appears.

In the transfer, the member chooses the new association's exact business category and assigns the listing a new number (if desired) as well. Just a few short questions allows the listing to be transferred intact as if it were originally entered through the second association's own system with all specific fields properly completed.

Unlike systems that transfer listings entirely automatically, with OneList the member has complete control over listing number, agent assigned, the industry and the co-broke agency options.

Listings Transfers Return Review / Update OneList® Transfer Information (0) ID: 0 **Reference Listing New OneList Transfer** BizMktFL - Office 2 Association / Service FBEA Listing Number 1341003 Agent (Broker Assigned 13401 Spallitta, A. Charles Assign an Agent ~ Industry 73.20 REAL PROPERTY RLTD Select on Industry × Please Choose an Industry 👻 INDUSTRIAL BUILDING Category Association Agreement on File? NO O YES OND Transaction Select Listing Agency Type 💌 Agency Type SAVE OneList® and InBLISS® are registered servicemarks of <u>JohnsonServices.com</u>, Inc.

red servicemarks of JohnsonServices.com, Inc.

# **Active Listings Reports**

InBLISS provides extensive reporting options that provide true productivity enhancements to the members. Reports print quickly and professionally. Where possible, report headings appear at the top of each printed page on multi-page reports — something rarely seen on reports printed from a web browser.

For BLI reports, multiple buyer or agent versions, or a combination of both, can easily be printed all at once. Simply view the reports on screen, the click on the "Print" button. Each listing will print on a separate page just as if they were printed individually.

In the unlikely event that InBLISS does not provide a required report, it can still be added to the association's report options.

|                 |                                                           | Advanced Searc                                         | :h   |                             |  |  |  |  |
|-----------------|-----------------------------------------------------------|--------------------------------------------------------|------|-----------------------------|--|--|--|--|
| Industry:       | All Industries                                            |                                                        | *    | Multiple Category           |  |  |  |  |
| Category:       | All Categories                                            |                                                        | ~    | Search                      |  |  |  |  |
| Location:       | All Locations                                             | *                                                      |      | All Sources 🔽 Income Source |  |  |  |  |
| Listing Price:  | 0                                                         | To:                                                    | ]    | All 🔽 SBA Pre-Qualified     |  |  |  |  |
| Down Payment:   | 0                                                         | To:                                                    | 1    | All 🛛 🖌 3rd Party Financing |  |  |  |  |
| Annual Sales:   | 0                                                         | To:                                                    | ]    | All 🖌 Franchises            |  |  |  |  |
| Owner Benefit:  | 0                                                         | To:                                                    | 1    | All 🛛 🖌 Absentee Owner      |  |  |  |  |
| Total Assets:   | 0                                                         | To:                                                    | 1    | All 🖌 Relocatable           |  |  |  |  |
| 🔘 New Only      |                                                           |                                                        | -    | All 🖌 Home Based            |  |  |  |  |
| New or Chan     | ged since                                                 | (mm/dd/yyyy)                                           |      | All 🖌 Seasonal              |  |  |  |  |
| Agent or Office |                                                           |                                                        |      | All 🔽 Real Estate Included  |  |  |  |  |
| Number:         |                                                           |                                                        |      | All 🔽 Real Estate Available |  |  |  |  |
| Listing Number  |                                                           |                                                        |      |                             |  |  |  |  |
| or Numbers:     | (use commas to se                                         | parate multiple listing nur                            | nber | 5)                          |  |  |  |  |
| Key Words       |                                                           |                                                        |      |                             |  |  |  |  |
| or Phrase:      | <ul> <li>Match any keywo<br/>(use quotes to se</li> </ul> | ord 🛛 💿 Match all keywor<br>earch for an exact phrase) | ds   |                             |  |  |  |  |
|                 | Search                                                    |                                                        |      |                             |  |  |  |  |

All active reports start from the search screen. Note the ability to search by a member pre-defined local area or selected multiple areas, a certain industry or multiple selected industries, keywords, agent or any of a number of other options.

Once a search is completed the results are displayed in a grid as shown below. Note the highlighted row shows the industry to which the listing belongs.

| File Edit View     | Favorites Tools Help defax                                   |                                               |                                      |                        |                |                       | 1000    |
|--------------------|--------------------------------------------------------------|-----------------------------------------------|--------------------------------------|------------------------|----------------|-----------------------|---------|
| <b>G</b> Back • (  | ) - 💽 😰 🏠 🔎 Search 🔌                                         | 9 🕹 🖸                                         | ale .                                |                        |                |                       |         |
| idress 🗿 http://   | fogin./bba.com/                                              |                                               |                                      |                        |                |                       |         |
| 5                  | 12 matching listings C<br>Click on a column headi            | Click on a listing to<br>ng to sort by that o | o see details<br>column (click agair | n to sort in reverse o | rder)          | Reports               | Return  |
|                    | Listinge<br>Industry Location                                | include<br>Descriptions                       | Listing<br>Price                     | Down<br>Payment        | Gross<br>Sales | Owner 🔥<br>Denefits 🔽 | Total 🛔 |
| IBA Home           | 9242049 - Pet Shop                                           | 1                                             | 299,000                              | 150,000                | 695,082        | 77,606                | 200,000 |
| agin Hews          | 1709797 - PET STORE                                          |                                               | 75,000                               | 75,000                 |                |                       | 75,306  |
| Search<br>Listings | 1231329 - ANIMALS/PETS                                       |                                               | 395,000                              | 250,000                | 700,000        | 140,131               | 175,000 |
| orts Menu          | 9229003 - Pet Grooming Business<br>Naples, Florida           |                                               | 99,000                               | 69,000                 | 90,500         | 62,320                | 9,750   |
| intenance<br>Menu  | 9242050 - Pet Grooming<br>Bonita Springs<br>Contract Pending |                                               | 65,000                               | 30,000                 | 155,117        | 44,598                | 17,000  |
| Search<br>Aembers  | 919655 - Dog Grooming<br>Hodes                               | De                                            | 52,000                               | 52,000                 | 45,000         | 40,000                |         |
| uments &           | 8784179 - Unique Aquarium Store<br>Tampa Bay Area            | AN                                            | imals/Pets -> Pet                    | GROOMING 5,000         | 242,234        | 50,482                | 55,000  |
| Onel.ist           | 9121378 - Veterinary Clinic<br>SW Florida                    |                                               | 312,000                              | 282,000                | 374,941        | 95,370                | 41,000  |
| Log Off            | 602-07 - Veterinary Clinic<br>Pensacola area                 |                                               | 399,000                              | 399,000                |                |                       |         |
|                    | 4559232 - Kennel/ Boarding/Training<br>Central Florida       |                                               | 375,000                              | 375,000                | 321,000        | 113,500               | 180,500 |
|                    | 4559233 - Kennels/Boarding/Trainin<br>Central Florida        | SI.                                           | 950,000                              | 950,000                | 321,000        | 113,500               | 755,600 |
|                    | 8100252 - Dog Training/Daycare<br>Pinallas Park              |                                               | 176,000                              | 176,000                | 133,815        | 67,944                | 14,500  |

| ect Listing# | Eusiness Type     | General Location | Listing Price | Down Payment | Gross Sales | Owner Benefit | Total Assets |
|--------------|-------------------|------------------|---------------|--------------|-------------|---------------|--------------|
|              | PET GROOMING      | Naples           | 52,000        | 52,000       | 45,000      | 40,000        |              |
| 🗖 🕛 🤉        | PET GROOMING      | Bonita Springs   | 65,000        | 30,000       | 155,117     | 44,598        | 17,000       |
| 1709797      | PET SHOP          | STUART           | 75,000        | 75,000       |             |               | 75,306       |
| 9229003      | PET GROOMING      | Naples, Florida  | 99,000        | 69,000       | 90,500      | 62,320        | 9,750        |
| 8784179      | AQUARIUM STORE    | Tampa Bay Area   | 115,000       | 115,000      | 242,234     | 58,482        | 55,000       |
| 0100252      | KENNELS           | Pinellas Park    | 176,000       | 176,000      | 133,815     | 67,944        | 14,500       |
| 9242049      | PET SHOP          | Lee County       | 299,000       | 150,000      | 695,082     | 77,606        | 200,000      |
| 9121378      | VETERINARY CLINIC | SW Florida       | 312,000       | 262,000      | 374,941     | 95,370        | 41,000       |
| ✓ 4559232    | KENNEL8           | Central Florida  | 375,000       | 375,000      | 321,000     | 113,500       | 180,500      |
| 2 1231329    | PETSHOP           | WESTBROWARD      | 395,000       | 250,000      | 700,000     | 140,131       | 175,000      |
| ☑ 602-07     | VETERINARY CLINIC | Pensacola area   | 399,000       | 399,000      |             |               |              |
| 4559233      | KENNELS           | Central Florida  | 950,000       | 950,000      | 321,000     | 113,500       | 755,500      |

Listings for Florida Business Brokers Association

Page 1 of 1

#### Florida Business Brokers Association

Please Note: This list container businesses that are offered on a co-operating basis by members of the FBBA. All information listed is approximated and should **2** field by the listing office. Prior to discussion with qualified prospects. No prospect shall receive the name of any listed firm un: **2** TANDARD DISCLOSURE STATEMENT is signed by the prospect. All listings herein are exclusive to the listing office - as of the uare of submission - and have been accepted for publication subject to the cooperation between member brokers as executed and on file with FBBA. Assets Value: An estimate of the Fair Market Value by the seller. Owner Benefit: A combined estimate of Business Net, Compensation to Owner, Fringe Benefits, Interest and Depreciation Expense. Buyer, Sellers, and Broker should be aware that this listing is subject to listings by a special type of agency defined by the Florida Statute 476. Buyer, Sellers, and Brokers should be aware that all of the following businesses are not available to all types of agencies.

| Listing # | Business Type     | General Location | Listing<br>Price | Down<br>Payment | Gross<br>Sales | Owner<br>Benefit | Total<br>Assets |
|-----------|-------------------|------------------|------------------|-----------------|----------------|------------------|-----------------|
| 9242049   | PETSHOP           | Lee County       | 299,000          | 150,000         | 695,082        | 77,606           | 200,000         |
| 9121378   | VETERINARY CLINIC | SW Florida       | 312,000          | 262,000         | 374,941        | 95,370           | 41,000          |
| 4559232   | KENNELS           | Central Florida  | 375,000          | 375,000         | 321,000        | 113,500          | 180,500         |
| 1231329   | PETSHOP           | WESTBROWARD      | 395,000          | 250,000         | 700,000        | 140,131          | 175,000         |
| 602-07    | VETERINARY CLINIC | Pensiacola area  | 399,000          | 399,000         |                |                  |                 |
| 4659233   | KENNELS           | Central Florida  | 950,000          | 950,000         | 321,000        | 113,500          | 755,500         |

The on screen report includes checkboxes ① to allow the member to exclude listings if desired. Here the first 6 listings have been deselected. When the report prints, simply by clicking on the "Print" button, the association's disclaimer ② is added and the unchecked listings are excluded. If the member prefers, the omitted listings can be added back in simply by once again checking the box and reprinting the report.

#### Send your Report by E-Mail:

#### Required fields are in red.

The sender e-mail address and your company name are automatically added from your agent file)

Send this report to: Name: Potential Buyer E-Mail Address: demo@ibba.org

Send a copy to yourself? O Yes 🛛 💿 No

Subject for this Message: Your Custom List of Businesses For Sale

Message to include with your report (the report will appear immediately after this message): Below is the information you requested Emailing a report is as simple as clicking on the e-mail button and entering the recipient's e-mail address. Notice how the report appears in the body of the e-mail, not as an attachment, and it is formatted just as seen by the broker's printed report.

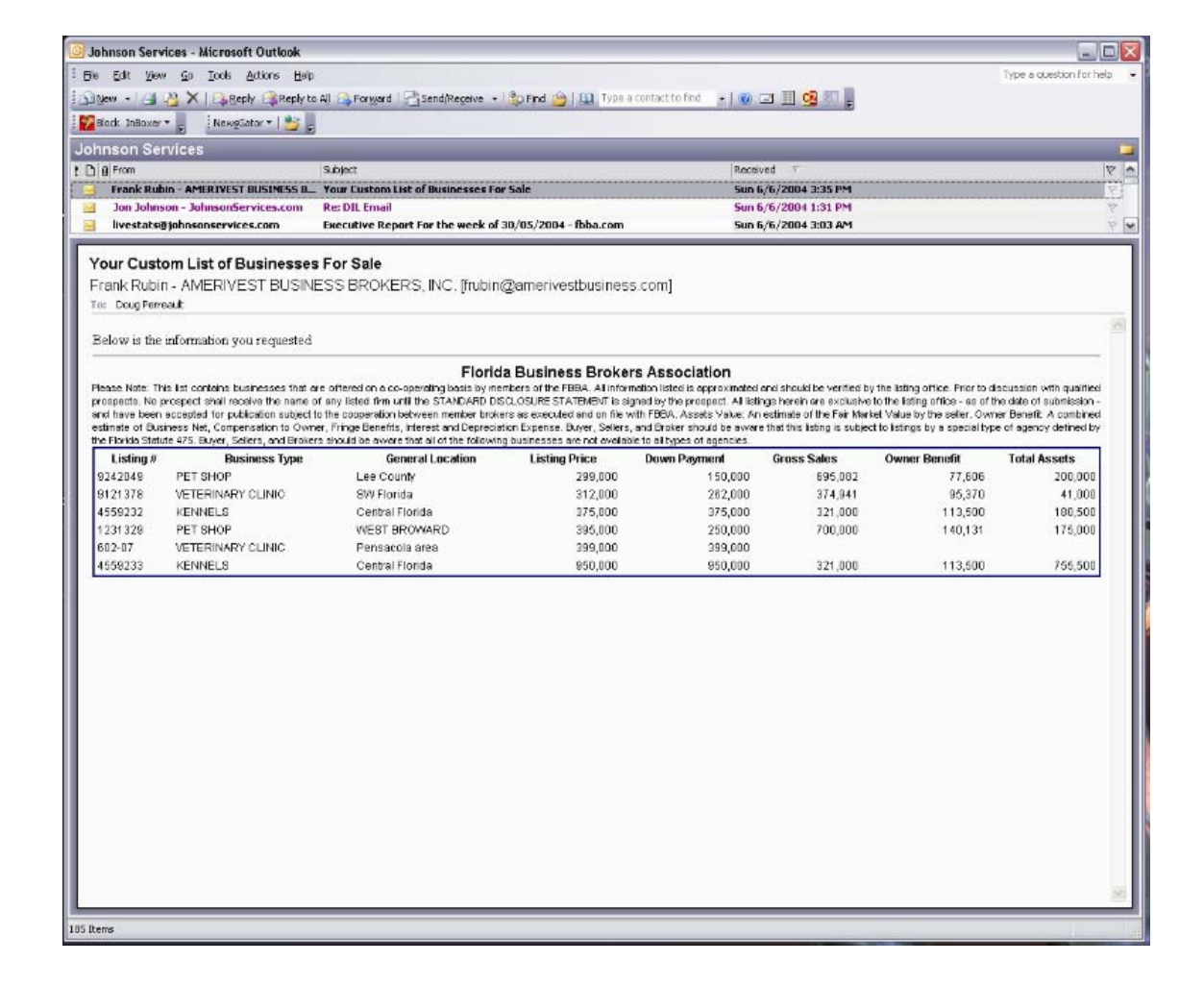

Submit

Return

| Multiple BLI Reports<br>Choose whether you would like to<br>agent BLI's. This will create a prin<br>selected BLI's. You will be able to | print buyer or<br>t preview of all<br>print from the | *                |              |                 |                |            |
|----------------------------------------------------------------------------------------------------|------------------------------------------------------|------------------|--------------|-----------------|----------------|------------|
| preview screen.                                                                                                    |                                                      | Listing Price Do | wn Paument G | ross Sales   Ov | mer Renefit To | tal Assats |
| 🗹 Print Buyer BLI Forms                                                                                                    |                                                      | 52,000           | 52,000       | 45,000          | 40,000         |            |
|                                                                                                    |                                                      | 65,000           | 30,000       | 155,117         | 44,598         | 17,000     |
| 🗹 Print Agent BLI Forms 🛛 📐                                                                                                    |                                                      | 75,000           | 75,000       |                 |                | 75,300     |
|                                                                                                    |                                                      | 99,000           | 69,000       | 80,500          | 62,320         | 9,750      |
| Preview BLPs Close                                                                                                    | Window                                               | 115,000          | 115,000      | 242,234         | 59,492         | 55,000     |
|                                                                                                    |                                                      | 176,000          | 176,000      | 133,815         | 67,944         | 14,500     |
| a)                                                                                                    | Internal                                             | 299,000          | 150,000      | 695,082         | 77,606         | 200,00     |
| TERINARY CLINIC                                                                                                    | SWTIDIDa                                             | 312,000          | 262,000      | 374,941         | 85,370         | 41,00      |
| 14559232 KENNEL8                                                                                                    | Central Florida                                      | 375,000          | 375,000      | 321,000         | 113,500        | 180,50     |
| 231329 PET SHOP                                                                                                    | WEST BROWARD                                         | 395,000          | 250,000      | 700,000         | 140,131        | 175,00     |
| 602-07 VETERINARY CLINIC                                                                                                    | Pensacola area                                       | 399,000          | 399,000      |                 |                |            |
|                                                                                                    | Control Florido                                      | 950 000          | 950.000      | 331,000         | 113 600        | 765 600    |

Printing multiple listing BLI detail reports is just as simple as sending an e-mail. Simply click on the "Print BLI's" button, choose which version to print — buyer or agent — and then click on "Preview BLI's." The reports will display on screen for each listing that was checked and will be separated by a red line. If the member decides to print the reports at that point, each will print on a separate page just as if they were printed individually.

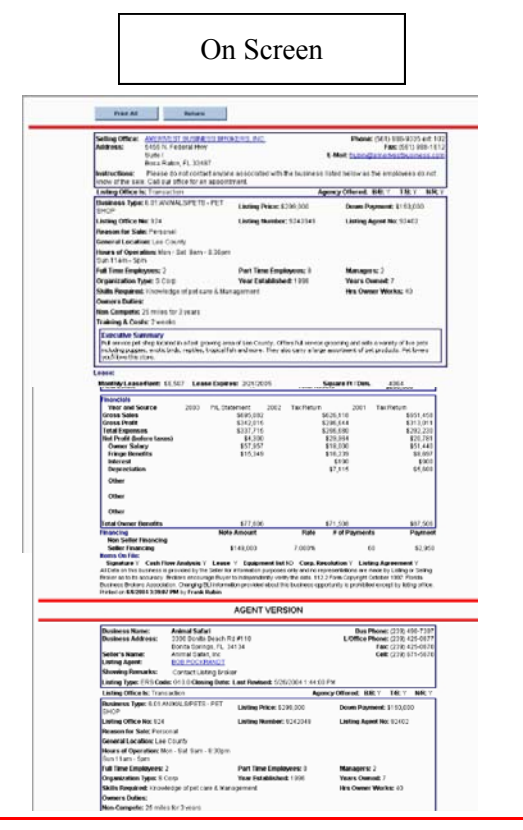

Printed

| Setting Office: AMERIOEST BU<br>Address: 5455 N. Federal<br>Suite I<br>Boca Paton, FL:                                                                                                    | ISINESS BROKERS, INC.<br>Hey<br>33487 | E                | Phone: (5<br>-Hall: fubin@ar    | 51)900-8:05 ext: 10<br>Fax: (501)988-101<br>nerivestbusiness.com |
|----------------------------------------------------------------------------------------------------|---------------------------------------|------------------|---------------------------------|------------------------------------------------------------------|
| Instructions: Please do not or                                                                                                    | ontact anyone associated with th      | e budness listed | below as the en                 | playees do not know                                              |
| Uniting Office is: Transmittee                                                                                                    | portement.                            | E ma marca       | Wend: D.D. 1                    | TID V MO                                                         |
| Business Type: 601:ANMALSA                                                                                                    | PETS - PET Listing Price: \$          | 219.000          | Down Pavn                       | ent: \$150,000                                                   |
| SHUP<br>Notice Office Net Fod                                                                                                    | Listing It ask                        |                  | Listing 3 m                     |                                                                  |
| Esting Office No: 824                                                                                                    | Long Hunder                           | 0242040          | reard vite                      | # FRC: 02*802                                                    |
| Resource Fersonal                                                                                                    |                                       |                  |                                 |                                                                  |
| Hours of Operation: Mon - Sat -<br>Sun 11am - Som                                                                                                    | 9am - 8:30pm                          |                  |                                 |                                                                  |
| Full Time Employees: 2                                                                                                    | Part Time Empl                        | Crywes: 8        | Managers:                       | 2                                                                |
| Organization Type: S Corp                                                                                                    | Year Establishe                       | ad: 1996         | Years Owne                      | d: 7                                                             |
| Skills Required: Knowledge of p                                                                                                    | et care @Management                   |                  | Hts Owner'                      | Norks: 40                                                        |
| Owners Duties:                                                                                                    |                                       |                  |                                 |                                                                  |
| Non-Compete: 25 miles for 3 yes                                                                                                    | ars                                   |                  |                                 |                                                                  |
| Training & Costs : 2 unesks                                                                                                    |                                       |                  |                                 |                                                                  |
| euse:                                                                                                    |                                       |                  | iona o pe pro                   |                                                                  |
| Wonthly Lease/Rent: \$5,507                                                                                                    | Lease Expires: 2@1/2005               | 5Q               | are R / Dm.                     | 4064                                                             |
| Terms 8 Options: 2 Two Year                                                                                                    |                                       | Bu               | ding Type                       | Shopping Center                                                  |
| Assets (Y=bokkded / N=Ndt                                                                                                    | holuded (AnAvailable)                 |                  |                                 |                                                                  |
| Invertory                                                                                                    | \$75,000 Y                            | Licenses         |                                 | N                                                                |
| Furniture / Equipment                                                                                                    | \$75,000 V                            | Type of License  |                                 |                                                                  |
| Accounts Receivable                                                                                                    | S N                                   | Other Ass        | ets                             |                                                                  |
| Beel Exteres                                                                                                    | teoupour v                            | Total Assa       | t.                              | \$200.000                                                        |
| -                                                                                                    |                                       |                  |                                 | produce and                                                      |
| Ananolais<br>Year and Source 201                                                                                                    | 03 PA Statement 2002                  | Tax Beham        | 2001                            | Tax Beturn                                                       |
| Gross Sales                                                                                                    | \$095,082                             | \$               | 20,118                          | \$151,40                                                         |
| Gross Profit                                                                                                    | \$242,015                             | 1                | 395.544                         | \$213.01                                                         |
| Net Profit (before taxes)                                                                                                    | \$4.300                               | *                | 20 01d                          | \$20.75                                                          |
| Owner Salary                                                                                                    | \$57,957                              |                  | 518,000                         | 351,44                                                           |
| Prince Republic                                                                                                    | \$15,240                              |                  | 515,239                         | \$8,56                                                           |
| HIT ME DEFENSE                                                                                                    |                                       |                  | \$190                           | 191                                                              |
| Interest                                                                                                    |                                       |                  |                                 | \$0,00                                                           |
| Interest<br>Depreciation                                                                                                    |                                       |                  | W 2112                          |                                                                  |
| Interest<br>Depreciation<br>Other                                                                                                    |                                       |                  | 9.01V                           |                                                                  |
| Interest<br>Depreciation<br>Other<br>Other                                                                                                    |                                       |                  |                                 |                                                                  |
| Interest<br>Depreciation<br>Other<br>Other<br>Other                                                                                                    |                                       |                  |                                 |                                                                  |
| Prime and the second second se | \$77,808                              | Esta             | 171508                          | \$87.50                                                          |
| Peterent<br>Depreciation<br>Other<br>Other<br>Other<br>Other<br>Other<br>Other<br>Peter Renefits<br>Teambing<br>Non Seller Financing<br>Seller Financing                                                                                                    | \$77,606<br>Note Amount<br>\$1-90,000 | Fate<br>7000 %   | 171,508<br>Wolf Payments<br>60  | 987,50<br>Payme                                                  |
| Entropy of the second second s | \$77,608<br>Note Rimouri<br>\$149,000 | Fate<br>7000%    | 171,508<br>Wolf Payments<br>Bit | 387,50<br>Pages<br>1 \$2,91                                      |

InBLISS<sup>®</sup> / OneList<sup>®</sup> Reports